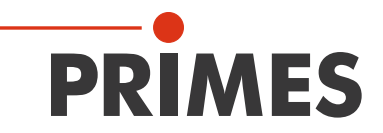

# **Original Operating Manual**

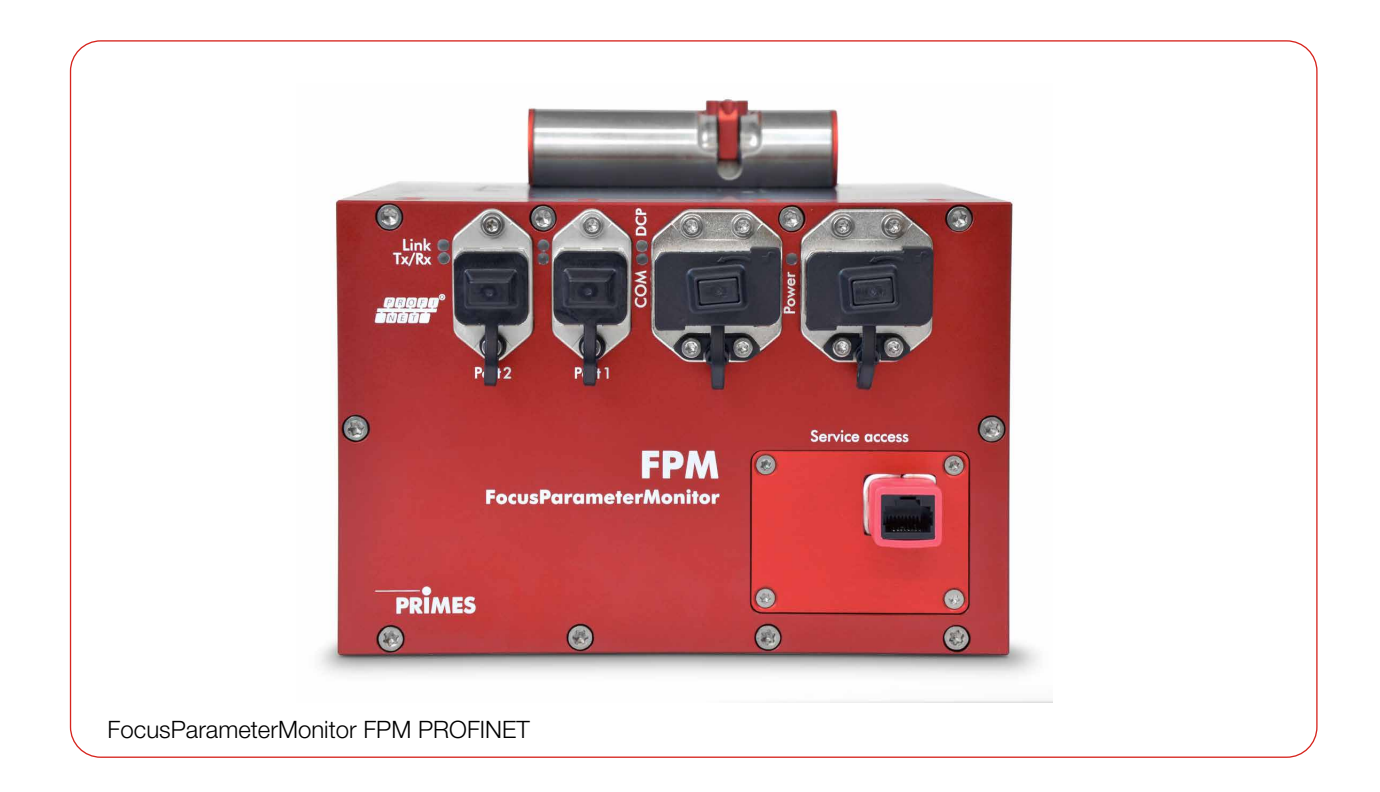

# FocusParameterMonitor FPM

FPM 60, FPM 100, FPM 120, FPM 160 Hardware- und Softwareinterface PROFINET/PROFIBUS

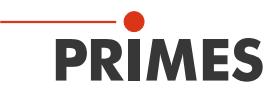

### **IMPORTANT!**

### **READ CAREFULLY BEFORE USE!**

**KEEP FOR FUTURE USE!** 

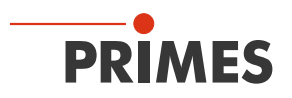

### Table of contents

| 1 | Basic | ic safety notes                                   | 8        |
|---|-------|---------------------------------------------------|----------|
| 2 | Syml  | nbols and conventions                             | 10       |
| 3 | Abou  | ut this operating manual                          | 11       |
| 4 | Devid | ice description                                   | 12       |
|   | 4.1   | Type overview                                     |          |
|   | 4.2   | Functional description                            | 13       |
|   | 4.3   | Measuring principle                               | 14       |
|   | 4.4   | Optical displays                                  |          |
|   |       | 4.4.1 FPM PROFIBUS                                |          |
|   |       |                                                   | 15       |
|   | 15    | 4.4.3 FPIN PROFINE I WI 2                         | 10<br>17 |
|   | 4.0   | 4.5.1 Warning of hot surface                      |          |
|   |       | 4.5.2 Warning of internally connected power ports |          |
|   | 4.6   | Scope of delivery and optional accessories        |          |
| F | Trop  | enert and storage                                 | 10       |
| 0 | Trans | isport and storage                                | 18       |
| 6 | Mou   | unting                                            | 19       |
|   | 6.1   | Conditions at the installation site               |          |
|   | 6.2   | Installation in the laser system                  | 19       |
|   |       | 6.2.1 Prepare mounting                            | 20       |
|   |       | 6.2.2 Possible mounting positions                 | 20       |
|   |       | 6.2.3 Align the device                            |          |
|   | 0.0   | 6.2.4 Mount the device                            |          |
|   | 6.3   | Removal from the laser system                     |          |
| 7 | Conr  | inectors                                          | 25       |
|   | 7.1   | FPM PROFIBUS                                      |          |
|   |       | 7.1.1 Interface description PROFIBUS              |          |
|   |       | 7.1.2 Set PROFIBUS address                        |          |
|   | 7 0   |                                                   | ∠1<br>28 |
|   | 1.2   | 7.2.1 Interface description PROFINET              |          |
|   |       | 7.2.2 Device master file (GSDML file)             |          |
|   | 7.3   | FPM PROFINET M12                                  |          |
|   |       | 7.3.1 Interface description PROFINET M12          |          |
|   |       | 7.3.2 Device master file (GSDML file)             | 32       |
|   | 7.4   | Locking device for interlock                      |          |
|   | 7.5   | Compressed air connection                         |          |
| 8 | PRO   | DFIBUS/PROFINET parameter set                     | 34       |
|   | 8.1   | Inputs                                            | 35       |
|   | 8.2   | Outputs                                           |          |
|   | 8.3   | Error identifier                                  | 41       |
|   |       | 8.3.1 Error identifier hardware                   |          |
|   |       | 8.3.2 Error identifier parameter selection        |          |
|   |       | 8.3.3 Error identifier single plane measurement   |          |
|   |       | 0.0.4 ETTUT IUETIIIITET CAUSIIC                   | 42<br>مە |
|   |       | 8.3.6 Warning identifier caustic                  |          |
|   |       |                                                   | +0       |

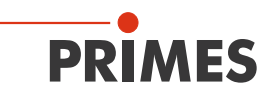

| 9  | Instal            | II and configure LDS                                                                                              | 44                   |
|----|-------------------|----------------------------------------------------------------------------------------------------|----------------------|
|    | 9.1<br>9.2<br>9.3 | System requirements<br>Install software<br>Connect the FPM to a PC<br>9.3.1 Integration of the FPM into a network | 44<br>44<br>45<br>45 |
|    |                   | 9.3.2 Direct connection of the FPM to a PC                                                                        | 45                   |
|    |                   | 9.3.3 Change IP address of a connected device                                                                     |                      |
|    |                   | 9.3.4 Establishing a connection to FPM                                                                            | 46<br>17             |
| 10 | Dosc              | sistion of the LDS                                                                                                | ۲                    |
| 10 | 10.1              |                                                                                                    | 40                   |
|    | 10.1              | 10.1.1 The menu har                                                                                               | 40<br>10             |
|    |                   | 10.1.2 The toolbar                                                                                                |                      |
|    |                   | 10.1.3 Menu overview                                                                                              |                      |
| 11 | Meas              | surement settings                                                                                                 | 53                   |
|    | 11.1              | Warning messages                                                                                                  |                      |
|    | 11.2              | Enter measurement parameters with the LDS                                                                         | 54                   |
|    |                   | 11.2.1 Establish connection                                                                                       | 54                   |
|    |                   | 11.2.2 Sensor parameters                                                                                          | 54                   |
|    |                   | 11.2.3 Measurement window                                                                                         |                      |
|    |                   | 11.2.4 The command line "Command"                                                                                 |                      |
|    |                   | 11.2.5 Creating setups                                                                                            |                      |
|    | 11.3              | Enter measurement parameters (Setups) via the PLC                                                                 |                      |
|    | 11.0              | Determine exposure time with the help of the LDS                                                                  |                      |
|    |                   | 11.4.1 Preparation                                                                                                |                      |
|    |                   | 11.4.2 Triggering a manual measurement                                                                            | 59                   |
|    |                   | 11.4.3 Setting the gain                                                                                           | 60                   |
|    | 11.5              | Determine the exposure time via the PLC                                                                           | 61                   |
| 12 | Meas              | suring                                                                                                    | 68                   |
|    | 12.1              | Measuring procedure                                                                                               | 68                   |
|    |                   | 12.1.1 Measuring procedure power measurement                                                                      | 68                   |
|    |                   | 12.1.2 Measuring procedure focus measurement (untriggered)                                                        | 69                   |
|    |                   | 12.1.3 Measuring procedure focus measurement (triggered)                                                          |                      |
|    |                   | 12.1.4 Measuring procedure causile measurement                                                                    |                      |
|    | 12.2              | Timing diagrams                                                                                                   | 72<br>74             |
|    |                   | 12.2.1 Timing diagram power measurement                                                                           | 74                   |
|    |                   | 12.2.2 Timing diagram focus measurement (untriggered)                                                             | 75                   |
|    |                   | 12.2.3 Timing diagram focus measurement (triggered)                                                               | 77                   |
|    |                   | 12.2.4 Timing diagram caustic measurement                                                                         | 79                   |
|    |                   | 12.2.5 Timing diagram combined measurement                                                                        |                      |
|    | 12.3              | Flow chart combined measurement                                                                                   | 84                   |
| 13 | Displ             | lay of a measurement in the web browser                                                                           | 86                   |
| 14 | Main              | tenance and service                                                                                               | 88                   |
|    | 14.1              | Maintenance intervals                                                                                             |                      |
|    | 14.2              | Cleaning the device surface                                                                                       | 88                   |
|    | 14.3              | Spare parts                                                                                                    |                      |
|    | 14.4              | Exchange the protective window/protective window cartridge                                                        |                      |
|    |                   | 14.4.1 vvaluling messages                                                                                         | 89<br>^^             |
|    |                   | 14.4.3 Exchange the protective window cartridge                                                                   |                      |

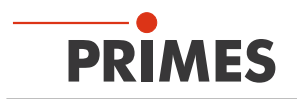

| 15 | Measures for the product disposal                           | 92 |
|----|-------------------------------------------------------------|----|
| 16 | Declaration of incorporation for partly completed machinery | 93 |
| 17 | Technical data                                              | 94 |
| 18 | Dimensions                                                  | 96 |

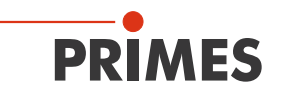

#### PRIMES - the company

PRIMES is a manufacturer of measuring devices for the analysis of laser beams. These devices are used for the diagnostics of high-power lasers. This ranges from CO<sub>2</sub> lasers to solid-state and fiber lasers to diode lasers and the wavelength ranges from IR to near UV. A wide range of measuring devices is available to determine the following beam parameters:

- Laser power
- Beam dimensions and position of an unfocused beam
- Beam dimensions and position of a focused beam
- Beam quality factor M<sup>2</sup>

Development, production and calibration of the measuring devices is performed at PRIMES. This guarantees optimum quality, excellent service, and a short reaction time, providing the basis for us to meet all of our customers' requirements quickly and reliably.

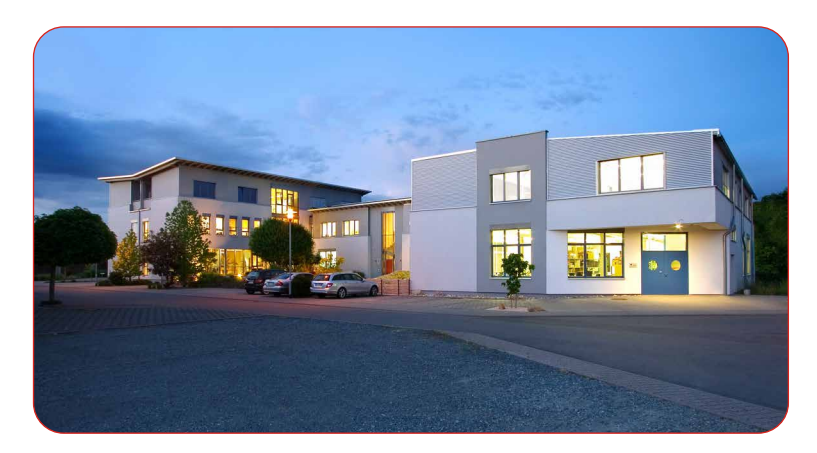

PRIMES GmbH Max-Planck-Str. 2 64319 Pfungstadt Germany

Tel +49 6157 9878-0 info@primes.de www.primes.de

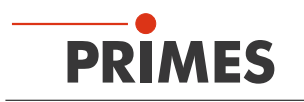

### 1 Basic safety notes

#### Intended use

The device has been designed exclusively for measurements in the beam of high-power lasers.

Use for any other purpose is considered as not intended and is strictly prohibited. Furthermore, intended use requires that all information, instructions, safety notes and warning messages in this operating manual are observed. The specifications given in chapter 17 "Technical data" on page 94 apply. Any given limit values must be complied with.

If not used as intended, the device or the system in which the device is installed can be damaged or destroyed. In addition, there is an increased risk to health and life. Only use the device in such a way that there is no risk of injury.

This operating manual is an integral part of the device and must be kept in the immediate vicinity of the place of use, accessible to personnel at all times.

Every person who is responsible for the installation, start-up or operation of the device must have read and understood the operating manual and, in particular, the safety instructions.

If you still have questions after reading this operating manual, please contact PRIMES or your supplier for your own safety.

#### Observing applicable safety regulations

Observe the safety-relevant laws, guidelines, standards and regulations in the current editions published by the state, standardization organizations, professional associations, etc. In particular, observe the regulations on laser safety as well as machine safety and comply with their requirements.

Before commissioning, it must be ensured that the entire machine in which the device is installed meets these safety requirements. Otherwise, the commissioning of the device is prohibited.

#### Necessary safety measures

The device measures direct laser radiation, but does not emit any radiation itself. However, during the measurement the laser beam is directed at the device. This produces scattered or directed reflection of the laser beam (laser class 4). The reflected beam is usually not visible.

Protect yourself from direct and reflected laser radiation while working with the device by taking the following measures:

- Wear **safety goggles** adapted to the power, power density, laser wavelength and operating mode of the laser beam source in use.
- Wear suitable protective clothing or protective gloves if necessary.
- If possible, also protect yourself from direct laser radiation and scattered radiation by using separating protective devices that block or attenuate the radiation.
- If the device is moved from its aligned position, increased scattered or directed reflection of the laser beam occurs during measuring operation. Mount the device in such a way that it cannot be moved unintentionally, i.e. by bumping or pulling the cables.
- Install safety switches or emergency safety mechanisms that allow the laser to be switched off immediately.
- Use suitable beam guidance and beam absorber elements which do not emit any hazardous substances when irradiated.

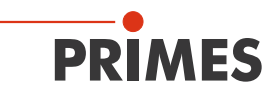

#### Employing qualified personnel

The device may only be operated by qualified personnel. The qualified personnel must have been instructed in the installation and operation of the device and must have a basic understanding of working with high-power lasers, beam guiding systems and focusing units.

#### Conversions and modifications

The device may not be modified in terms of design or safety without the explicit consent of the manufacturer. The same applies to unauthorized opening, dismantling and repair. The removal of covers is only permitted within the scope of the intended use.

#### Liability disclaimer

Manufacturer and distributor exclude any liability for damages and injuries which are direct or indirect consequences of using the device not as intended or modifying the device or the associated software without authorization.

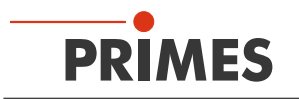

#### 2 Symbols and conventions

#### Warning messages

The following icons and signal words indicate possible residual risks in the form of warnings:

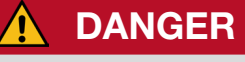

Means that death or serious physical injuries will occur if necessary safety precautions are not taken.

**WARNING** 

Means that death or serious physical injuries may occur if necessary safety precautions are not taken.

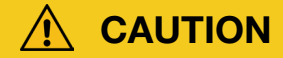

Means that minor physical injury may occur if necessary safety precautions are not taken.

### NOTICE

Means that property damage may occur if necessary safety precautions are not taken.

#### Product safety labels

The following icons are used on the device itself to indicate imperatives and possible dangers:

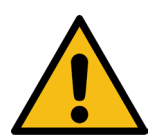

General warning sign

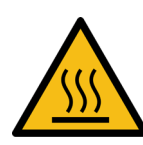

Hot surface warning!

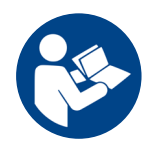

Read and understand the operating manual before using the device!

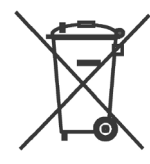

Labeling according to WEEE directive:

The device must not be disposed of with household waste, but in a separate WEEE collection in an environmentally friendly way.

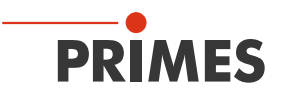

#### Further icons and conventions in this operating manual

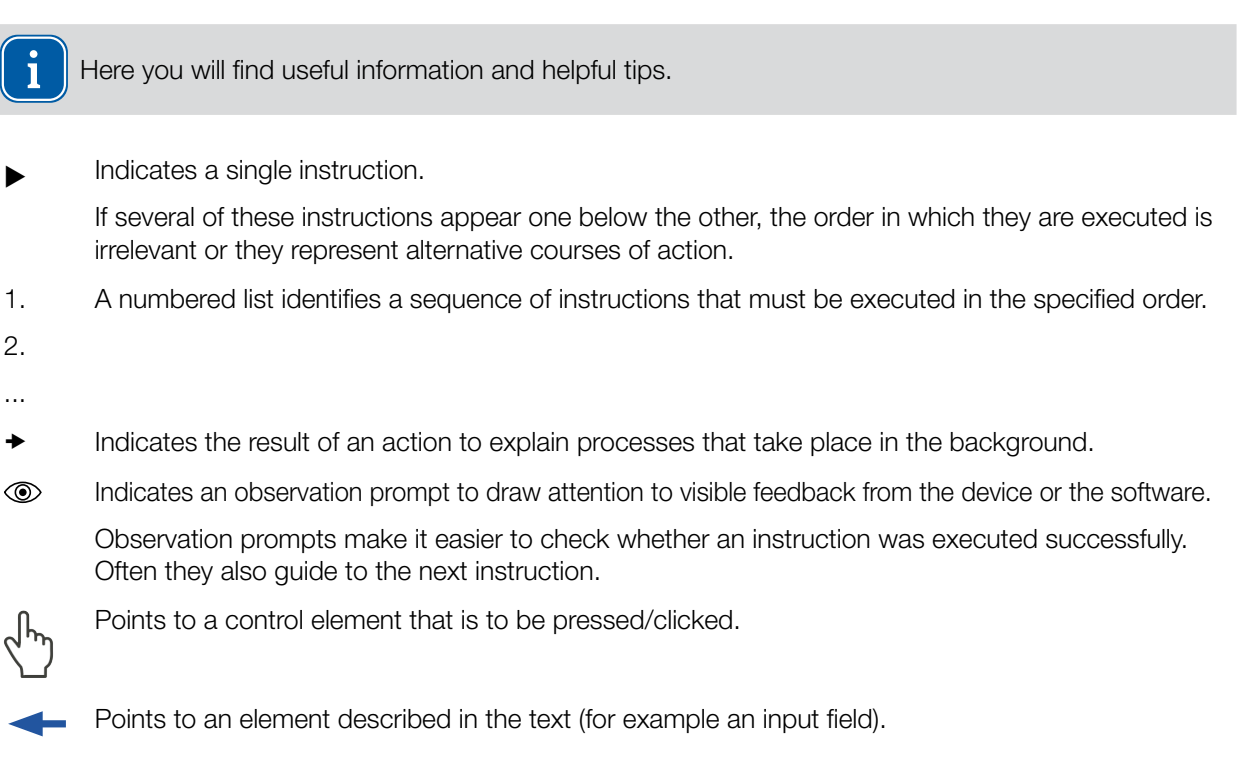

### 3 About this operating manual

This manual describes working with the FocusParameterMonitor FPM and its setup

- via a system using a PLC
- as well as with the LaserDiagnosticsSoftware LDS 2.98.

The abbreviations FPM and LDS are used in this operating manual.

The FPM is intended to be used with a PLC for fully automated operation. Manual operation with a PC is not recommended.

However, since the FPM is designed for measuring short-term exposure and does not automatically adjust the exposure time, the appropriate exposure time must be determined for the various beam configurations. The LDS 2.98 can be used for setup.

The LDS is available free of charge on the PRIMES website at: https://www.primes.de/de/support/downloads/software.html

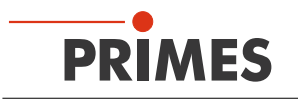

### 4 Device description

#### 4.1 Type overview

PRIMES offers further customer-specific variants. If you have one of these variants or require further information, please contact PRIMES.

The digits in the name indicate different types. These differ in their permitted full divergence angle as well as the imaging ratio (magnification).

- FPM 60 with a maximum divergence of 60 mrad and a 1:1 image
- FPM 100 with a maximum divergence of 100 mrad and a 5:1 image
- FPM 120 with a maximum divergence of 120 mrad and a 1.25:1 image
- FPM 160 with a maximum divergence of 160 mrad and a 3:1 image

The FPM is optionally equipped with a PROFIBUS or a PROFINET interface. For this purpose, the following connection layouts are available:

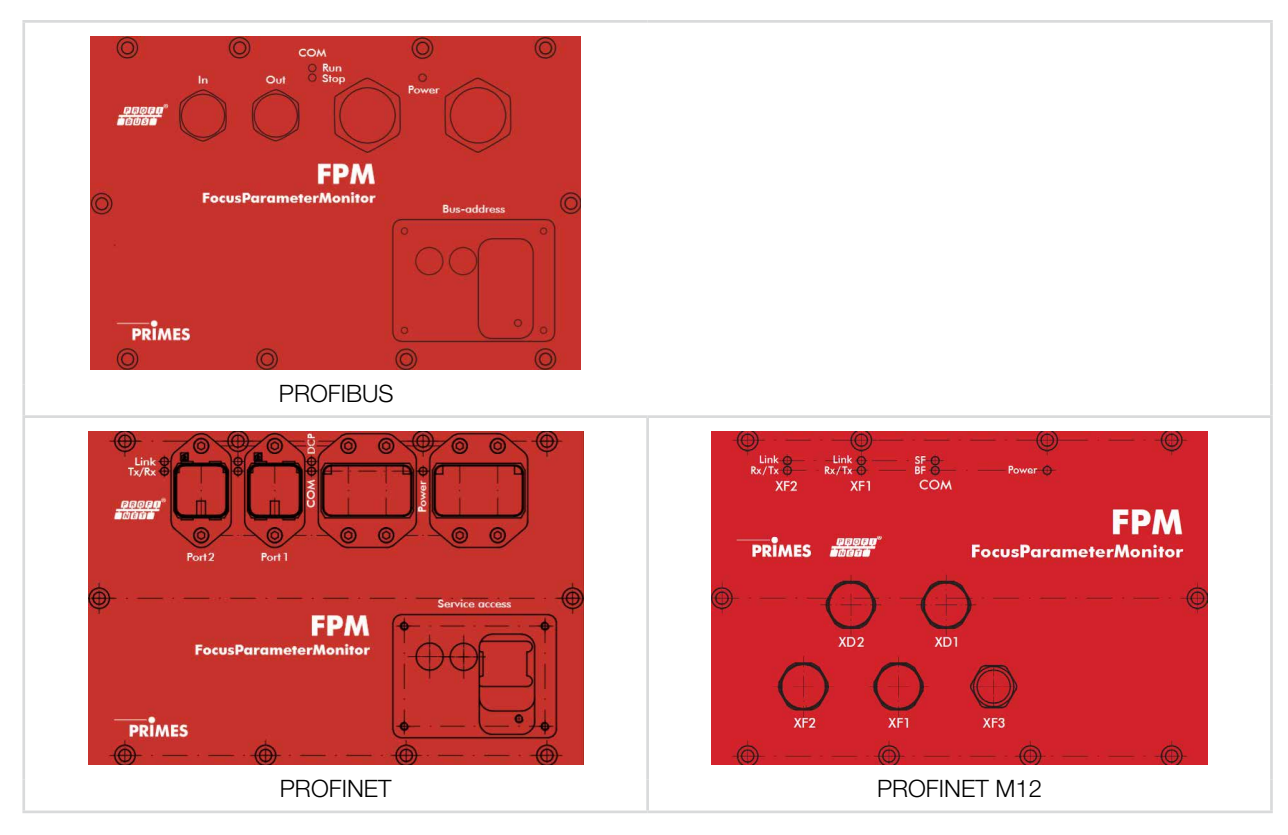

The following variants of the FPM are available:

- FPM 60 PROFIBUS
- FPM 60 PROFINET
- FPM 100 PROFIBUS
- FPM 100 PROFINET
- FPM 100-M12 PROFINET
- FPM 120 PROFINET
- FPM 120-M12 PROFINET
- FPM 160 PROFIBUS
- FPM 160 PROFINET
- FPM 160-M12 PROFINET

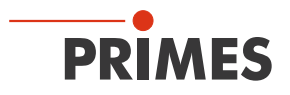

Devices with PROFINET and PROFIBUS connection layouts are available with an openly accessible or concealed Ethernet port. For PROFINET M12 devices, the Ethernet port XF3 is always freely accessible.

The device type is indicated on the identification plate.

#### 4.2 Functional description

The FPM is designed for laser beam measurement. The beam quality is controlled by means of periodic measurements which ensure the process quality. The following parameters are measured:

- Laser power
- Power density distribution
- Beam position and beam geometry
- Caustic of laser beams

The FPM consists of 3 main components:

- Power measuring unit
- Beam analysis unit
- PROFIBUS or PROFINET interface

These components are included in a stable aluminium housing. An electrically operated shutter protects the beam entrance from pollution.

In addition, an exchangeable protective window is integrated. It is constantly surrounded by compressed air. The compressed air is required to create an overpressure in the housing, which prevents the penetration of dirt particles.

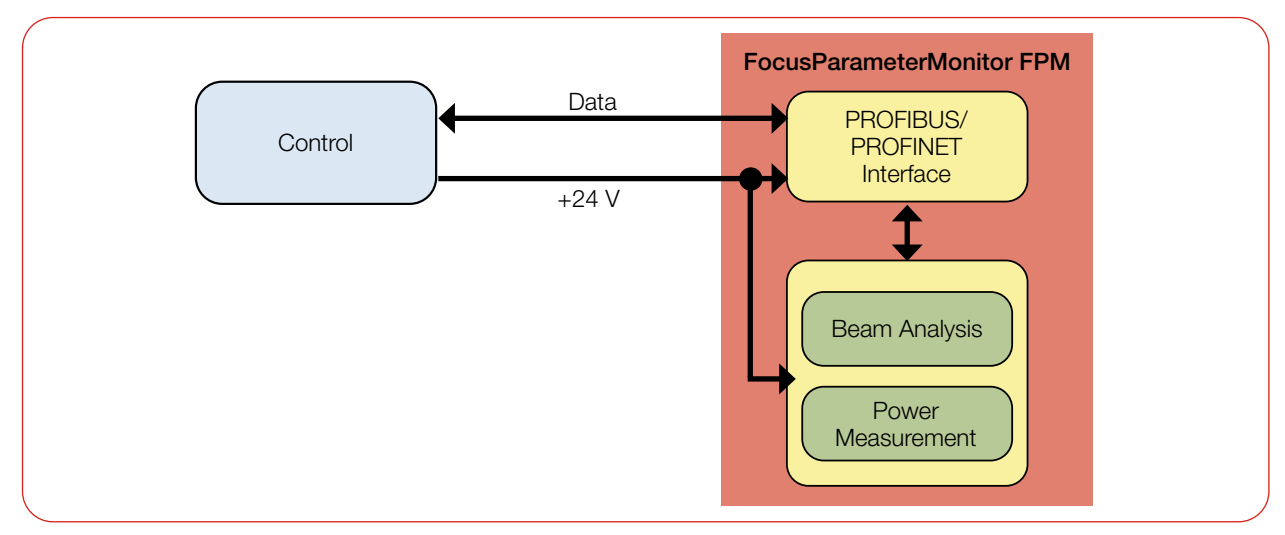

Fig. 4.1: Block diagram of the FPM

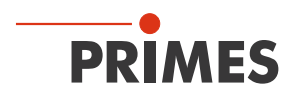

#### 4.3 Measuring principle

The device determines the laser power in the power measuring unit according to the calorimetric principle. For this purpose, the absorber of the power measuring unit is irradiated with the laser for a defined time. Using the known absorber mass and the specific heat capacity of the absorber material, the introduced energy can be calculated by the measured temperature increase. The measured exposure time can then be used to calculate the power.

The beam geometry and the power density distribution are measured by the camera-based beam analysis unit using a CCD sensor. The measurement of beam parameters require an external z-axis.

The measurement data is transmitted to the system control via a PROFIBUS or PROFINET interface.

The beam coming from the laser is transmitted through the beam entrance to deflection mirror 1 and from there to a beam splitter.

The largest part of the beam enters an absorber which is part of the power measurement unit.

The attenuated beam reaches the beam analysis unit (CCD sensor) via deflecting mirror 2.

The power measuring unit is used to determine the power and the beam analysis unit is used to measure the beam position and geometry, the caustic and the power density distribution.

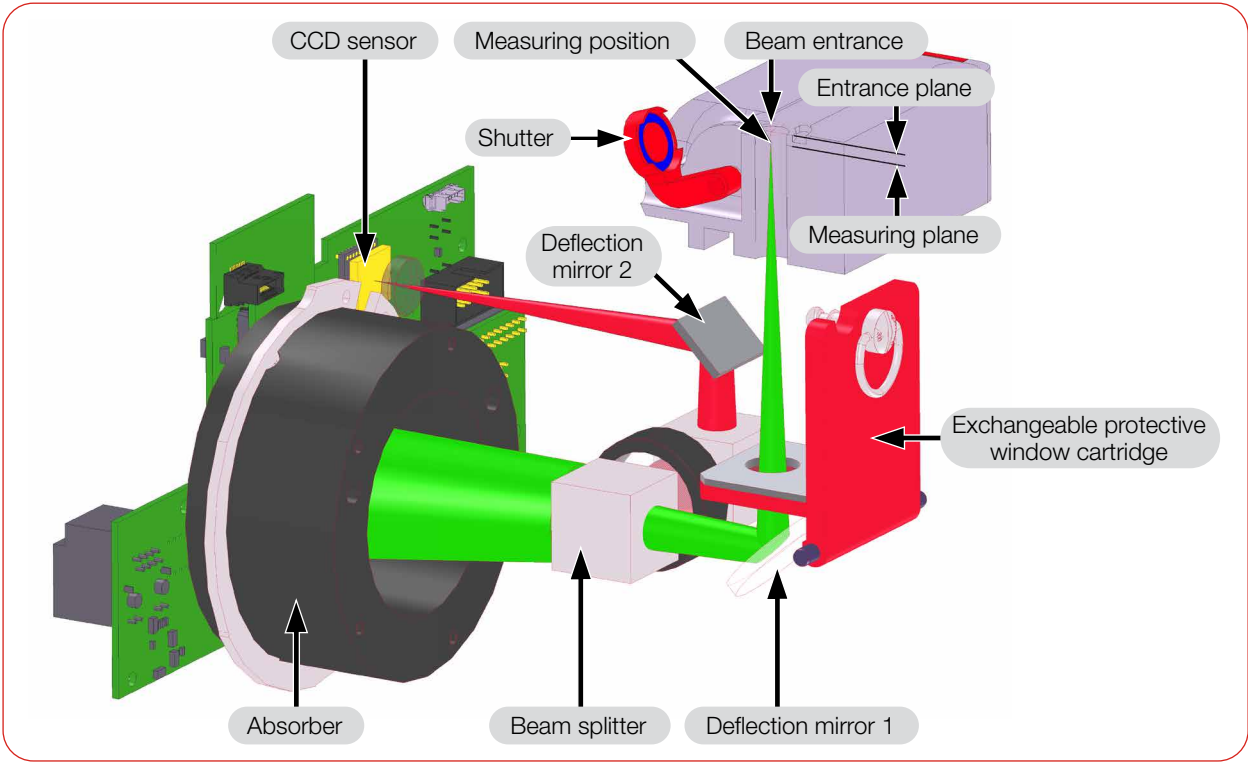

Fig. 4.2: Beam path inside FPM

i

Please note that the measuring plane in the FPM is located below the entrance plane, depending on the imaging scale (magnification) and the configuration (see chapter 17 "Technical data" on page 94).

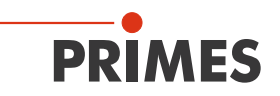

#### 4.4 Optical displays

#### 4.4.1 FPM PROFIBUS

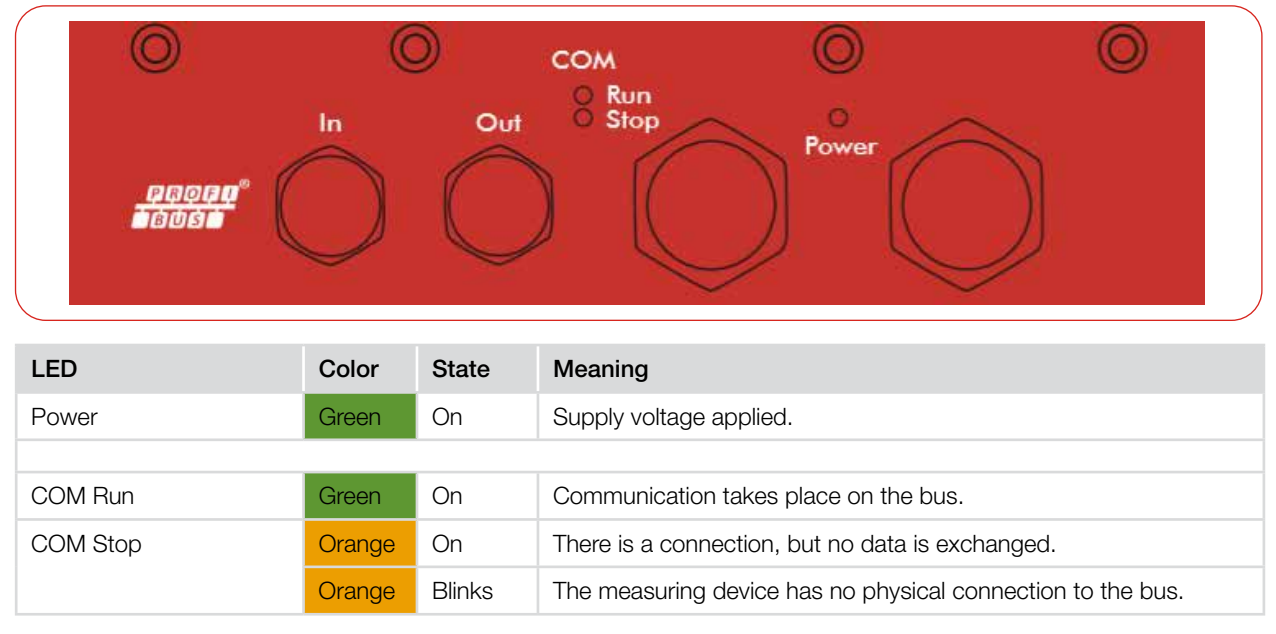

Tab. 4.1: LEDs and colors PROFIBUS

#### 4.4.2 FPM PROFINET

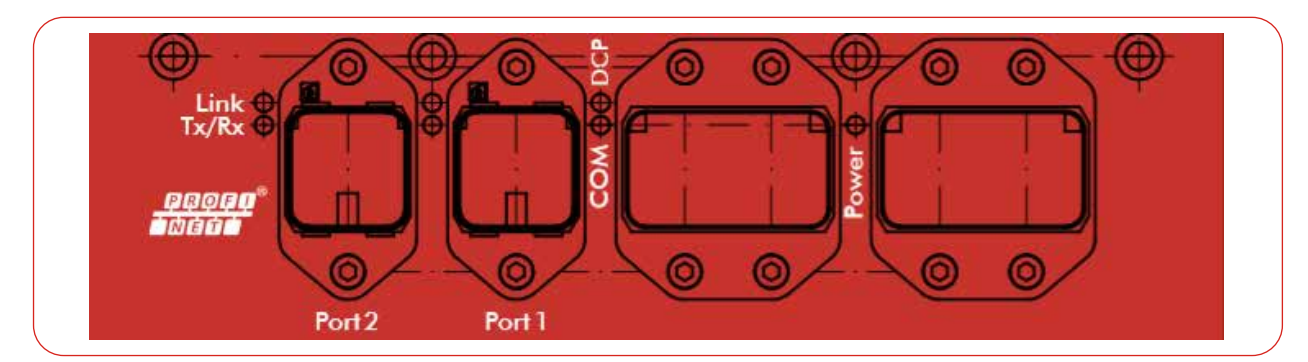

| LED                       | Color  | State    | Meaning                                                                                 |
|---------------------------|--------|----------|-----------------------------------------------------------------------------------------|
| Power                     | Green  | On       | Supply voltage applied.                                                                 |
|                           |        |          |                                                                                         |
| COM                       | Green  | On       | Watchdog timeout or "Channel, generic or extended diagnostics present" or system error. |
|                           | Green  | Blinks   | DCP signal service is triggered via the bus.                                            |
|                           | Red    | On       | No configuration or slow physical connection or no physical connection.                 |
|                           | Red    | Blinks   | No data exchange.                                                                       |
| Link (Port 1 and Port 2)  | Green  | On       | The device has a connection to the Ethernet.                                            |
| Tx/Rx (Port 1 and Port 2) | Yellow | Flickers | The device sends/receives Ethernet frames.                                              |

Tab. 4.2: LEDs and colors PROFINET

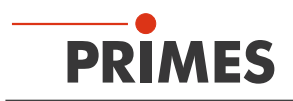

#### 4.4.3 FPM PROFINET M12

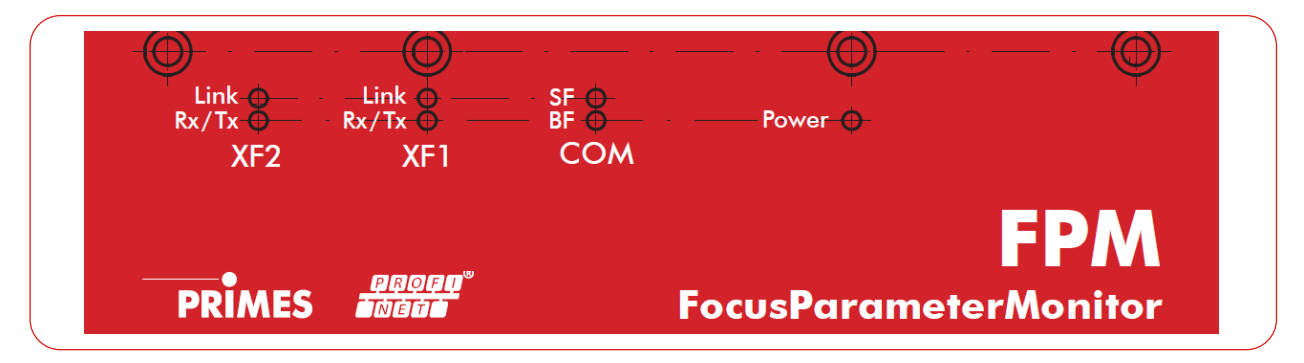

| LED                   | Color  | State    | Meaning                                                                                 |
|-----------------------|--------|----------|-----------------------------------------------------------------------------------------|
| Power                 | Green  | On       | Supply voltage applied.                                                                 |
|                       |        |          |                                                                                         |
| COM                   | Green  | On       | Watchdog timeout or "Channel, generic or extended diagnostics present" or system error. |
|                       |        | Off      | Error-free fieldbus communication (Power Led lights green).                             |
|                       | Green  | Blinks   | DCP signal service is triggered via the bus.                                            |
|                       | Red    | On       | No configuration or slow physical connection or no physical connection.                 |
|                       | Red    | Blinks   | No data exchange.                                                                       |
| Link (XF 1 and XF 2)  | Green  | On       | The device has a connection to the Ethernet.                                            |
| Rx/Tx (XF 1 and XF 2) | Yellow | Flickers | The device sends/receives Ethernet frames.                                              |

Tab. 4.3: LEDs and colors PROFINET M12

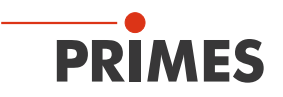

#### 4.5 Explanation of the product safety labels

Potential hazard areas are marked on the device with the product safety labels "Hot surface warning" and "General warning sign".

#### 4.5.1 Warning of hot surface

The protective window is hot after a measurement. Do not replace the protective window directly after a measurement. Let the device cool down for an adequate period of time.

Contamination and fingerprints on the protective window can cause damage or cracking/splintering of the protective window during measuring operation. When exchanging the protective window, wear suitable gloves.

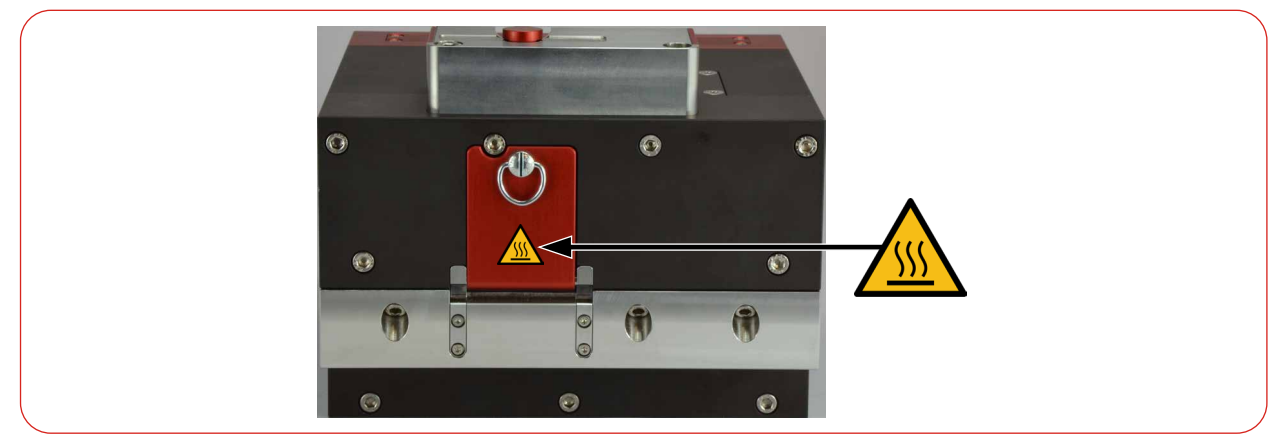

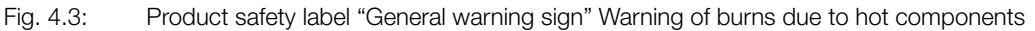

#### 4.5.2 Warning of internally connected power ports

The product safety label "General warning sign" indicates that the power connections are internally connected 1: 1. Please refer to the information on the pin assignment of these two user interfaces in chapter 7 "Connectors" on page 25.

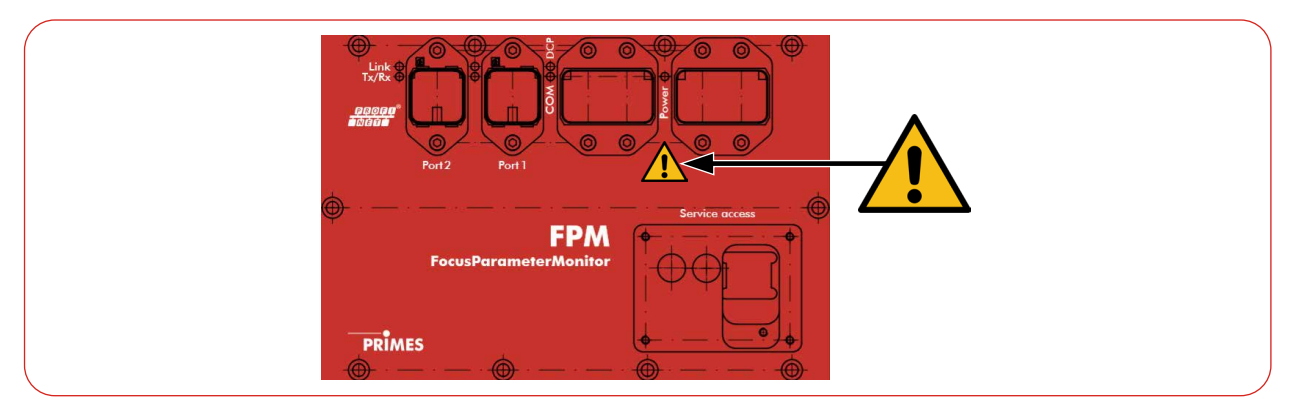

Fig. 4.4: Product safety label "General warning sign" - Warning of internally connected power ports (using the FPM PROFINET as example)

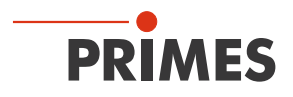

#### 4.6 Scope of delivery and optional accessories

The scope of delivery includes:

- FPM
- Operating manual

The following accessories are optional:

• Transport and storage case

### 5 Transport and storage

### NOTICE

#### Damage/Destruction of the device

Hard impacts or dropping can damage the optical components.

► Handle the measuring device carefully during transport and installation.

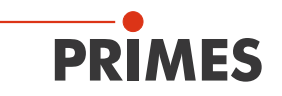

### 6 Mounting

### DANGER

#### Serious eye or skin injury due to laser radiation

An improper installation by unqualified personnel can lead to material damage or even personal injury.

► Have the device installed by qualified personnel only. Qualified personnel must have basic knowledge about working with high-power lasers, beam delivery systems and focusing units.

#### 6.1 Conditions at the installation site

- The device must not be operated in a condensing atmosphere.
- The ambient air must be free of gases and aerosols that interfere with the laser radiation (e.g. organic solvents, cigarette smoke, sulfur hexafluoride).
- Protect the device from splashes of water and dust.
- Operate the device in closed rooms only.

#### 6.2 Installation in the laser system

The FPM is intended for the installation into a laser system. Therefore neither constructive nor safety related modifications may be made to the FPM unless we have given our explicit written consent. In case of any modifications, we do not accept any liability for resulting damages.

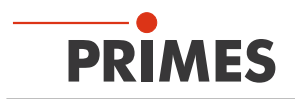

#### 6.2.1 Prepare mounting

### NOTICE

#### Damage/Destruction of the device

Too little space in front of the shutter can damage the device.

- Make sure that there is enough free space to open the shutter.
- 1. Switch off the laser beam.
- 2. Ensure that moving parts, e.g. robot arms, etc. are at a standstill and that they cannot be set in motion unintentionally.
- 3. Check the space available before installing the device, especially the required space for the connection cables and hoses/shutter.

#### 6.2.2 Possible mounting positions

The FPM can be mounted both horizontally and vertically. Due to the danger of contamination we recommend a vertical mounting with a horizontal beam incidence. The plug connections should point downwards and unused sockets should be covered with the caps supplied.

#### 6.2.3 Align the device

The device must be aligned to the laser beam. The laser beam must hit the entrance aperture centrally and perpendicular. The specifications given in chapter 17 "Technical data" on page 94 must be observed.

Depending on the device type, the distance between the measuring plane and the entrance plane (inside the device) is different. The exact distance is specified in the TCP protocol.

The marking on the shutter can be used as an alignment aid.

- 1. Align the device using the pilot laser with the shutter closed.
- 2. Remove the adhesive tape on the shutter.

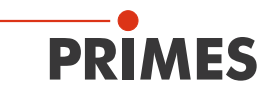

Please note that the dimensions of the contact surface for the welding gun have been changed from approx. serial number 29 000, mid-2024. The serial number is indicated on the identification plate.

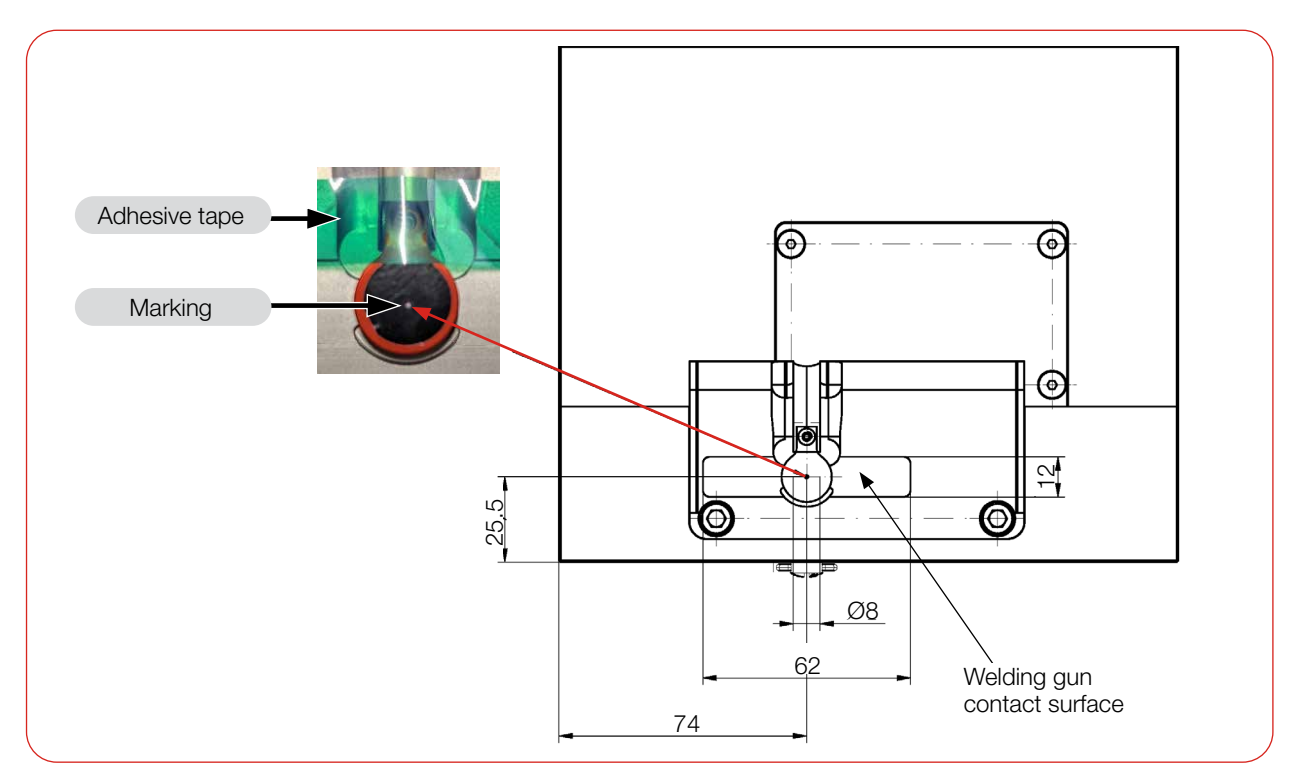

Fig. 6.1: Alignment of the device to the laser beam (dimensions in mm) (up to serial number approx. 29 000, mid-2024)

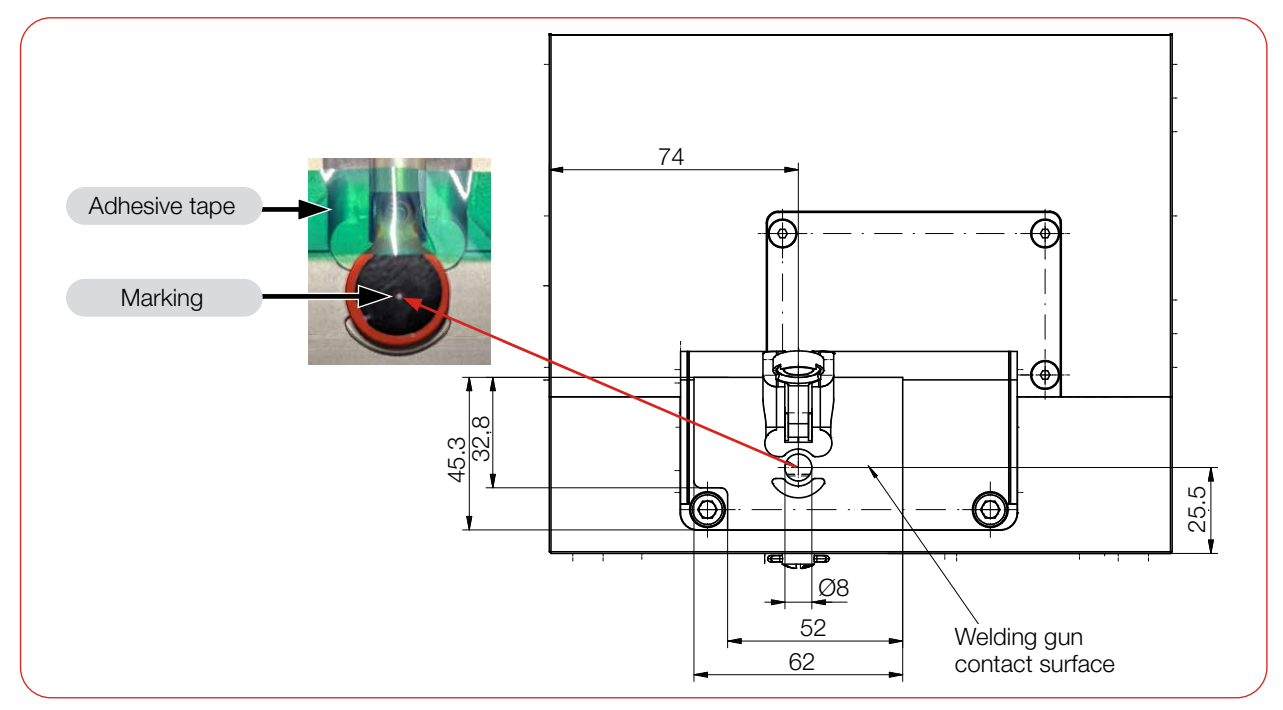

Fig. 6.2: Alignment of the device to the laser beam (dimensions in mm)

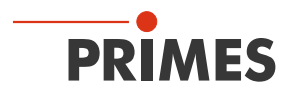

#### 6.2.4 Mount the device

### DANGER

#### Serious eye or skin injury due to laser radiation

If the device is moved from its aligned position, increased scattered or directed reflection of the laser beam occurs during measuring operation (laser class 4).

Mount the device so that it cannot be moved by an unintended push or a pull on cables.

### NOTICE

#### Damage/Destruction of the device

Screws which are too long can damage the mounting threads.

- ▶ When choosing the mounting screws, please ensure that the maximum extension into the device does not exceed 12 mm.
- Stability: Mount the measuring device in a stable condition so that uncontrolled movement of the device relative to the beam axis is prevented, thus reducing the hazard from scattered radiation.
- Mounting space: Please note that the shutter is opened or closed during operation of the FPM. Complete opening of the shutter must be ensured. After mounting the device, check that the shutter cannot collide with the laser system.

Ensure that there is no danger to operating personnel due to clamping/crushing.

In the base plate of the housing as well as in the side wall there are 4 mounting threads M6 x 12 mm for the fixture on a customer specific mounting (see Fig. 6.3 and Fig. 6.4).

Mount the housing with 4 screws M6. PRIMES recommends screws of the strength class 8.8 and a tightening torque of 35 Nm.

There are also 2 slip fit bores each in the base and in the side panel for precise and reproducible alignment of the device.

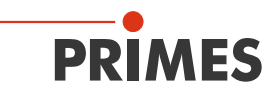

 $(\mathbf{i})$ 

Please note that the dimensions of the 2 slip fit bores have been changed from Ø6 H7 x 10 mm to  $Ø6_{+01/+0.05}$  x 12 mm.

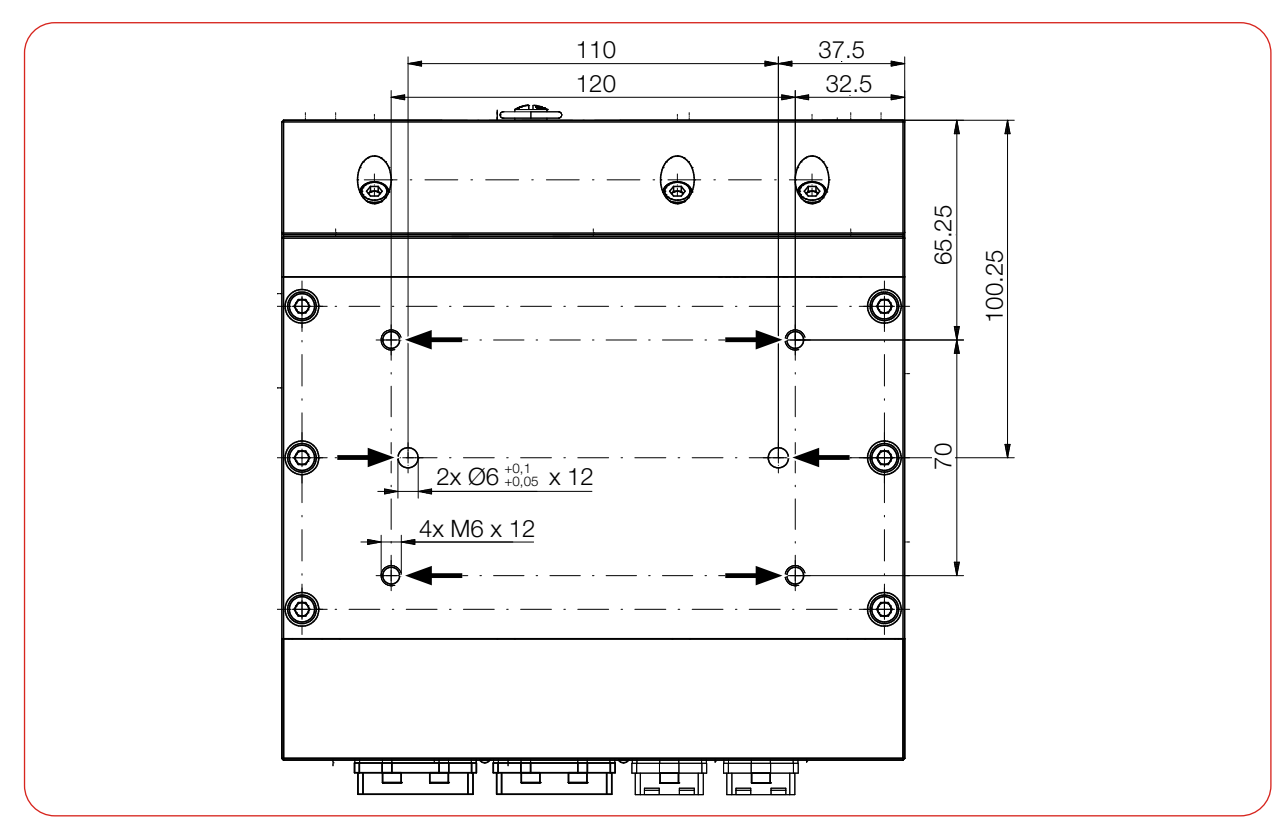

Fig. 6.3: Mounting threads and slip fit bores in the base plate (dimensions in mm) (using the FPM PROFINET as example)

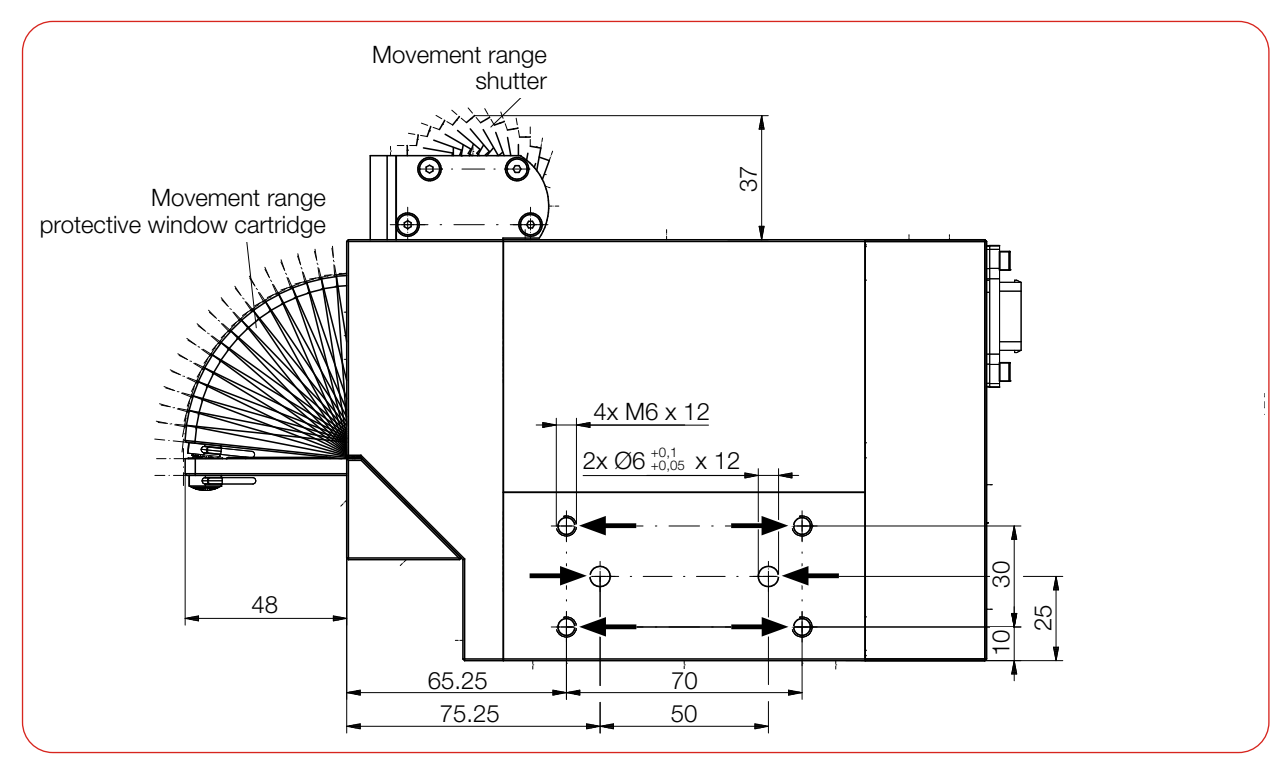

Fig. 6.4: Mounting threads and slip fit bores in the side panel (dimensions in mm) (using the FPM PROFINET as example)

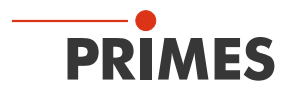

#### 6.3 Removal from the laser system

- 1. Switch off the laser beam.
- 2. Ensure that moving parts, e.g. robot arms, etc. are at a standstill and that they cannot be set in motion unintentionally.
- 3. Check that the shutter is closed.
- 4. Disconnect the device from the power supply.
- 5. Turn off the compressed air supply.
- 6. Push down the release ring of the compressed air connector with two fingers of one hand and pull out the hose with the other hand.
- 7. Disconnect all connections.
- 8. Unscrew the fastening screws.
- 9. Remove the device from the laser system.

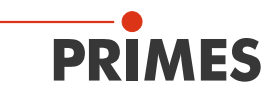

### 7 Connectors

#### 7.1 FPM PROFIBUS

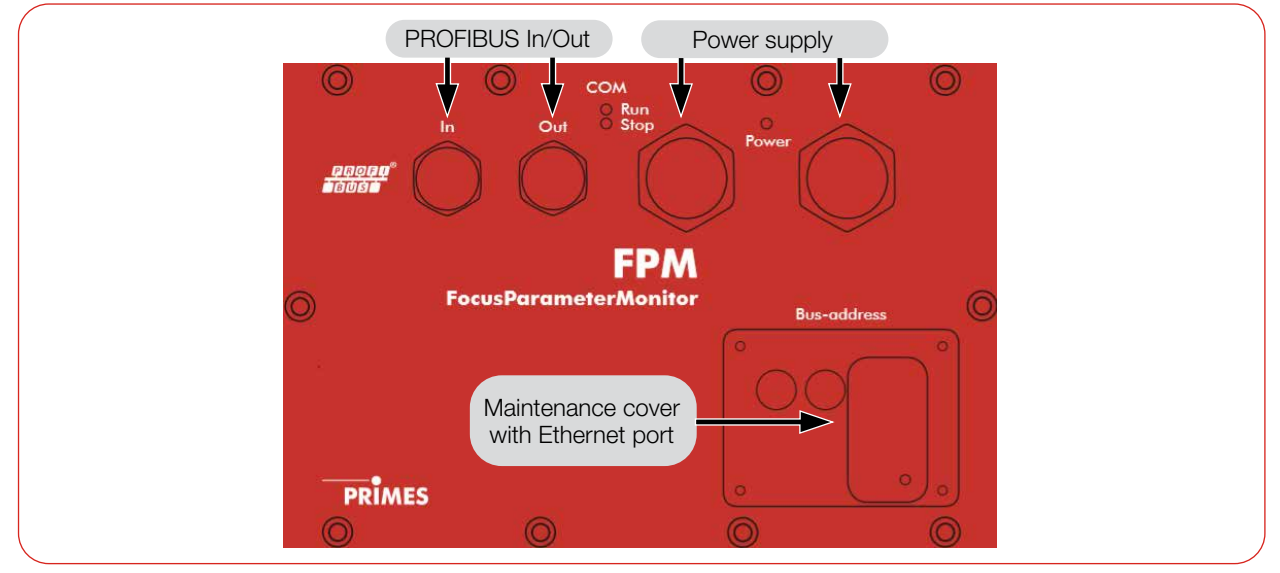

Fig. 7.1: Connectors FPM PROFIBUS

#### 7.1.1 Interface description PROFIBUS

Both the bus interface and the power supply are duplicated so that the FPM can be inserted into a line structure. There are 5 interfaces in total:

- 2 x PROFIBUS ports
- 2 x 24 V power supplies (24 V ± 5 %, max. 500 mA current consumption)
- 1 x Ethernet port

The data is stored in registers in Motorola format. This means that high bytes are stored first and the lower bytes follow on the next registers.

#### PROFIBUS (In/Out)

The plug or socket for PROFIBUS is a 5-pole, B-coded M12 connector.

| Pin assignment plug (top view mating side) | Pin | Function      |
|--------------------------------------------|-----|---------------|
| 2                                          | 1   | Not connected |
|                                            | 2   | Signal A      |
|                                            | 3   | Not connected |
|                                            | 4   | Signal B      |
| 4                                          | 5   | Not connected |

| Pin assignment socket (top view mating side) | Pin | Function      |
|----------------------------------------------|-----|---------------|
|                                              | 1   | +5 V          |
|                                              | 2   | Signal A      |
|                                              | 3   | ISOGND        |
|                                              | 4   | Signal B      |
| 3                                            | 5   | Not connected |

Tab. 7.1: Pin assignment connectors PROFIBUS

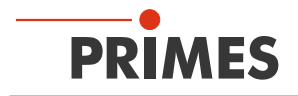

#### Power supply (Power)

Power is supplied via 7/8" connectors. The 2 connectors are internally connected 1:1.

| Pin assignment (top vie | ew mating side)                                                           | Pin | Function              |
|-------------------------|---------------------------------------------------------------------------|-----|-----------------------|
|                         | $5 \bigcirc 0 \bigcirc 1 \\ 4 \bigcirc 0 \bigcirc 2 \\ 3 \end{bmatrix} 2$ | 1   | GND actuator          |
|                         |                                                                           | 2   | GND sensor            |
| 2 • • • 4               |                                                                           | 3   | FE (functional earth) |
| 3                       |                                                                           | 4   | Sensor supply 24 V    |
| Plug                    | Socket                                                                    | 5   | Actuator supply 24 V  |

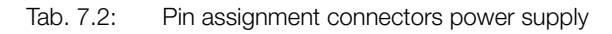

#### Ethernet

The Ethernet port is either hidden under the maintenance cover (Bus-address) or in a maintenance cover with a freely accessible Ethernet port. The Ethernet port is an RJ45 connector.

#### 7.1.2 Set PROFIBUS address

- 1. Remove the 4 screws from the maintenance cover.
- 2. Use rotary switches A and B to set the desired bus address. The arrowhead of the rotary switch must point to the corresponding number.
- 3. Note that the address has two digits. Use switch A to set the first digit (tens), use switch B to set the second digit (ones).

The PROFIBUS address can be set from 1 to 99. The address 17 is set at the factory.

4. Put the maintenance cover back in place and screw it on.

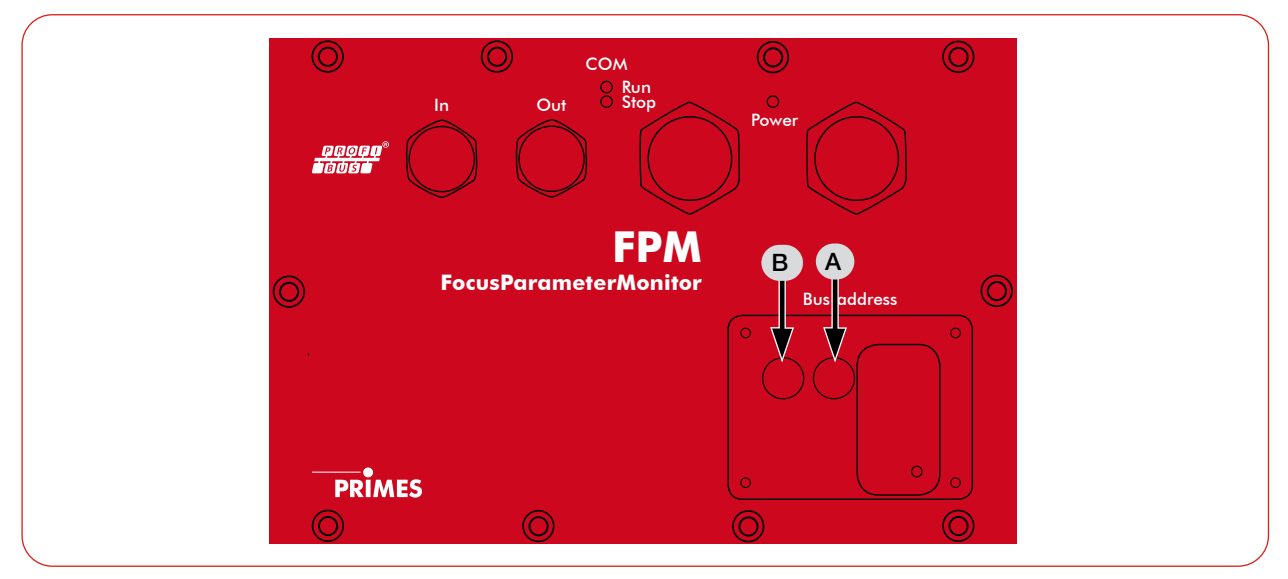

Fig. 7.2: Rotary switch under the maintenance cover

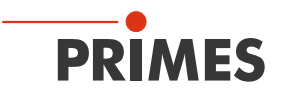

#### 7.1.3 Device master file (GSD file)

The GSD file for the FPM without a caustic option and with a PROFIBUS interface has the name: **PRI\_0307.GSD** 

It is located on the supplied PRIMES USB flash drive.

Fig. 7.3 on page 27 shows the integration of the GSD file under Step 7.

| 🕮 SIMATIC 3                                                                                                    | 100 (Konfiguration)                           | FPM-DP                      |                               |           |           |
|----------------------------------------------------------------------------------------------------|-----------------------------------------------|-----------------------------|-------------------------------|-----------|-----------|
| Image: 1       Image: 2     Image: 2       X1     Image: 2       X2     Image: 2       X2     Image: 2< | CPU 317F-2PN/DP<br>MPI/DP<br>Port 1<br>Port 2 | PROFIBUS: DP-Master         | PROFIBUS: DP-Mastersystem (1) |           |           |
| <u> </u>                                                                                                    |                                               |                             |                               |           | 2         |
| (17)                                                                                                    | ) FPM3                                        |                             |                               |           |           |
| Steckplatz                                                                                                    | DP-Kennung                                    | Bestellnummer / Bezeichnung | E-Adresse                     | A-Adresse | Kommentar |
| 1                                                                                                    | 163                                           | CommandsModul 4byteOut      |                               | 256259    |           |
| 2                                                                                                    | 128                                           | ConfigModul 32byteOut       |                               | 260291    |           |
| 3                                                                                                    | 64                                            | StatusModul 32byteIn        | 256287                        |           |           |
| 4                                                                                                    | 64                                            | ResultsModulCam 64byteIn    | 288351                        |           |           |
| 5                                                                                                    | 64                                            | ResultsModulPmm 20wordIn    | 352391                        |           |           |
|                                                                                                    |                                               |                             |                               |           |           |

Fig. 7.3: Integration of the GSD file under Step 7

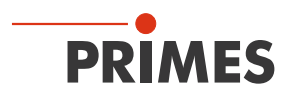

#### 7.2 FPM PROFINET

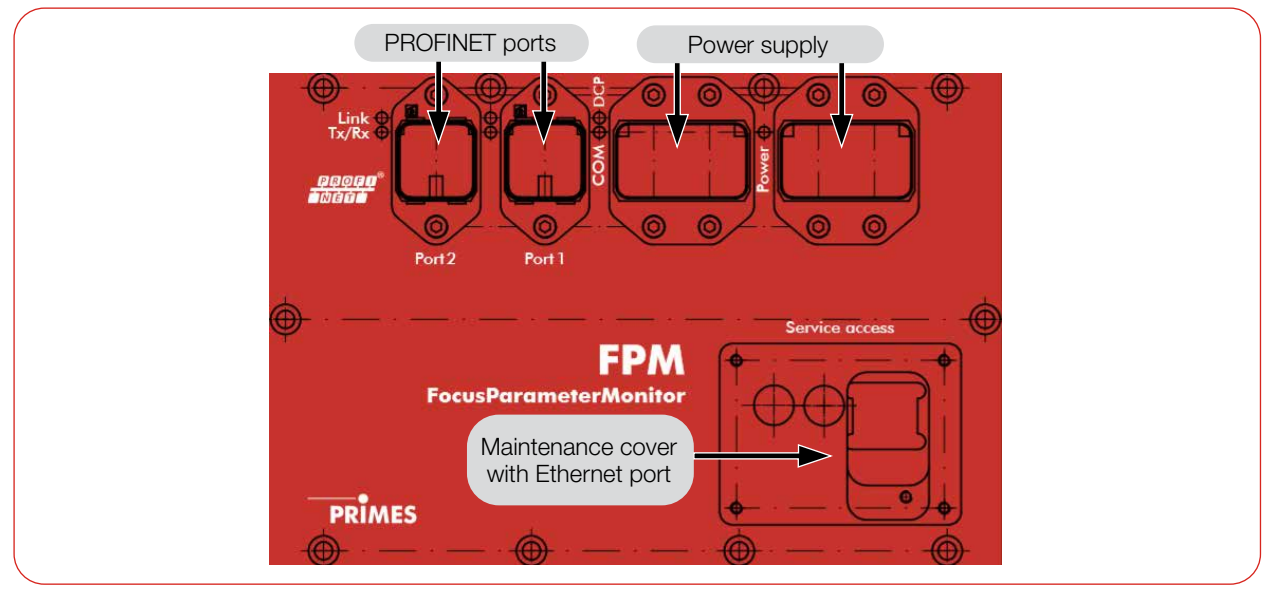

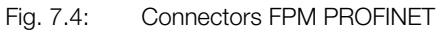

#### 7.2.1 Interface description PROFINET

Both the bus interface and the power supply are duplicated so that the FPM can be inserted into a line structure. There are 5 interfaces in total:

- 2 x PROFINET ports
- 2 x 24 V power supplies (24 V ± 5 %, max. 500 mA current consumption)
- 1 x Ethernet port

The data are stored in registers in Motorola format. This means that high bytes are stored first and the lower bytes follow on the next registers.

#### PROFINET (Port 1/Port 2)

The PROFINET connectors are AIDA-compatible RJ45 connectors. The 2 RJ45 sockets are internally connected via an integrated switch.

#### Power supply (Power)

Power is supplied via AIDA-compatible connectors. The 2 connectors are internally connected 1:1.

The FPM has a current requirement of less than 500 mA, drawn from the sensor supply.

| Pin assignment (top view mating side) |   | Function                   |
|---------------------------------------|---|----------------------------|
|                                       | 1 | Sensor power supply 24 V   |
|                                       | 2 | GND sensor                 |
|                                       | 3 | Actuator power supply 24 V |
|                                       | 4 | GND actuator               |
|                                       | 5 | FE (functional earth)      |

Tab. 7.3: Pin assignment connector power supply

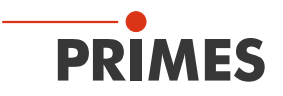

#### Ethernet

The Ethernet port is either hidden under the maintenance cover (Service access) or in a maintenance cover with a freely accessible Ethernet port.

The Ethernet port is an RJ45 connector.

#### 7.2.2 Device master file (GSDML file)

The GSDML file for the FPM with caustic option and with a PROFINET interface has the name: GSDML-V2.2-PRIMES-FPM-PN-CU-AIO-20151022.xml

It is located on the supplied PRIMES USB flash drive.

Fig. 7.5 on page 29 shows the integration of the GSDML file under Step 7.

|                                                                                                    | 300 (Konfiguration)                                                                                                    | FPM-DP                       |           |                                                                  |                                                                                                 |           |   |
|----------------------------------------------------------------------------------------------------|----------------------------------------------------------------------------------------------------|------------------------------|-----------|------------------------------------------------------------------|-------------------------------------------------------------------------------------------------|-----------|---|
| I         I           2         X1           X2         X2           X2         X2           X2         X2           3         4           5         6           7         8           9         10           11         11                                                                                                    | CPU 317F-2PN/DP<br>MPI/DP<br>PN-IO<br>Port 1<br>Port 2                                                                                       |                              | Etherne   | E PROFINET-I                                                     | O-System (100)                                                                                  |           |   |
| <u> </u>                                                                                                    |                                                                                                    |                              |           |                                                                  |                                                                                                 |           |   |
|                                                                                                    | ) FPMPN                                                                                                    |                              |           |                                                                  |                                                                                                 |           | > |
| C (1)                                                                                                    | ) FPMPN                                                                                                    | Bestellnummer                | F-ådresse | ۵.۵dresse                                                        | Diagnoseadresse                                                                                 | Kommentar | > |
| (1)<br>Steckplatz                                                                                                    | ) FPMPN                                                                                                    | . Bestellnummer              | E-Adresse | A-Adresse                                                        | Diagnoseadresse                                                                                 | Kommentar | > |
| ()<br>Steckplatz                                                                                                    | FPMPN<br>Baugruppe                                                                                                    | Bestellnummer<br>825-010-xyz | E-Adresse | A-Adresse                                                        | Diagnoseadresse<br>8186*<br>8195*                                                               | Kommentar | > |
| ( ) (1) Steckplatz (1) VI PI                                                                                                    | FPMPN     Baugruppe     FPMPN     FPMPN     FPMI0     FNI0     FNI0     FNI0                                                                 | Bestellnummer<br>825-010-xyz | E-Adresse | A-Adresse                                                        | Diagnoseadresse<br><b>8185*</b><br>8185*                                                        | Kommentar | > |
| ( ) (1) Steckplatz (1) X7 X7 X7 V1 P2                                                                                                    | FPMPN           Baugruppe           FPMPN           FPM/PN           Avr 1           Bvr 2                                                   | Bestellnummer<br>825-010-xyz | E-Adresse | A-Adresse                                                        | Diagnoseadresse<br><b>8186*</b><br><b>8185*</b><br><b>8184*</b><br><b>8184*</b><br><b>8184*</b> | Kommentar | > |
| (1)<br>Steckplatz<br><i>0</i><br><i>X1</i><br><i>X1 F1</i><br><i>X1 F2</i><br><i>1</i>                                                                                                    | FPMPN           Baugruppe           FPMPN           FPM/PN           FN/0           Rat 1           Rat 2           Command                  | Bestellnummer<br>825-010-xyz | E-Adresse | A-Adresse                                                        | Diagnoseadresse<br>8186*<br>8185*<br>8184*<br>8184*                                             | Kommentar | > |
| (1)<br>Steckplatz<br><i>0</i><br><i>X1</i><br><i>X1</i><br><i>X</i> | FPMPN<br>Baugruppe<br>FPMPN<br>PN-10<br>PN-10<br>Port 2<br>Command<br>Command                                                                | Bestellnummer<br>825-010-xyz | E-Adresse | A-Adresse                                                        | Diagnoseadresse<br><b>8186*</b><br><b>8185*</b><br><b>8184*</b><br><b>8183*</b>                 | Kommentar |   |
| (1)<br>Steckplatz<br><i>0</i><br><i>X1</i><br><i>X1</i><br><i>X1</i><br><i>X1</i><br><i>X1</i><br><i>X1</i><br><i>X2</i><br><i>1</i><br><i>2</i><br><i>2</i>                                                                                                    | FPMPN<br>Baugruppe<br>FPMPN<br>FN/O<br>Rat 1<br>Rat 2<br>Command<br>Config<br>Config                                                         | Bestellnummer<br>825-010-xyz | E-Adresse | A-Adresse<br>256259<br>260251<br>29227                           | Diagnoseadresse<br><b>8186*</b><br>8185*<br>8184*<br>8183*                                      | Kommentar |   |
| (1)<br>Steckplatz<br><i>0</i><br><i>X1</i><br><i>X1 F1</i><br><i>X1 F2</i><br><i>1</i><br><i>2</i><br><i>3</i><br><i>4</i>                                                                                                    | FPMPN<br>Baugruppe<br>FPMPN<br>FPMPN<br>FN/D<br>FN/D<br>FN/D<br>FN/D<br>Command<br>Config<br>DE_ConfigCAU                                    | Bestellnummer<br>825-010-xyz | E-Adresse | A-Adresse<br>                                                    | Diagnoseadresse<br><b>8186*</b><br>8185*<br>8184*<br>8183*                                      | Kommentar |   |
| (1)<br>Steckplatz<br>(1)<br>Steckplatz<br>(1)<br>(                                                                                                    | FPMPN<br>Baugruppe<br>FPMPN<br>FPMPN<br>FW-I0<br>FW-I0<br>FW-I0<br>FW-I0<br>FW-I0<br>Command<br>Command<br>Config<br>DE_ConfigCAU            | Bestellnummer<br>825-010-xyz | E-Adresse | A-Adresse<br>                                                    | Diagnoseadresse<br>8186*<br>8185*<br>8184*<br>8183*<br>                                         | Kommentar |   |
| (1)<br>Steckplatz<br>(1)<br>Steckplatz<br>(1)<br>(                                                                                                    | FPMPN<br>Baugruppe<br>FPMPN<br>FPMPN<br>FN/O<br>Foxt 1<br>Foxt 2<br>Command<br>Config<br>DE_ConfigCAU                                        | Bestellnummer<br>825-010-xyz | E-Adresse | A-Adresse<br>2.56259<br>2.56259<br>2.50291<br>2.52307<br>2.52307 | Diagnoseadresse<br>8186*<br>8185*<br>8184*<br>8183*<br>                                         | Kommentar |   |
| (1)<br>Steckplatz                                                                                                    | FPMPN Baugruppe FPMPN FPMPN FWI0 Fort 1 Fort 2 Command Config DE_ConfigCAU Statue FrewUtsCam FrewUtsCam                                      | Bestellnummer<br>825-010-xyz | E-Adresse | A-Adresse<br>2.56259<br>2.56259<br>2.50291<br>2.52307<br>2.52307 | Diagnoseadresse<br>8186*<br>8185*<br>8184*<br>8183*<br>                                         | Kommentar |   |
| (1)<br>Steckplatz                                                                                                    | FPMPN Baugruppe FPMPN FPMPN FPMPN FN+I0 Fort 1 Fort 2 Command Config DE_ConfigCAU FEsultsCam FresultsCam FresultsCam FresultsCam FresultsCam | Bestellnummer<br>825-010-xyz | E-Adresse | A-Adresse<br>2.56259<br>2.56259<br>2.50291<br>2.52307<br>2.52307 | Diagnoseadresse<br>8186*<br>8185*<br>8183*<br>8183*<br>9183*<br>9183*                           | Kommentar |   |

Fig. 7.5: Integration of the GSDML file under Step 7

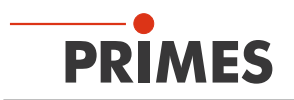

#### 7.3 FPM PROFINET M12

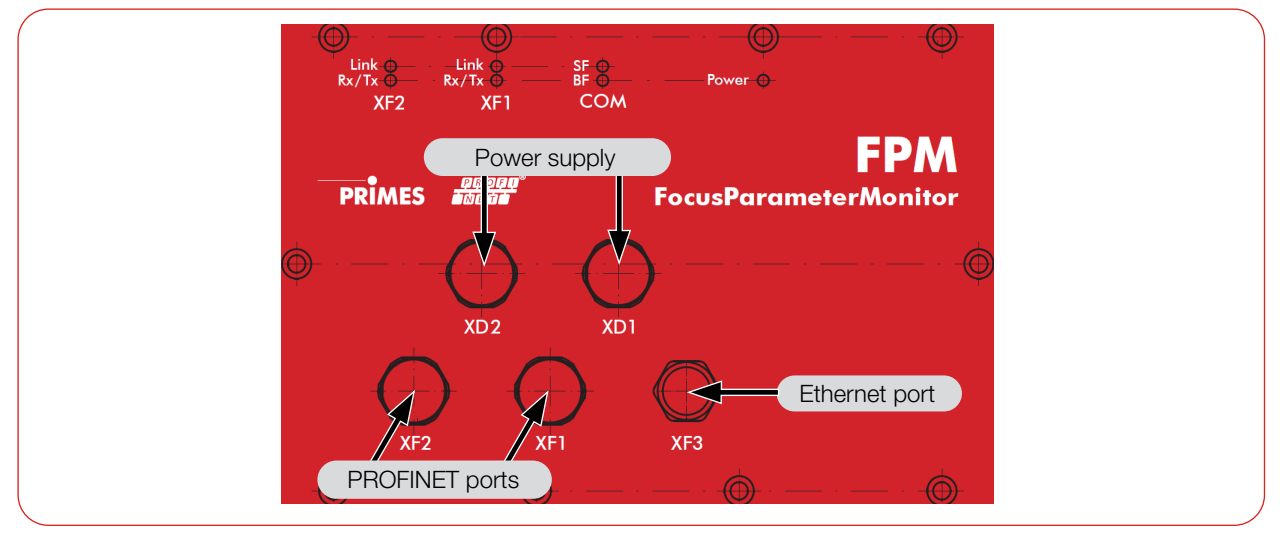

Fig. 7.6: Connectors FPM PROFINET M12

#### 7.3.1 Interface description PROFINET M12

Both the bus interface and the power supply are duplicated so that the FPM can be inserted into a line structure. There are 5 interfaces in total:

- 2 x PROFINET ports
- 2 x 24 V power supplies (24 V ± 5 %, max. 500 mA current consumption)
- 1 x Ethernet port

The data are stored in registers in Motorola format. This means that high bytes are stored first and the lower bytes follow on the next registers.

#### PROFINET (XF1/XF2)

The connectors for the PROFINET M12 data connection are 4-pin, D-coded M12 SPEEDCON connectors. The 2 connectors are internally connected via an integrated switch.

| Pin assignment (top view mating side)          |        | Function            |
|------------------------------------------------|--------|---------------------|
| 3 4                                            | 1      | Transmission data + |
|                                                | 2      | Transmission data - |
| $\begin{pmatrix} 2 & 1 \\ 0 & 0 \end{pmatrix}$ | 3      | Receive data +      |
|                                                | 4      | Receive data -      |
| Sockets designation: Phoenix-Contact SACC-E-FS | D-4CON | -M16/0,5 SCO        |

Tab. 7.4: Pin assignment connector data

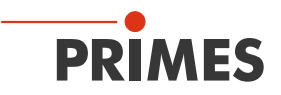

#### Power supply (XD1/XD2)

The connectors for the PROFINET M12 power supply are 5-pin, L-coded M12 connectors. The 2 connectors are internally connected 1:1.

The plug is used for feeding, the socket for looping through the supply voltage

| Pin assignment (top view mating side) |             |  | Pin | Function                   |
|---------------------------------------|-------------|--|-----|----------------------------|
|                                       |             |  | 1   | Sensor power supply 24 V   |
| 1,                                    |             |  | 2   | GND actuator               |
| (                                     |             |  | 3   | GND sensor                 |
| 2                                     | 2 $3$       |  | 4   | Actuator power supply 24 V |
|                                       | Plug Socket |  | 5   | FE (functional earth)      |

Tab. 7.5: Pin assignment connectors power supply

#### Ethernet (XF3)

The connector for the PROFINET M12 Ethernet port is an 8-pin, X-coded M12 SPEEDCON connector.

| Pin assignment (top view mating side)           | Pin     | Function         |
|-------------------------------------------------|---------|------------------|
| 4 5 5                                           | 1       | TX+              |
| 3 6                                             | 2       | TX-              |
|                                                 | 3       | RX+              |
|                                                 | 4       | RX-              |
| 2                                               | 5       | Not connected    |
|                                                 | 6       | Not connected    |
|                                                 | 7       | Not connected    |
|                                                 | 8       | Not connected    |
| Sockets designation: Phoenix-Contact 1404548 VS | S-BH-M1 | 2FSX-10G-RJ45-90 |

Tab. 7.6: Pin assignment Ethernet port

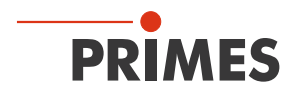

#### 7.3.2 Device master file (GSDML file)

The GSDML file for the FPM with caustic option and with PROFINET M12 interface has the name: GSDML-V2.42-FPM-PN-CU-20220922.xml

It is located on the supplied PRIMES USB flash drive.

Fig. 7.7 on page 32 shows the integration of the GSDML file under Step 7.

| 1       2     C       X7     M       X2     P       X2 P7     P       X2 P2     P       3     P       3     P       4     5       6     7       8     9       90     10                                                                                                    | PU 317F-2PN/DP<br>IPI/DP<br>W-IO<br>Part 1<br>Part 2                                                                | Ethernet                     | PROFINE T-IO-System                   | ı (100)                                           |                                                       |        |                                                                                                    |                                                                                                    |                              |           |                                                 |                                                   |   |                                                                                                    |                                                                                                    |                              |           |                                                 |                                                       |   |                                                                                                    |                                                                                                    |                              |           |                                                 |                                                       |   |                                                                                                    |                                                                                                    |                              |           |                                                 |                                                       |   |                                                                                                    |                                                                                                    |                              |           |                                                   |                                                       |   |                                                                                                    |                                                                                                    |                              |           |                                                   |                                                |   |                                                                                            |  |                              |           |                                                   |                                                |   |                                                                                            |  |                              |           |                                                   |                                                |   |
|----------------------------------------------------------------------------------------------------|----------------------------------------------------------------------------------------------------|------------------------------|---------------------------------------|---------------------------------------------------|-------------------------------------------------------|--------|----------------------------------------------------------------------------------------------------|----------------------------------------------------------------------------------------------------|------------------------------|-----------|-------------------------------------------------|---------------------------------------------------|---|----------------------------------------------------------------------------------------------------|----------------------------------------------------------------------------------------------------|------------------------------|-----------|-------------------------------------------------|-------------------------------------------------------|---|----------------------------------------------------------------------------------------------------|----------------------------------------------------------------------------------------------------|------------------------------|-----------|-------------------------------------------------|-------------------------------------------------------|---|----------------------------------------------------------------------------------------------------|----------------------------------------------------------------------------------------------------|------------------------------|-----------|-------------------------------------------------|-------------------------------------------------------|---|----------------------------------------------------------------------------------------------------|----------------------------------------------------------------------------------------------------|------------------------------|-----------|---------------------------------------------------|-------------------------------------------------------|---|----------------------------------------------------------------------------------------------------|----------------------------------------------------------------------------------------------------|------------------------------|-----------|---------------------------------------------------|------------------------------------------------|---|--------------------------------------------------------------------------------------------|--|------------------------------|-----------|---------------------------------------------------|------------------------------------------------|---|--------------------------------------------------------------------------------------------|--|------------------------------|-----------|---------------------------------------------------|------------------------------------------------|---|
| <u> </u>                                                                                                    |                                                                                                    |                              |                                       |                                                   |                                                       |        |                                                                                                    |                                                                                                    |                              |           |                                                 |                                                   |   |                                                                                                    |                                                                                                    |                              |           |                                                 |                                                       |   |                                                                                                    |                                                                                                    |                              |           |                                                 |                                                       |   |                                                                                                    |                                                                                                    |                              |           |                                                 |                                                       |   |                                                                                                    |                                                                                                    |                              |           |                                                   |                                                       |   |                                                                                                    |                                                                                                    |                              |           |                                                   |                                                |   |                                                                                            |  |                              |           |                                                   |                                                |   |                                                                                            |  |                              |           |                                                   |                                                |   |
| ( <u> </u>                                                                                                    |                                                                                                    |                              |                                       |                                                   |                                                       | >      |                                                                                                    |                                                                                                    |                              |           |                                                 |                                                   |   |                                                                                                    |                                                                                                    |                              |           |                                                 |                                                       |   |                                                                                                    |                                                                                                    |                              |           |                                                 |                                                       |   |                                                                                                    |                                                                                                    |                              |           |                                                 |                                                       |   |                                                                                                    |                                                                                                    |                              |           |                                                   |                                                       |   |                                                                                                    |                                                                                                    |                              |           |                                                   |                                                |   |                                                                                            |  |                              |           |                                                   |                                                |   |                                                                                            |  |                              |           |                                                   |                                                |   |
|                                                                                                    | FPMPNM12                                                                                                    |                              |                                       |                                                   |                                                       | >      |                                                                                                    |                                                                                                    |                              |           |                                                 |                                                   |   |                                                                                                    |                                                                                                    |                              |           |                                                 |                                                       |   |                                                                                                    |                                                                                                    |                              |           |                                                 |                                                       |   |                                                                                                    |                                                                                                    |                              |           |                                                 |                                                       |   |                                                                                                    |                                                                                                    |                              |           |                                                   |                                                       |   |                                                                                                    |                                                                                                    |                              |           |                                                   |                                                |   |                                                                                            |  |                              |           |                                                   |                                                |   |                                                                                            |  |                              |           |                                                   |                                                |   |
| (1) f                                                                                                    | FPMPNM12<br>Baugruppe                                                                                               | Bestellnummer                | E-Adresse                             | A-Adresse                                         | Diagno                                                | ×      |                                                                                                    |                                                                                                    |                              |           |                                                 |                                                   |   |                                                                                                    |                                                                                                    |                              |           |                                                 |                                                       |   |                                                                                                    |                                                                                                    |                              |           |                                                 |                                                       |   |                                                                                                    |                                                                                                    |                              |           |                                                 |                                                       |   |                                                                                                    |                                                                                                    |                              |           |                                                   |                                                       |   |                                                                                                    |                                                                                                    |                              |           |                                                   |                                                |   |                                                                                            |  |                              |           |                                                   |                                                |   |                                                                                            |  |                              |           |                                                   |                                                |   |
| <                                                                                                    | FPMPNM12<br>Baugruppe                                                                                               | Bestellnummer<br>825-010-032 | E-Adresse                             | A-Adresse                                         | Diagno<br>8186*                                       | ×<br>K |                                                                                                    |                                                                                                    |                              |           |                                                 |                                                   |   |                                                                                                    |                                                                                                    |                              |           |                                                 |                                                       |   |                                                                                                    |                                                                                                    |                              |           |                                                 |                                                       |   |                                                                                                    |                                                                                                    |                              |           |                                                 |                                                       |   |                                                                                                    |                                                                                                    |                              |           |                                                   |                                                       |   |                                                                                                    |                                                                                                    |                              |           |                                                   |                                                |   |                                                                                            |  |                              |           |                                                   |                                                |   |                                                                                            |  |                              |           |                                                   |                                                |   |
| < <tr>         (1)           Steckplatz           0           .X7</tr>                                                                                                    | FPMPNM12<br>Baugruppe<br>FPMPNM12<br>FPMPNM12                                                                       | Bestellnummer<br>825-010-032 | E-Adresse                             | A-Adresse                                         | Diagno<br><i>B186*</i><br><i>8185*</i>                | K      |                                                                                                    |                                                                                                    |                              |           |                                                 |                                                   |   |                                                                                                    |                                                                                                    |                              |           |                                                 |                                                       |   |                                                                                                    |                                                                                                    |                              |           |                                                 |                                                       |   |                                                                                                    |                                                                                                    |                              |           |                                                 |                                                       |   |                                                                                                    |                                                                                                    |                              |           |                                                   |                                                       |   |                                                                                                    |                                                                                                    |                              |           |                                                   |                                                |   |                                                                                            |  |                              |           |                                                   |                                                |   |                                                                                            |  |                              |           |                                                   |                                                |   |
|                                                                                                    |                                                                                                    |                              |                                       |                                                   |                                                       |        |                                                                                                    |                                                                                                    |                              |           |                                                 |                                                   |   |                                                                                                    |                                                                                                    |                              |           |                                                 |                                                       |   |                                                                                                    |                                                                                                    |                              |           |                                                 |                                                       |   |                                                                                                    |                                                                                                    |                              |           |                                                 |                                                       |   |                                                                                                    |                                                                                                    |                              |           |                                                   |                                                       |   |                                                                                                    |                                                                                                    |                              |           |                                                   |                                                |   |                                                                                            |  |                              |           |                                                   |                                                |   |                                                                                            |  |                              |           |                                                   |                                                |   |
| < <tr>         Image: Steckplatz         Image: Steckplatz           Image: Steckplatz         Image: Steckplatz     <!--</td--><td>FPMPNM12<br/>■ Baugruppe<br/>■ FPMPNM12<br/>■ FPM-F0<br/>■ F2m 1</td><td>Bestellnummer<br/>825-010-032</td><td>E-Adresse</td><td>A-Adresse</td><td>Diagno<br/>8186*<br/>8185*<br/>8184*</td><td>×<br/>K</td></tr> <tr><td>&lt;      <tr>         Image: Steckplatz         Image: Steckplatz           Image: Steckplatz         Image: Steckplatz     <!--</td--><td></td><td>Bestellnummer<br/>825-010-032</td><td>E-Adresse</td><td>A-Adresse</td><td>Diagno<br/>8185*<br/>8185*<br/>8184*<br/>8183*</td><td>K</td></tr><tr><td>&lt;      <tr>         Image: Steckplatz         Image: Steckplatz           Image: Steckplatz         Image: Steckplatz     <!--</td--><td>FPMPNM12    Baugruppe  FPMPNM12   FW/0  Rat 1  Rat 2  Command</td><td>Bestellnummer<br/>825-010-032</td><td>E-Adresse</td><td>A-Adresse</td><td>Diagno<br/><b>B185*</b><br/>8185*<br/>8184*<br/>8183*</td><td>K</td></tr><tr><td>&lt;      <tr>         Image: Steckplatz         Image: Steckplatz           Image: Steckplatz         Image: Steckplatz     <!--</td--><td>FPMPNM12</td><td>Bestellnummer<br/>825-010-032</td><td>E-Adresse</td><td>A-Adresse<br/>2011<br/>256259<br/>260291</td><td>Diagno<br/><b>B185*</b><br/>8185*<br/>8184*<br/>8183*</td><td>K</td></tr><tr><td>(1) 5<br/>Steckplatz<br/>0<br/>X7<br/>X7 P7<br/>X7 P7<br/>X7 P2<br/>1<br/>2<br/>3</td><td>FPMPNM12<br/>Baugruppe<br/>FPMPNM12<br/>FW/0<br/>Rot 1<br/>Rot 2<br/>Command<br/>ConfigSingle<br/>ConfigCaustic</td><td>Bestellnummer<br/>825-010-032</td><td>E-Adresse</td><td>A-Adresse<br/>2011<br/>256259<br/>260291<br/>292307</td><td>Diagno<br/><b>B185*</b><br/>8185*<br/>8184*<br/>8183*</td><td>K</td></tr><tr><td>(1) 5<br/>Steckplatz<br/>0<br/>X7<br/>X7 F7<br/>X7 F7<br/>X7 F2<br/>7<br/>2<br/>3<br/>4</td><td>FPMPNM12  Baugruppe  FPMPNM12  FPMPNM12  FW/0  FW/0  Fort 1  Fort 2  Command ConfigSingle  ConfigCaustic</td><td>Bestellnummer<br/>825-010-032</td><td>E-Adresse</td><td>A-Adresse<br/>2010<br/>256259<br/>260251<br/>252307</td><td>Diagno<br/><b>B186*</b><br/>8185*<br/>8184*<br/>8183*<br/></td><td>K</td></tr><tr><td>(1) 5<br/>Steckplatz<br/>(1) 5<br/>Steckplatz<br/>(1) 5<br/>Steckplatz<br/>(1) 7<br/>Steckplatz<br/>(1) 7<br/>Steckp</td><td>FPMPNM12  Baugruppe  FPMPNM12  FPMPNM12  FPMPNM12  FW/0  Fort 1  Fort 2  Command ConfigSingle ConfigCaustic  Status</td><td>Bestellnummer<br/>825-010-032</td><td>E-Adresse</td><td>A-Adresse<br/>2010<br/>256259<br/>260251<br/>252307</td><td>Diagno<br/>8186*<br/>8185*<br/>8184*<br/>8183*<br/></td><td>K</td></tr><tr><td>(1) 5<br/>Steckplatz<br/>0<br/>X7<br/>X7 F7<br/>X7 F7<br/>X7 F2<br/>7<br/>2<br/>3<br/>4<br/>5<br/>6</td><td></td><td>Bestellnummer<br/>825-010-032</td><td>E-Adresse</td><td>A-Adresse<br/>256259<br/>256259<br/>252307</td><td>Diagno<br/>8186*<br/>8185*<br/>8184*<br/>8183*<br/></td><td>K</td></tr><tr><td>(1)<br/>Steckplatz<br/>0<br/>X7<br/>X7 F7<br/>X7 F7<br/>X7 F2<br/>7<br/>2<br/>3<br/>4<br/>5<br/>6<br/>7</td><td></td><td>Bestellnummer<br/>825-010-032</td><td>E-Adresse</td><td>A-Adresse<br/>256259<br/>256259<br/>252307<br/>252307</td><td>Diagno<br/>8186*<br/>8185*<br/>8184*<br/>8183*<br/></td><td>K</td></tr></td></tr></td></tr></td></tr> | FPMPNM12<br>■ Baugruppe<br>■ FPMPNM12<br>■ FPM-F0<br>■ F2m 1                                                        | Bestellnummer<br>825-010-032 | E-Adresse                             | A-Adresse                                         | Diagno<br>8186*<br>8185*<br>8184*                     | ×<br>K | < <tr>         Image: Steckplatz         Image: Steckplatz           Image: Steckplatz         Image: Steckplatz     <!--</td--><td></td><td>Bestellnummer<br/>825-010-032</td><td>E-Adresse</td><td>A-Adresse</td><td>Diagno<br/>8185*<br/>8185*<br/>8184*<br/>8183*</td><td>K</td></tr> <tr><td>&lt;      <tr>         Image: Steckplatz         Image: Steckplatz           Image: Steckplatz         Image: Steckplatz     <!--</td--><td>FPMPNM12    Baugruppe  FPMPNM12   FW/0  Rat 1  Rat 2  Command</td><td>Bestellnummer<br/>825-010-032</td><td>E-Adresse</td><td>A-Adresse</td><td>Diagno<br/><b>B185*</b><br/>8185*<br/>8184*<br/>8183*</td><td>K</td></tr><tr><td>&lt;      <tr>         Image: Steckplatz         Image: Steckplatz           Image: Steckplatz         Image: Steckplatz     <!--</td--><td>FPMPNM12</td><td>Bestellnummer<br/>825-010-032</td><td>E-Adresse</td><td>A-Adresse<br/>2011<br/>256259<br/>260291</td><td>Diagno<br/><b>B185*</b><br/>8185*<br/>8184*<br/>8183*</td><td>K</td></tr><tr><td>(1) 5<br/>Steckplatz<br/>0<br/>X7<br/>X7 P7<br/>X7 P7<br/>X7 P2<br/>1<br/>2<br/>3</td><td>FPMPNM12<br/>Baugruppe<br/>FPMPNM12<br/>FW/0<br/>Rot 1<br/>Rot 2<br/>Command<br/>ConfigSingle<br/>ConfigCaustic</td><td>Bestellnummer<br/>825-010-032</td><td>E-Adresse</td><td>A-Adresse<br/>2011<br/>256259<br/>260291<br/>292307</td><td>Diagno<br/><b>B185*</b><br/>8185*<br/>8184*<br/>8183*</td><td>K</td></tr><tr><td>(1) 5<br/>Steckplatz<br/>0<br/>X7<br/>X7 F7<br/>X7 F7<br/>X7 F2<br/>7<br/>2<br/>3<br/>4</td><td>FPMPNM12  Baugruppe  FPMPNM12  FPMPNM12  FW/0  FW/0  Fort 1  Fort 2  Command ConfigSingle  ConfigCaustic</td><td>Bestellnummer<br/>825-010-032</td><td>E-Adresse</td><td>A-Adresse<br/>2010<br/>256259<br/>260251<br/>252307</td><td>Diagno<br/><b>B186*</b><br/>8185*<br/>8184*<br/>8183*<br/></td><td>K</td></tr><tr><td>(1) 5<br/>Steckplatz<br/>(1) 5<br/>Steckplatz<br/>(1) 5<br/>Steckplatz<br/>(1) 7<br/>Steckplatz<br/>(1) 7<br/>Steckp</td><td>FPMPNM12  Baugruppe  FPMPNM12  FPMPNM12  FPMPNM12  FW/0  Fort 1  Fort 2  Command ConfigSingle ConfigCaustic  Status</td><td>Bestellnummer<br/>825-010-032</td><td>E-Adresse</td><td>A-Adresse<br/>2010<br/>256259<br/>260251<br/>252307</td><td>Diagno<br/>8186*<br/>8185*<br/>8184*<br/>8183*<br/></td><td>K</td></tr><tr><td>(1) 5<br/>Steckplatz<br/>0<br/>X7<br/>X7 F7<br/>X7 F7<br/>X7 F2<br/>7<br/>2<br/>3<br/>4<br/>5<br/>6</td><td></td><td>Bestellnummer<br/>825-010-032</td><td>E-Adresse</td><td>A-Adresse<br/>256259<br/>256259<br/>252307</td><td>Diagno<br/>8186*<br/>8185*<br/>8184*<br/>8183*<br/></td><td>K</td></tr><tr><td>(1)<br/>Steckplatz<br/>0<br/>X7<br/>X7 F7<br/>X7 F7<br/>X7 F2<br/>7<br/>2<br/>3<br/>4<br/>5<br/>6<br/>7</td><td></td><td>Bestellnummer<br/>825-010-032</td><td>E-Adresse</td><td>A-Adresse<br/>256259<br/>256259<br/>252307<br/>252307</td><td>Diagno<br/>8186*<br/>8185*<br/>8184*<br/>8183*<br/></td><td>K</td></tr></td></tr></td></tr> |                                                                                                    | Bestellnummer<br>825-010-032 | E-Adresse | A-Adresse                                       | Diagno<br>8185*<br>8185*<br>8184*<br>8183*        | K | < <tr>         Image: Steckplatz         Image: Steckplatz           Image: Steckplatz         Image: Steckplatz     <!--</td--><td>FPMPNM12    Baugruppe  FPMPNM12   FW/0  Rat 1  Rat 2  Command</td><td>Bestellnummer<br/>825-010-032</td><td>E-Adresse</td><td>A-Adresse</td><td>Diagno<br/><b>B185*</b><br/>8185*<br/>8184*<br/>8183*</td><td>K</td></tr> <tr><td>&lt;      <tr>         Image: Steckplatz         Image: Steckplatz           Image: Steckplatz         Image: Steckplatz     <!--</td--><td>FPMPNM12</td><td>Bestellnummer<br/>825-010-032</td><td>E-Adresse</td><td>A-Adresse<br/>2011<br/>256259<br/>260291</td><td>Diagno<br/><b>B185*</b><br/>8185*<br/>8184*<br/>8183*</td><td>K</td></tr><tr><td>(1) 5<br/>Steckplatz<br/>0<br/>X7<br/>X7 P7<br/>X7 P7<br/>X7 P2<br/>1<br/>2<br/>3</td><td>FPMPNM12<br/>Baugruppe<br/>FPMPNM12<br/>FW/0<br/>Rot 1<br/>Rot 2<br/>Command<br/>ConfigSingle<br/>ConfigCaustic</td><td>Bestellnummer<br/>825-010-032</td><td>E-Adresse</td><td>A-Adresse<br/>2011<br/>256259<br/>260291<br/>292307</td><td>Diagno<br/><b>B185*</b><br/>8185*<br/>8184*<br/>8183*</td><td>K</td></tr><tr><td>(1) 5<br/>Steckplatz<br/>0<br/>X7<br/>X7 F7<br/>X7 F7<br/>X7 F2<br/>7<br/>2<br/>3<br/>4</td><td>FPMPNM12  Baugruppe  FPMPNM12  FPMPNM12  FW/0  FW/0  Fort 1  Fort 2  Command ConfigSingle  ConfigCaustic</td><td>Bestellnummer<br/>825-010-032</td><td>E-Adresse</td><td>A-Adresse<br/>2010<br/>256259<br/>260251<br/>252307</td><td>Diagno<br/><b>B186*</b><br/>8185*<br/>8184*<br/>8183*<br/></td><td>K</td></tr><tr><td>(1) 5<br/>Steckplatz<br/>(1) 5<br/>Steckplatz<br/>(1) 5<br/>Steckplatz<br/>(1) 7<br/>Steckplatz<br/>(1) 7<br/>Steckp</td><td>FPMPNM12  Baugruppe  FPMPNM12  FPMPNM12  FPMPNM12  FW/0  Fort 1  Fort 2  Command ConfigSingle ConfigCaustic  Status</td><td>Bestellnummer<br/>825-010-032</td><td>E-Adresse</td><td>A-Adresse<br/>2010<br/>256259<br/>260251<br/>252307</td><td>Diagno<br/>8186*<br/>8185*<br/>8184*<br/>8183*<br/></td><td>K</td></tr><tr><td>(1) 5<br/>Steckplatz<br/>0<br/>X7<br/>X7 F7<br/>X7 F7<br/>X7 F2<br/>7<br/>2<br/>3<br/>4<br/>5<br/>6</td><td></td><td>Bestellnummer<br/>825-010-032</td><td>E-Adresse</td><td>A-Adresse<br/>256259<br/>256259<br/>252307</td><td>Diagno<br/>8186*<br/>8185*<br/>8184*<br/>8183*<br/></td><td>K</td></tr><tr><td>(1)<br/>Steckplatz<br/>0<br/>X7<br/>X7 F7<br/>X7 F7<br/>X7 F2<br/>7<br/>2<br/>3<br/>4<br/>5<br/>6<br/>7</td><td></td><td>Bestellnummer<br/>825-010-032</td><td>E-Adresse</td><td>A-Adresse<br/>256259<br/>256259<br/>252307<br/>252307</td><td>Diagno<br/>8186*<br/>8185*<br/>8184*<br/>8183*<br/></td><td>K</td></tr></td></tr> | FPMPNM12    Baugruppe  FPMPNM12   FW/0  Rat 1  Rat 2  Command                                            | Bestellnummer<br>825-010-032 | E-Adresse | A-Adresse                                       | Diagno<br><b>B185*</b><br>8185*<br>8184*<br>8183*     | K | < <tr>         Image: Steckplatz         Image: Steckplatz           Image: Steckplatz         Image: Steckplatz     <!--</td--><td>FPMPNM12</td><td>Bestellnummer<br/>825-010-032</td><td>E-Adresse</td><td>A-Adresse<br/>2011<br/>256259<br/>260291</td><td>Diagno<br/><b>B185*</b><br/>8185*<br/>8184*<br/>8183*</td><td>K</td></tr> <tr><td>(1) 5<br/>Steckplatz<br/>0<br/>X7<br/>X7 P7<br/>X7 P7<br/>X7 P2<br/>1<br/>2<br/>3</td><td>FPMPNM12<br/>Baugruppe<br/>FPMPNM12<br/>FW/0<br/>Rot 1<br/>Rot 2<br/>Command<br/>ConfigSingle<br/>ConfigCaustic</td><td>Bestellnummer<br/>825-010-032</td><td>E-Adresse</td><td>A-Adresse<br/>2011<br/>256259<br/>260291<br/>292307</td><td>Diagno<br/><b>B185*</b><br/>8185*<br/>8184*<br/>8183*</td><td>K</td></tr> <tr><td>(1) 5<br/>Steckplatz<br/>0<br/>X7<br/>X7 F7<br/>X7 F7<br/>X7 F2<br/>7<br/>2<br/>3<br/>4</td><td>FPMPNM12  Baugruppe  FPMPNM12  FPMPNM12  FW/0  FW/0  Fort 1  Fort 2  Command ConfigSingle  ConfigCaustic</td><td>Bestellnummer<br/>825-010-032</td><td>E-Adresse</td><td>A-Adresse<br/>2010<br/>256259<br/>260251<br/>252307</td><td>Diagno<br/><b>B186*</b><br/>8185*<br/>8184*<br/>8183*<br/></td><td>K</td></tr> <tr><td>(1) 5<br/>Steckplatz<br/>(1) 5<br/>Steckplatz<br/>(1) 5<br/>Steckplatz<br/>(1) 7<br/>Steckplatz<br/>(1) 7<br/>Steckp</td><td>FPMPNM12  Baugruppe  FPMPNM12  FPMPNM12  FPMPNM12  FW/0  Fort 1  Fort 2  Command ConfigSingle ConfigCaustic  Status</td><td>Bestellnummer<br/>825-010-032</td><td>E-Adresse</td><td>A-Adresse<br/>2010<br/>256259<br/>260251<br/>252307</td><td>Diagno<br/>8186*<br/>8185*<br/>8184*<br/>8183*<br/></td><td>K</td></tr> <tr><td>(1) 5<br/>Steckplatz<br/>0<br/>X7<br/>X7 F7<br/>X7 F7<br/>X7 F2<br/>7<br/>2<br/>3<br/>4<br/>5<br/>6</td><td></td><td>Bestellnummer<br/>825-010-032</td><td>E-Adresse</td><td>A-Adresse<br/>256259<br/>256259<br/>252307</td><td>Diagno<br/>8186*<br/>8185*<br/>8184*<br/>8183*<br/></td><td>K</td></tr> <tr><td>(1)<br/>Steckplatz<br/>0<br/>X7<br/>X7 F7<br/>X7 F7<br/>X7 F2<br/>7<br/>2<br/>3<br/>4<br/>5<br/>6<br/>7</td><td></td><td>Bestellnummer<br/>825-010-032</td><td>E-Adresse</td><td>A-Adresse<br/>256259<br/>256259<br/>252307<br/>252307</td><td>Diagno<br/>8186*<br/>8185*<br/>8184*<br/>8183*<br/></td><td>K</td></tr> | FPMPNM12                                                                                                    | Bestellnummer<br>825-010-032 | E-Adresse | A-Adresse<br>2011<br>256259<br>260291           | Diagno<br><b>B185*</b><br>8185*<br>8184*<br>8183*     | K | (1) 5<br>Steckplatz<br>0<br>X7<br>X7 P7<br>X7 P7<br>X7 P2<br>1<br>2<br>3                                                                                                    | FPMPNM12<br>Baugruppe<br>FPMPNM12<br>FW/0<br>Rot 1<br>Rot 2<br>Command<br>ConfigSingle<br>ConfigCaustic             | Bestellnummer<br>825-010-032 | E-Adresse | A-Adresse<br>2011<br>256259<br>260291<br>292307 | Diagno<br><b>B185*</b><br>8185*<br>8184*<br>8183*     | K | (1) 5<br>Steckplatz<br>0<br>X7<br>X7 F7<br>X7 F7<br>X7 F2<br>7<br>2<br>3<br>4                                                                                                    | FPMPNM12  Baugruppe  FPMPNM12  FPMPNM12  FW/0  FW/0  Fort 1  Fort 2  Command ConfigSingle  ConfigCaustic            | Bestellnummer<br>825-010-032 | E-Adresse | A-Adresse<br>2010<br>256259<br>260251<br>252307   | Diagno<br><b>B186*</b><br>8185*<br>8184*<br>8183*<br> | K | (1) 5<br>Steckplatz<br>(1) 5<br>Steckplatz<br>(1) 5<br>Steckplatz<br>(1) 7<br>Steckplatz<br>(1) 7<br>Steckp | FPMPNM12  Baugruppe  FPMPNM12  FPMPNM12  FPMPNM12  FW/0  Fort 1  Fort 2  Command ConfigSingle ConfigCaustic  Status | Bestellnummer<br>825-010-032 | E-Adresse | A-Adresse<br>2010<br>256259<br>260251<br>252307   | Diagno<br>8186*<br>8185*<br>8184*<br>8183*<br> | K | (1) 5<br>Steckplatz<br>0<br>X7<br>X7 F7<br>X7 F7<br>X7 F2<br>7<br>2<br>3<br>4<br>5<br>6    |  | Bestellnummer<br>825-010-032 | E-Adresse | A-Adresse<br>256259<br>256259<br>252307           | Diagno<br>8186*<br>8185*<br>8184*<br>8183*<br> | K | (1)<br>Steckplatz<br>0<br>X7<br>X7 F7<br>X7 F7<br>X7 F2<br>7<br>2<br>3<br>4<br>5<br>6<br>7 |  | Bestellnummer<br>825-010-032 | E-Adresse | A-Adresse<br>256259<br>256259<br>252307<br>252307 | Diagno<br>8186*<br>8185*<br>8184*<br>8183*<br> | K |
| FPMPNM12<br>■ Baugruppe<br>■ FPMPNM12<br>■ FPM-F0<br>■ F2m 1                                                                                                    | Bestellnummer<br>825-010-032                                                                                        | E-Adresse                    | A-Adresse                             | Diagno<br>8186*<br>8185*<br>8184*                 | ×<br>K                                                |        |                                                                                                    |                                                                                                    |                              |           |                                                 |                                                   |   |                                                                                                    |                                                                                                    |                              |           |                                                 |                                                       |   |                                                                                                    |                                                                                                    |                              |           |                                                 |                                                       |   |                                                                                                    |                                                                                                    |                              |           |                                                 |                                                       |   |                                                                                                    |                                                                                                    |                              |           |                                                   |                                                       |   |                                                                                                    |                                                                                                    |                              |           |                                                   |                                                |   |                                                                                            |  |                              |           |                                                   |                                                |   |                                                                                            |  |                              |           |                                                   |                                                |   |
| < <tr>         Image: Steckplatz         Image: Steckplatz           Image: Steckplatz         Image: Steckplatz     <!--</td--><td></td><td>Bestellnummer<br/>825-010-032</td><td>E-Adresse</td><td>A-Adresse</td><td>Diagno<br/>8185*<br/>8185*<br/>8184*<br/>8183*</td><td>K</td></tr> <tr><td>&lt;      <tr>         Image: Steckplatz         Image: Steckplatz           Image: Steckplatz         Image: Steckplatz     <!--</td--><td>FPMPNM12    Baugruppe  FPMPNM12   FW/0  Rat 1  Rat 2  Command</td><td>Bestellnummer<br/>825-010-032</td><td>E-Adresse</td><td>A-Adresse</td><td>Diagno<br/><b>B185*</b><br/>8185*<br/>8184*<br/>8183*</td><td>K</td></tr><tr><td>&lt;      <tr>         Image: Steckplatz         Image: Steckplatz           Image: Steckplatz         Image: Steckplatz     <!--</td--><td>FPMPNM12</td><td>Bestellnummer<br/>825-010-032</td><td>E-Adresse</td><td>A-Adresse<br/>2011<br/>256259<br/>260291</td><td>Diagno<br/><b>B185*</b><br/>8185*<br/>8184*<br/>8183*</td><td>K</td></tr><tr><td>(1) 5<br/>Steckplatz<br/>0<br/>X7<br/>X7 P7<br/>X7 P7<br/>X7 P2<br/>1<br/>2<br/>3</td><td>FPMPNM12<br/>Baugruppe<br/>FPMPNM12<br/>FW/0<br/>Rot 1<br/>Rot 2<br/>Command<br/>ConfigSingle<br/>ConfigCaustic</td><td>Bestellnummer<br/>825-010-032</td><td>E-Adresse</td><td>A-Adresse<br/>2011<br/>256259<br/>260291<br/>292307</td><td>Diagno<br/><b>B185*</b><br/>8185*<br/>8184*<br/>8183*</td><td>K</td></tr><tr><td>(1) 5<br/>Steckplatz<br/>0<br/>X7<br/>X7 F7<br/>X7 F7<br/>X7 F2<br/>7<br/>2<br/>3<br/>4</td><td>FPMPNM12  Baugruppe  FPMPNM12  FPMPNM12  FW/0  FW/0  Fort 1  Fort 2  Command ConfigSingle  ConfigCaustic</td><td>Bestellnummer<br/>825-010-032</td><td>E-Adresse</td><td>A-Adresse<br/>2010<br/>256259<br/>260251<br/>252307</td><td>Diagno<br/><b>B186*</b><br/>8185*<br/>8184*<br/>8183*<br/></td><td>K</td></tr><tr><td>(1) 5<br/>Steckplatz<br/>(1) 5<br/>Steckplatz<br/>(1) 5<br/>Steckplatz<br/>(1) 7<br/>Steckplatz<br/>(1) 7<br/>Steckp</td><td>FPMPNM12  Baugruppe  FPMPNM12  FPMPNM12  FPMPNM12  FW/0  Fort 1  Fort 2  Command ConfigSingle ConfigCaustic  Status</td><td>Bestellnummer<br/>825-010-032</td><td>E-Adresse</td><td>A-Adresse<br/>2010<br/>256259<br/>260251<br/>252307</td><td>Diagno<br/>8186*<br/>8185*<br/>8184*<br/>8183*<br/></td><td>K</td></tr><tr><td>(1) 5<br/>Steckplatz<br/>0<br/>X7<br/>X7 F7<br/>X7 F7<br/>X7 F2<br/>7<br/>2<br/>3<br/>4<br/>5<br/>6</td><td></td><td>Bestellnummer<br/>825-010-032</td><td>E-Adresse</td><td>A-Adresse<br/>256259<br/>256259<br/>252307</td><td>Diagno<br/>8186*<br/>8185*<br/>8184*<br/>8183*<br/></td><td>K</td></tr><tr><td>(1)<br/>Steckplatz<br/>0<br/>X7<br/>X7 F7<br/>X7 F7<br/>X7 F2<br/>7<br/>2<br/>3<br/>4<br/>5<br/>6<br/>7</td><td></td><td>Bestellnummer<br/>825-010-032</td><td>E-Adresse</td><td>A-Adresse<br/>256259<br/>256259<br/>252307<br/>252307</td><td>Diagno<br/>8186*<br/>8185*<br/>8184*<br/>8183*<br/></td><td>K</td></tr></td></tr></td></tr>                                                                                                    |                                                                                                    | Bestellnummer<br>825-010-032 | E-Adresse                             | A-Adresse                                         | Diagno<br>8185*<br>8185*<br>8184*<br>8183*            | K      | < <tr>         Image: Steckplatz         Image: Steckplatz           Image: Steckplatz         Image: Steckplatz     <!--</td--><td>FPMPNM12    Baugruppe  FPMPNM12   FW/0  Rat 1  Rat 2  Command</td><td>Bestellnummer<br/>825-010-032</td><td>E-Adresse</td><td>A-Adresse</td><td>Diagno<br/><b>B185*</b><br/>8185*<br/>8184*<br/>8183*</td><td>K</td></tr> <tr><td>&lt;      <tr>         Image: Steckplatz         Image: Steckplatz           Image: Steckplatz         Image: Steckplatz     <!--</td--><td>FPMPNM12</td><td>Bestellnummer<br/>825-010-032</td><td>E-Adresse</td><td>A-Adresse<br/>2011<br/>256259<br/>260291</td><td>Diagno<br/><b>B185*</b><br/>8185*<br/>8184*<br/>8183*</td><td>K</td></tr><tr><td>(1) 5<br/>Steckplatz<br/>0<br/>X7<br/>X7 P7<br/>X7 P7<br/>X7 P2<br/>1<br/>2<br/>3</td><td>FPMPNM12<br/>Baugruppe<br/>FPMPNM12<br/>FW/0<br/>Rot 1<br/>Rot 2<br/>Command<br/>ConfigSingle<br/>ConfigCaustic</td><td>Bestellnummer<br/>825-010-032</td><td>E-Adresse</td><td>A-Adresse<br/>2011<br/>256259<br/>260291<br/>292307</td><td>Diagno<br/><b>B185*</b><br/>8185*<br/>8184*<br/>8183*</td><td>K</td></tr><tr><td>(1) 5<br/>Steckplatz<br/>0<br/>X7<br/>X7 F7<br/>X7 F7<br/>X7 F2<br/>7<br/>2<br/>3<br/>4</td><td>FPMPNM12  Baugruppe  FPMPNM12  FPMPNM12  FW/0  FW/0  Fort 1  Fort 2  Command ConfigSingle  ConfigCaustic</td><td>Bestellnummer<br/>825-010-032</td><td>E-Adresse</td><td>A-Adresse<br/>2010<br/>256259<br/>260251<br/>252307</td><td>Diagno<br/><b>B186*</b><br/>8185*<br/>8184*<br/>8183*<br/></td><td>K</td></tr><tr><td>(1) 5<br/>Steckplatz<br/>(1) 5<br/>Steckplatz<br/>(1) 5<br/>Steckplatz<br/>(1) 7<br/>Steckplatz<br/>(1) 7<br/>Steckp</td><td>FPMPNM12  Baugruppe  FPMPNM12  FPMPNM12  FPMPNM12  FW/0  Fort 1  Fort 2  Command ConfigSingle ConfigCaustic  Status</td><td>Bestellnummer<br/>825-010-032</td><td>E-Adresse</td><td>A-Adresse<br/>2010<br/>256259<br/>260251<br/>252307</td><td>Diagno<br/>8186*<br/>8185*<br/>8184*<br/>8183*<br/></td><td>K</td></tr><tr><td>(1) 5<br/>Steckplatz<br/>0<br/>X7<br/>X7 F7<br/>X7 F7<br/>X7 F2<br/>7<br/>2<br/>3<br/>4<br/>5<br/>6</td><td></td><td>Bestellnummer<br/>825-010-032</td><td>E-Adresse</td><td>A-Adresse<br/>256259<br/>256259<br/>252307</td><td>Diagno<br/>8186*<br/>8185*<br/>8184*<br/>8183*<br/></td><td>K</td></tr><tr><td>(1)<br/>Steckplatz<br/>0<br/>X7<br/>X7 F7<br/>X7 F7<br/>X7 F2<br/>7<br/>2<br/>3<br/>4<br/>5<br/>6<br/>7</td><td></td><td>Bestellnummer<br/>825-010-032</td><td>E-Adresse</td><td>A-Adresse<br/>256259<br/>256259<br/>252307<br/>252307</td><td>Diagno<br/>8186*<br/>8185*<br/>8184*<br/>8183*<br/></td><td>K</td></tr></td></tr>                                                                                                    | FPMPNM12    Baugruppe  FPMPNM12   FW/0  Rat 1  Rat 2  Command                                           | Bestellnummer<br>825-010-032 | E-Adresse | A-Adresse                                       | Diagno<br><b>B185*</b><br>8185*<br>8184*<br>8183* | K | < <tr>         Image: Steckplatz         Image: Steckplatz           Image: Steckplatz         Image: Steckplatz     <!--</td--><td>FPMPNM12</td><td>Bestellnummer<br/>825-010-032</td><td>E-Adresse</td><td>A-Adresse<br/>2011<br/>256259<br/>260291</td><td>Diagno<br/><b>B185*</b><br/>8185*<br/>8184*<br/>8183*</td><td>K</td></tr> <tr><td>(1) 5<br/>Steckplatz<br/>0<br/>X7<br/>X7 P7<br/>X7 P7<br/>X7 P2<br/>1<br/>2<br/>3</td><td>FPMPNM12<br/>Baugruppe<br/>FPMPNM12<br/>FW/0<br/>Rot 1<br/>Rot 2<br/>Command<br/>ConfigSingle<br/>ConfigCaustic</td><td>Bestellnummer<br/>825-010-032</td><td>E-Adresse</td><td>A-Adresse<br/>2011<br/>256259<br/>260291<br/>292307</td><td>Diagno<br/><b>B185*</b><br/>8185*<br/>8184*<br/>8183*</td><td>K</td></tr> <tr><td>(1) 5<br/>Steckplatz<br/>0<br/>X7<br/>X7 F7<br/>X7 F7<br/>X7 F2<br/>7<br/>2<br/>3<br/>4</td><td>FPMPNM12  Baugruppe  FPMPNM12  FPMPNM12  FW/0  FW/0  Fort 1  Fort 2  Command ConfigSingle  ConfigCaustic</td><td>Bestellnummer<br/>825-010-032</td><td>E-Adresse</td><td>A-Adresse<br/>2010<br/>256259<br/>260251<br/>252307</td><td>Diagno<br/><b>B186*</b><br/>8185*<br/>8184*<br/>8183*<br/></td><td>K</td></tr> <tr><td>(1) 5<br/>Steckplatz<br/>(1) 5<br/>Steckplatz<br/>(1) 5<br/>Steckplatz<br/>(1) 7<br/>Steckplatz<br/>(1) 7<br/>Steckp</td><td>FPMPNM12  Baugruppe  FPMPNM12  FPMPNM12  FPMPNM12  FW/0  Fort 1  Fort 2  Command ConfigSingle ConfigCaustic  Status</td><td>Bestellnummer<br/>825-010-032</td><td>E-Adresse</td><td>A-Adresse<br/>2010<br/>256259<br/>260251<br/>252307</td><td>Diagno<br/>8186*<br/>8185*<br/>8184*<br/>8183*<br/></td><td>K</td></tr> <tr><td>(1) 5<br/>Steckplatz<br/>0<br/>X7<br/>X7 F7<br/>X7 F7<br/>X7 F2<br/>7<br/>2<br/>3<br/>4<br/>5<br/>6</td><td></td><td>Bestellnummer<br/>825-010-032</td><td>E-Adresse</td><td>A-Adresse<br/>256259<br/>256259<br/>252307</td><td>Diagno<br/>8186*<br/>8185*<br/>8184*<br/>8183*<br/></td><td>K</td></tr> <tr><td>(1)<br/>Steckplatz<br/>0<br/>X7<br/>X7 F7<br/>X7 F7<br/>X7 F2<br/>7<br/>2<br/>3<br/>4<br/>5<br/>6<br/>7</td><td></td><td>Bestellnummer<br/>825-010-032</td><td>E-Adresse</td><td>A-Adresse<br/>256259<br/>256259<br/>252307<br/>252307</td><td>Diagno<br/>8186*<br/>8185*<br/>8184*<br/>8183*<br/></td><td>K</td></tr>                                                                                                    | FPMPNM12                                                                                                 | Bestellnummer<br>825-010-032 | E-Adresse | A-Adresse<br>2011<br>256259<br>260291           | Diagno<br><b>B185*</b><br>8185*<br>8184*<br>8183*     | K | (1) 5<br>Steckplatz<br>0<br>X7<br>X7 P7<br>X7 P7<br>X7 P2<br>1<br>2<br>3                                                                                                    | FPMPNM12<br>Baugruppe<br>FPMPNM12<br>FW/0<br>Rot 1<br>Rot 2<br>Command<br>ConfigSingle<br>ConfigCaustic             | Bestellnummer<br>825-010-032 | E-Adresse | A-Adresse<br>2011<br>256259<br>260291<br>292307 | Diagno<br><b>B185*</b><br>8185*<br>8184*<br>8183*     | K | (1) 5<br>Steckplatz<br>0<br>X7<br>X7 F7<br>X7 F7<br>X7 F2<br>7<br>2<br>3<br>4                                                                                                    | FPMPNM12  Baugruppe  FPMPNM12  FPMPNM12  FW/0  FW/0  Fort 1  Fort 2  Command ConfigSingle  ConfigCaustic            | Bestellnummer<br>825-010-032 | E-Adresse | A-Adresse<br>2010<br>256259<br>260251<br>252307 | Diagno<br><b>B186*</b><br>8185*<br>8184*<br>8183*<br> | K | (1) 5<br>Steckplatz<br>(1) 5<br>Steckplatz<br>(1) 5<br>Steckplatz<br>(1) 7<br>Steckplatz<br>(1) 7<br>Steckp | FPMPNM12  Baugruppe  FPMPNM12  FPMPNM12  FPMPNM12  FW/0  Fort 1  Fort 2  Command ConfigSingle ConfigCaustic  Status | Bestellnummer<br>825-010-032 | E-Adresse | A-Adresse<br>2010<br>256259<br>260251<br>252307   | Diagno<br>8186*<br>8185*<br>8184*<br>8183*<br>        | K | (1) 5<br>Steckplatz<br>0<br>X7<br>X7 F7<br>X7 F7<br>X7 F2<br>7<br>2<br>3<br>4<br>5<br>6                                                                                                    |                                                                                                    | Bestellnummer<br>825-010-032 | E-Adresse | A-Adresse<br>256259<br>256259<br>252307           | Diagno<br>8186*<br>8185*<br>8184*<br>8183*<br> | K | (1)<br>Steckplatz<br>0<br>X7<br>X7 F7<br>X7 F7<br>X7 F2<br>7<br>2<br>3<br>4<br>5<br>6<br>7 |  | Bestellnummer<br>825-010-032 | E-Adresse | A-Adresse<br>256259<br>256259<br>252307<br>252307 | Diagno<br>8186*<br>8185*<br>8184*<br>8183*<br> | K |                                                                                            |  |                              |           |                                                   |                                                |   |
|                                                                                                    | Bestellnummer<br>825-010-032                                                                                        | E-Adresse                    | A-Adresse                             | Diagno<br>8185*<br>8185*<br>8184*<br>8183*        | K                                                     |        |                                                                                                    |                                                                                                    |                              |           |                                                 |                                                   |   |                                                                                                    |                                                                                                    |                              |           |                                                 |                                                       |   |                                                                                                    |                                                                                                    |                              |           |                                                 |                                                       |   |                                                                                                    |                                                                                                    |                              |           |                                                 |                                                       |   |                                                                                                    |                                                                                                    |                              |           |                                                   |                                                       |   |                                                                                                    |                                                                                                    |                              |           |                                                   |                                                |   |                                                                                            |  |                              |           |                                                   |                                                |   |                                                                                            |  |                              |           |                                                   |                                                |   |
| < <tr>         Image: Steckplatz         Image: Steckplatz           Image: Steckplatz         Image: Steckplatz     <!--</td--><td>FPMPNM12    Baugruppe  FPMPNM12   FW/0  Rat 1  Rat 2  Command</td><td>Bestellnummer<br/>825-010-032</td><td>E-Adresse</td><td>A-Adresse</td><td>Diagno<br/><b>B185*</b><br/>8185*<br/>8184*<br/>8183*</td><td>K</td></tr> <tr><td>&lt;      <tr>         Image: Steckplatz         Image: Steckplatz           Image: Steckplatz         Image: Steckplatz     <!--</td--><td>FPMPNM12</td><td>Bestellnummer<br/>825-010-032</td><td>E-Adresse</td><td>A-Adresse<br/>2011<br/>256259<br/>260291</td><td>Diagno<br/><b>B185*</b><br/>8185*<br/>8184*<br/>8183*</td><td>K</td></tr><tr><td>(1) 5<br/>Steckplatz<br/>0<br/>X7<br/>X7 P7<br/>X7 P7<br/>X7 P2<br/>1<br/>2<br/>3</td><td>FPMPNM12<br/>Baugruppe<br/>FPMPNM12<br/>FW/0<br/>Rot 1<br/>Rot 2<br/>Command<br/>ConfigSingle<br/>ConfigCaustic</td><td>Bestellnummer<br/>825-010-032</td><td>E-Adresse</td><td>A-Adresse<br/>2011<br/>256259<br/>260291<br/>292307</td><td>Diagno<br/><b>B185*</b><br/>8185*<br/>8184*<br/>8183*</td><td>K</td></tr><tr><td>(1) 5<br/>Steckplatz<br/>0<br/>X7<br/>X7 F7<br/>X7 F7<br/>X7 F2<br/>7<br/>2<br/>3<br/>4</td><td>FPMPNM12  Baugruppe  FPMPNM12  FPMPNM12  FW/0  FW/0  Fort 1  Fort 2  Command ConfigSingle  ConfigCaustic</td><td>Bestellnummer<br/>825-010-032</td><td>E-Adresse</td><td>A-Adresse<br/>2010<br/>256259<br/>260251<br/>252307</td><td>Diagno<br/><b>B186*</b><br/>8185*<br/>8184*<br/>8183*<br/></td><td>K</td></tr><tr><td>(1) 5<br/>Steckplatz<br/>(1) 5<br/>Steckplatz<br/>(1) 5<br/>Steckplatz<br/>(1) 7<br/>Steckplatz<br/>(1) 7<br/>Steckp</td><td>FPMPNM12  Baugruppe  FPMPNM12  FPMPNM12  FPMPNM12  FW/0  Fort 1  Fort 2  Command ConfigSingle ConfigCaustic  Status</td><td>Bestellnummer<br/>825-010-032</td><td>E-Adresse</td><td>A-Adresse<br/>2010<br/>256259<br/>260251<br/>252307</td><td>Diagno<br/>8186*<br/>8185*<br/>8184*<br/>8183*<br/></td><td>K</td></tr><tr><td>(1) 5<br/>Steckplatz<br/>0<br/>X7<br/>X7 F7<br/>X7 F7<br/>X7 F2<br/>7<br/>2<br/>3<br/>4<br/>5<br/>6</td><td></td><td>Bestellnummer<br/>825-010-032</td><td>E-Adresse</td><td>A-Adresse<br/>256259<br/>256259<br/>252307</td><td>Diagno<br/>8186*<br/>8185*<br/>8184*<br/>8183*<br/></td><td>K</td></tr><tr><td>(1)<br/>Steckplatz<br/>0<br/>X7<br/>X7 F7<br/>X7 F7<br/>X7 F2<br/>7<br/>2<br/>3<br/>4<br/>5<br/>6<br/>7</td><td></td><td>Bestellnummer<br/>825-010-032</td><td>E-Adresse</td><td>A-Adresse<br/>256259<br/>256259<br/>252307<br/>252307</td><td>Diagno<br/>8186*<br/>8185*<br/>8184*<br/>8183*<br/></td><td>K</td></tr></td></tr>                                                                                                    | FPMPNM12    Baugruppe  FPMPNM12   FW/0  Rat 1  Rat 2  Command                                                       | Bestellnummer<br>825-010-032 | E-Adresse                             | A-Adresse                                         | Diagno<br><b>B185*</b><br>8185*<br>8184*<br>8183*     | K      | < <tr>         Image: Steckplatz         Image: Steckplatz           Image: Steckplatz         Image: Steckplatz     <!--</td--><td>FPMPNM12</td><td>Bestellnummer<br/>825-010-032</td><td>E-Adresse</td><td>A-Adresse<br/>2011<br/>256259<br/>260291</td><td>Diagno<br/><b>B185*</b><br/>8185*<br/>8184*<br/>8183*</td><td>K</td></tr> <tr><td>(1) 5<br/>Steckplatz<br/>0<br/>X7<br/>X7 P7<br/>X7 P7<br/>X7 P2<br/>1<br/>2<br/>3</td><td>FPMPNM12<br/>Baugruppe<br/>FPMPNM12<br/>FW/0<br/>Rot 1<br/>Rot 2<br/>Command<br/>ConfigSingle<br/>ConfigCaustic</td><td>Bestellnummer<br/>825-010-032</td><td>E-Adresse</td><td>A-Adresse<br/>2011<br/>256259<br/>260291<br/>292307</td><td>Diagno<br/><b>B185*</b><br/>8185*<br/>8184*<br/>8183*</td><td>K</td></tr> <tr><td>(1) 5<br/>Steckplatz<br/>0<br/>X7<br/>X7 F7<br/>X7 F7<br/>X7 F2<br/>7<br/>2<br/>3<br/>4</td><td>FPMPNM12  Baugruppe  FPMPNM12  FPMPNM12  FW/0  FW/0  Fort 1  Fort 2  Command ConfigSingle  ConfigCaustic</td><td>Bestellnummer<br/>825-010-032</td><td>E-Adresse</td><td>A-Adresse<br/>2010<br/>256259<br/>260251<br/>252307</td><td>Diagno<br/><b>B186*</b><br/>8185*<br/>8184*<br/>8183*<br/></td><td>K</td></tr> <tr><td>(1) 5<br/>Steckplatz<br/>(1) 5<br/>Steckplatz<br/>(1) 5<br/>Steckplatz<br/>(1) 7<br/>Steckplatz<br/>(1) 7<br/>Steckp</td><td>FPMPNM12  Baugruppe  FPMPNM12  FPMPNM12  FPMPNM12  FW/0  Fort 1  Fort 2  Command ConfigSingle ConfigCaustic  Status</td><td>Bestellnummer<br/>825-010-032</td><td>E-Adresse</td><td>A-Adresse<br/>2010<br/>256259<br/>260251<br/>252307</td><td>Diagno<br/>8186*<br/>8185*<br/>8184*<br/>8183*<br/></td><td>K</td></tr> <tr><td>(1) 5<br/>Steckplatz<br/>0<br/>X7<br/>X7 F7<br/>X7 F7<br/>X7 F2<br/>7<br/>2<br/>3<br/>4<br/>5<br/>6</td><td></td><td>Bestellnummer<br/>825-010-032</td><td>E-Adresse</td><td>A-Adresse<br/>256259<br/>256259<br/>252307</td><td>Diagno<br/>8186*<br/>8185*<br/>8184*<br/>8183*<br/></td><td>K</td></tr> <tr><td>(1)<br/>Steckplatz<br/>0<br/>X7<br/>X7 F7<br/>X7 F7<br/>X7 F2<br/>7<br/>2<br/>3<br/>4<br/>5<br/>6<br/>7</td><td></td><td>Bestellnummer<br/>825-010-032</td><td>E-Adresse</td><td>A-Adresse<br/>256259<br/>256259<br/>252307<br/>252307</td><td>Diagno<br/>8186*<br/>8185*<br/>8184*<br/>8183*<br/></td><td>K</td></tr>                                                                                                    | FPMPNM12                                                                                                | Bestellnummer<br>825-010-032 | E-Adresse | A-Adresse<br>2011<br>256259<br>260291           | Diagno<br><b>B185*</b><br>8185*<br>8184*<br>8183* | K | (1) 5<br>Steckplatz<br>0<br>X7<br>X7 P7<br>X7 P7<br>X7 P2<br>1<br>2<br>3                                                                                                    | FPMPNM12<br>Baugruppe<br>FPMPNM12<br>FW/0<br>Rot 1<br>Rot 2<br>Command<br>ConfigSingle<br>ConfigCaustic  | Bestellnummer<br>825-010-032 | E-Adresse | A-Adresse<br>2011<br>256259<br>260291<br>292307 | Diagno<br><b>B185*</b><br>8185*<br>8184*<br>8183*     | K | (1) 5<br>Steckplatz<br>0<br>X7<br>X7 F7<br>X7 F7<br>X7 F2<br>7<br>2<br>3<br>4                                                                                                    | FPMPNM12  Baugruppe  FPMPNM12  FPMPNM12  FW/0  FW/0  Fort 1  Fort 2  Command ConfigSingle  ConfigCaustic            | Bestellnummer<br>825-010-032 | E-Adresse | A-Adresse<br>2010<br>256259<br>260251<br>252307 | Diagno<br><b>B186*</b><br>8185*<br>8184*<br>8183*<br> | K | (1) 5<br>Steckplatz<br>(1) 5<br>Steckplatz<br>(1) 5<br>Steckplatz<br>(1) 7<br>Steckplatz<br>(1) 7<br>Steckp | FPMPNM12  Baugruppe  FPMPNM12  FPMPNM12  FPMPNM12  FW/0  Fort 1  Fort 2  Command ConfigSingle ConfigCaustic  Status | Bestellnummer<br>825-010-032 | E-Adresse | A-Adresse<br>2010<br>256259<br>260251<br>252307 | Diagno<br>8186*<br>8185*<br>8184*<br>8183*<br>        | K | (1) 5<br>Steckplatz<br>0<br>X7<br>X7 F7<br>X7 F7<br>X7 F2<br>7<br>2<br>3<br>4<br>5<br>6                                                                                                    |                                                                                                    | Bestellnummer<br>825-010-032 | E-Adresse | A-Adresse<br>256259<br>256259<br>252307           | Diagno<br>8186*<br>8185*<br>8184*<br>8183*<br>        | K | (1)<br>Steckplatz<br>0<br>X7<br>X7 F7<br>X7 F7<br>X7 F2<br>7<br>2<br>3<br>4<br>5<br>6<br>7                                                                                                    |                                                                                                    | Bestellnummer<br>825-010-032 | E-Adresse | A-Adresse<br>256259<br>256259<br>252307<br>252307 | Diagno<br>8186*<br>8185*<br>8184*<br>8183*<br> | K |                                                                                            |  |                              |           |                                                   |                                                |   |                                                                                            |  |                              |           |                                                   |                                                |   |
| FPMPNM12    Baugruppe  FPMPNM12   FW/0  Rat 1  Rat 2  Command                                                                                                    | Bestellnummer<br>825-010-032                                                                                        | E-Adresse                    | A-Adresse                             | Diagno<br><b>B185*</b><br>8185*<br>8184*<br>8183* | K                                                     |        |                                                                                                    |                                                                                                    |                              |           |                                                 |                                                   |   |                                                                                                    |                                                                                                    |                              |           |                                                 |                                                       |   |                                                                                                    |                                                                                                    |                              |           |                                                 |                                                       |   |                                                                                                    |                                                                                                    |                              |           |                                                 |                                                       |   |                                                                                                    |                                                                                                    |                              |           |                                                   |                                                       |   |                                                                                                    |                                                                                                    |                              |           |                                                   |                                                |   |                                                                                            |  |                              |           |                                                   |                                                |   |                                                                                            |  |                              |           |                                                   |                                                |   |
| < <tr>         Image: Steckplatz         Image: Steckplatz           Image: Steckplatz         Image: Steckplatz     <!--</td--><td>FPMPNM12</td><td>Bestellnummer<br/>825-010-032</td><td>E-Adresse</td><td>A-Adresse<br/>2011<br/>256259<br/>260291</td><td>Diagno<br/><b>B185*</b><br/>8185*<br/>8184*<br/>8183*</td><td>K</td></tr> <tr><td>(1) 5<br/>Steckplatz<br/>0<br/>X7<br/>X7 P7<br/>X7 P7<br/>X7 P2<br/>1<br/>2<br/>3</td><td>FPMPNM12<br/>Baugruppe<br/>FPMPNM12<br/>FW/0<br/>Rot 1<br/>Rot 2<br/>Command<br/>ConfigSingle<br/>ConfigCaustic</td><td>Bestellnummer<br/>825-010-032</td><td>E-Adresse</td><td>A-Adresse<br/>2011<br/>256259<br/>260291<br/>292307</td><td>Diagno<br/><b>B185*</b><br/>8185*<br/>8184*<br/>8183*</td><td>K</td></tr> <tr><td>(1) 5<br/>Steckplatz<br/>0<br/>X7<br/>X7 F7<br/>X7 F7<br/>X7 F2<br/>7<br/>2<br/>3<br/>4</td><td>FPMPNM12  Baugruppe  FPMPNM12  FPMPNM12  FW/0  FW/0  Fort 1  Fort 2  Command ConfigSingle  ConfigCaustic</td><td>Bestellnummer<br/>825-010-032</td><td>E-Adresse</td><td>A-Adresse<br/>2010<br/>256259<br/>260251<br/>252307</td><td>Diagno<br/><b>B186*</b><br/>8185*<br/>8184*<br/>8183*<br/></td><td>K</td></tr> <tr><td>(1) 5<br/>Steckplatz<br/>(1) 5<br/>Steckplatz<br/>(1) 5<br/>Steckplatz<br/>(1) 7<br/>Steckplatz<br/>(1) 7<br/>Steckp</td><td>FPMPNM12  Baugruppe  FPMPNM12  FPMPNM12  FPMPNM12  FW/0  Fort 1  Fort 2  Command ConfigSingle ConfigCaustic  Status</td><td>Bestellnummer<br/>825-010-032</td><td>E-Adresse</td><td>A-Adresse<br/>2010<br/>256259<br/>260251<br/>252307</td><td>Diagno<br/>8186*<br/>8185*<br/>8184*<br/>8183*<br/></td><td>K</td></tr> <tr><td>(1) 5<br/>Steckplatz<br/>0<br/>X7<br/>X7 F7<br/>X7 F7<br/>X7 F2<br/>7<br/>2<br/>3<br/>4<br/>5<br/>6</td><td></td><td>Bestellnummer<br/>825-010-032</td><td>E-Adresse</td><td>A-Adresse<br/>256259<br/>256259<br/>252307</td><td>Diagno<br/>8186*<br/>8185*<br/>8184*<br/>8183*<br/></td><td>K</td></tr> <tr><td>(1)<br/>Steckplatz<br/>0<br/>X7<br/>X7 F7<br/>X7 F7<br/>X7 F2<br/>7<br/>2<br/>3<br/>4<br/>5<br/>6<br/>7</td><td></td><td>Bestellnummer<br/>825-010-032</td><td>E-Adresse</td><td>A-Adresse<br/>256259<br/>256259<br/>252307<br/>252307</td><td>Diagno<br/>8186*<br/>8185*<br/>8184*<br/>8183*<br/></td><td>K</td></tr>                                                                                                    | FPMPNM12                                                                                                    | Bestellnummer<br>825-010-032 | E-Adresse                             | A-Adresse<br>2011<br>256259<br>260291             | Diagno<br><b>B185*</b><br>8185*<br>8184*<br>8183*     | K      | (1) 5<br>Steckplatz<br>0<br>X7<br>X7 P7<br>X7 P7<br>X7 P2<br>1<br>2<br>3                                                                                                    | FPMPNM12<br>Baugruppe<br>FPMPNM12<br>FW/0<br>Rot 1<br>Rot 2<br>Command<br>ConfigSingle<br>ConfigCaustic | Bestellnummer<br>825-010-032 | E-Adresse | A-Adresse<br>2011<br>256259<br>260291<br>292307 | Diagno<br><b>B185*</b><br>8185*<br>8184*<br>8183* | K | (1) 5<br>Steckplatz<br>0<br>X7<br>X7 F7<br>X7 F7<br>X7 F2<br>7<br>2<br>3<br>4                                                                                                    | FPMPNM12  Baugruppe  FPMPNM12  FPMPNM12  FW/0  FW/0  Fort 1  Fort 2  Command ConfigSingle  ConfigCaustic | Bestellnummer<br>825-010-032 | E-Adresse | A-Adresse<br>2010<br>256259<br>260251<br>252307 | Diagno<br><b>B186*</b><br>8185*<br>8184*<br>8183*<br> | K | (1) 5<br>Steckplatz<br>(1) 5<br>Steckplatz<br>(1) 5<br>Steckplatz<br>(1) 7<br>Steckplatz<br>(1) 7<br>Steckp                                                                                                    | FPMPNM12  Baugruppe  FPMPNM12  FPMPNM12  FPMPNM12  FW/0  Fort 1  Fort 2  Command ConfigSingle ConfigCaustic  Status | Bestellnummer<br>825-010-032 | E-Adresse | A-Adresse<br>2010<br>256259<br>260251<br>252307 | Diagno<br>8186*<br>8185*<br>8184*<br>8183*<br>        | K | (1) 5<br>Steckplatz<br>0<br>X7<br>X7 F7<br>X7 F7<br>X7 F2<br>7<br>2<br>3<br>4<br>5<br>6                                                                                                    |                                                                                                    | Bestellnummer<br>825-010-032 | E-Adresse | A-Adresse<br>256259<br>256259<br>252307         | Diagno<br>8186*<br>8185*<br>8184*<br>8183*<br>        | K | (1)<br>Steckplatz<br>0<br>X7<br>X7 F7<br>X7 F7<br>X7 F2<br>7<br>2<br>3<br>4<br>5<br>6<br>7                                                                                                    |                                                                                                    | Bestellnummer<br>825-010-032 | E-Adresse | A-Adresse<br>256259<br>256259<br>252307<br>252307 | Diagno<br>8186*<br>8185*<br>8184*<br>8183*<br>        | K |                                                                                                    |                                                                                                    |                              |           |                                                   |                                                |   |                                                                                            |  |                              |           |                                                   |                                                |   |                                                                                            |  |                              |           |                                                   |                                                |   |
| FPMPNM12                                                                                                    | Bestellnummer<br>825-010-032                                                                                        | E-Adresse                    | A-Adresse<br>2011<br>256259<br>260291 | Diagno<br><b>B185*</b><br>8185*<br>8184*<br>8183* | K                                                     |        |                                                                                                    |                                                                                                    |                              |           |                                                 |                                                   |   |                                                                                                    |                                                                                                    |                              |           |                                                 |                                                       |   |                                                                                                    |                                                                                                    |                              |           |                                                 |                                                       |   |                                                                                                    |                                                                                                    |                              |           |                                                 |                                                       |   |                                                                                                    |                                                                                                    |                              |           |                                                   |                                                       |   |                                                                                                    |                                                                                                    |                              |           |                                                   |                                                |   |                                                                                            |  |                              |           |                                                   |                                                |   |                                                                                            |  |                              |           |                                                   |                                                |   |
| (1) 5<br>Steckplatz<br>0<br>X7<br>X7 P7<br>X7 P7<br>X7 P2<br>1<br>2<br>3                                                                                                    | FPMPNM12<br>Baugruppe<br>FPMPNM12<br>FW/0<br>Rot 1<br>Rot 2<br>Command<br>ConfigSingle<br>ConfigCaustic             | Bestellnummer<br>825-010-032 | E-Adresse                             | A-Adresse<br>2011<br>256259<br>260291<br>292307   | Diagno<br><b>B185*</b><br>8185*<br>8184*<br>8183*     | K      |                                                                                                    |                                                                                                    |                              |           |                                                 |                                                   |   |                                                                                                    |                                                                                                    |                              |           |                                                 |                                                       |   |                                                                                                    |                                                                                                    |                              |           |                                                 |                                                       |   |                                                                                                    |                                                                                                    |                              |           |                                                 |                                                       |   |                                                                                                    |                                                                                                    |                              |           |                                                   |                                                       |   |                                                                                                    |                                                                                                    |                              |           |                                                   |                                                |   |                                                                                            |  |                              |           |                                                   |                                                |   |                                                                                            |  |                              |           |                                                   |                                                |   |
| (1) 5<br>Steckplatz<br>0<br>X7<br>X7 F7<br>X7 F7<br>X7 F2<br>7<br>2<br>3<br>4                                                                                                    | FPMPNM12  Baugruppe  FPMPNM12  FPMPNM12  FW/0  FW/0  Fort 1  Fort 2  Command ConfigSingle  ConfigCaustic            | Bestellnummer<br>825-010-032 | E-Adresse                             | A-Adresse<br>2010<br>256259<br>260251<br>252307   | Diagno<br><b>B186*</b><br>8185*<br>8184*<br>8183*<br> | K      |                                                                                                    |                                                                                                    |                              |           |                                                 |                                                   |   |                                                                                                    |                                                                                                    |                              |           |                                                 |                                                       |   |                                                                                                    |                                                                                                    |                              |           |                                                 |                                                       |   |                                                                                                    |                                                                                                    |                              |           |                                                 |                                                       |   |                                                                                                    |                                                                                                    |                              |           |                                                   |                                                       |   |                                                                                                    |                                                                                                    |                              |           |                                                   |                                                |   |                                                                                            |  |                              |           |                                                   |                                                |   |                                                                                            |  |                              |           |                                                   |                                                |   |
| (1) 5<br>Steckplatz<br>(1) 5<br>Steckplatz<br>(1) 5<br>Steckplatz<br>(1) 7<br>Steckplatz<br>(1) 7<br>Steckp                                                                                                    | FPMPNM12  Baugruppe  FPMPNM12  FPMPNM12  FPMPNM12  FW/0  Fort 1  Fort 2  Command ConfigSingle ConfigCaustic  Status | Bestellnummer<br>825-010-032 | E-Adresse                             | A-Adresse<br>2010<br>256259<br>260251<br>252307   | Diagno<br>8186*<br>8185*<br>8184*<br>8183*<br>        | K      |                                                                                                    |                                                                                                    |                              |           |                                                 |                                                   |   |                                                                                                    |                                                                                                    |                              |           |                                                 |                                                       |   |                                                                                                    |                                                                                                    |                              |           |                                                 |                                                       |   |                                                                                                    |                                                                                                    |                              |           |                                                 |                                                       |   |                                                                                                    |                                                                                                    |                              |           |                                                   |                                                       |   |                                                                                                    |                                                                                                    |                              |           |                                                   |                                                |   |                                                                                            |  |                              |           |                                                   |                                                |   |                                                                                            |  |                              |           |                                                   |                                                |   |
| (1) 5<br>Steckplatz<br>0<br>X7<br>X7 F7<br>X7 F7<br>X7 F2<br>7<br>2<br>3<br>4<br>5<br>6                                                                                                    |                                                                                                    | Bestellnummer<br>825-010-032 | E-Adresse                             | A-Adresse<br>256259<br>256259<br>252307           | Diagno<br>8186*<br>8185*<br>8184*<br>8183*<br>        | K      |                                                                                                    |                                                                                                    |                              |           |                                                 |                                                   |   |                                                                                                    |                                                                                                    |                              |           |                                                 |                                                       |   |                                                                                                    |                                                                                                    |                              |           |                                                 |                                                       |   |                                                                                                    |                                                                                                    |                              |           |                                                 |                                                       |   |                                                                                                    |                                                                                                    |                              |           |                                                   |                                                       |   |                                                                                                    |                                                                                                    |                              |           |                                                   |                                                |   |                                                                                            |  |                              |           |                                                   |                                                |   |                                                                                            |  |                              |           |                                                   |                                                |   |
| (1)<br>Steckplatz<br>0<br>X7<br>X7 F7<br>X7 F7<br>X7 F2<br>7<br>2<br>3<br>4<br>5<br>6<br>7                                                                                                    |                                                                                                    | Bestellnummer<br>825-010-032 | E-Adresse                             | A-Adresse<br>256259<br>256259<br>252307<br>252307 | Diagno<br>8186*<br>8185*<br>8184*<br>8183*<br>        | K      |                                                                                                    |                                                                                                    |                              |           |                                                 |                                                   |   |                                                                                                    |                                                                                                    |                              |           |                                                 |                                                       |   |                                                                                                    |                                                                                                    |                              |           |                                                 |                                                       |   |                                                                                                    |                                                                                                    |                              |           |                                                 |                                                       |   |                                                                                                    |                                                                                                    |                              |           |                                                   |                                                       |   |                                                                                                    |                                                                                                    |                              |           |                                                   |                                                |   |                                                                                            |  |                              |           |                                                   |                                                |   |                                                                                            |  |                              |           |                                                   |                                                |   |

Fig. 7.7: Integration of the GSDML file under Step 7

#### 7.4 Locking device for interlock

If the device is mounted in a welding gun, for example, the contact pressure establishes an electrical connection between the contact surface (see chapter 18 "Dimensions" on page 96) and the lower part.

This can be used to monitor the device through an interlock connection.

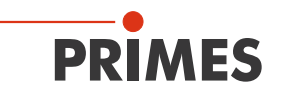

#### 7.5 Compressed air connection

### NOTICE

#### Risk of damage to optical components

Contaminated compressed air can cause permanent damage to the optical components of the measuring device

▶ The compressed air must comply with purity class ISO 8573-1:2010 [1:4:2].

#### Connecting the compressed air hose

• Push the hose into the plug-in connection as far as possible.

#### Disconnecting the compressed air hose

Press down the blue release ring of the connector with one hand and pull out the hose with the other hand.

| Data              | Value                   |
|-------------------|-------------------------|
| Hose diameter     | 4 mm                    |
| Min. air pressure | 1 bar                   |
| Max. air pressure | 2 bar                   |
| Purity class      | ISO 8573-1:2010 [1:4:2] |

When the shutter is closed the flow rate can be reduced to 1 - 2 l/min in order to save resources.

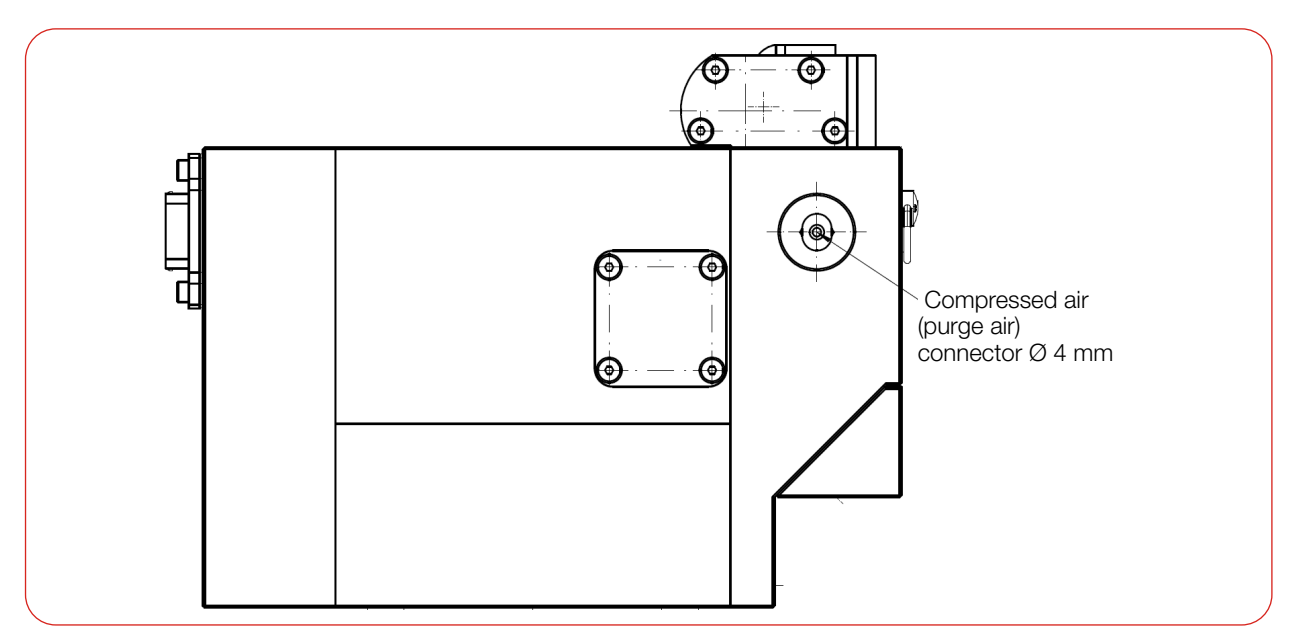

Fig. 7.8: Compressed air connector (using the FPM PROFINET as example)

## 8 PROFIBUS/PROFINET parameter set

The data that the FPM exchanges with the higher-level controller via the fieldbus can be divided into input and output data as well as information for detecting errors:

In the registers the data is stored in the following format:

| Fieldbus           | Format                      |
|--------------------|-----------------------------|
| PROFINET, PROFIBUS | Motorola format, Big Endian |

Tab. 8.1:Transmission formats

For the input data, a distinction is made between:

- FPM PROFIBUS
- FPM PROFINET
- FPM PROFINET M12

PRIMES offers further customer-specific variants. If you have one of these variants or require further information, please contact PRIMES.

#### **FPM PROFIBUS**

Refers to the GSD file from chapter 7.1.3 "Device master file (GSD file)" on page 27.

In this GSD file the used input addresses are divided into 3 blocks:

- StatusModul (256 287): 32 Byte
- ResultsModulCam (288 351): 64 Byte
- ResultsModulFPM (352 391): 64 Byte

#### **FPM PROFINET**

Refers to the GSDML file from chapter 7.2.2 "Device master file (GSDML file)" on page 29.

In this GSDML file the used input addresses are divided into 3 blocks:

- Status (256 287): 32 Byte
- ResultsCam (288 351): 64 Byte
- ResultsFPM (352 415): 64 Byte

#### **FPM PROFINET M12**

Refers to the GSDML file from chapter 7.3.2 "Device master file (GSDML file)" on page 32.

In this GSDML file the used input addresses are divided into 4 blocks:

- Status (256 287): 32 Byte
- ResultsSingle (288 351): 64 Byte
- ResultsCaustic (352 383): 32 Byte
- ResultsPower (384 447): 64 Byte

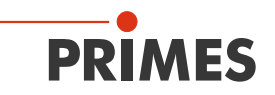

#### 8.1 Inputs

Explanation of abbreviations in the table:

 $\begin{array}{ll} \mbox{Milli} &= m = 10^{-3} = 0.001 \\ \mbox{Micro} = \mu = & 10^{-6} = 0.000 \mbox{ 001} \end{array}$ 

$$\label{eq:millisecond} \begin{split} \text{Millisecond} &= \text{ms} = 0.001 \text{ seconds} \\ \text{Micrometer} &= \mu\text{m} = 0.000 \text{ 001 meter} \end{split}$$

|                        | FPM<br>PROFIBUS | FPM<br>PROFINET |                                      | Unit/  |        |       |      |
|------------------------|-----------------|-----------------|--------------------------------------|--------|--------|-------|------|
| In                     |                 | Address         |                                      | rate   | Length | Туре  | Sign |
| Version<br>(read only) | 256             | 256             | Device/Software revision             | fix    | 2 Byte | WORD  |      |
|                        | 258             | 258             | Maximal capacity                     | mJ/fix | 4 Byte | DWORD |      |
|                        | 262             | 262             | Minimal energy                       | mJ/fix | 4 Byte | DWORD |      |
|                        | 266             | 266             | Minimal irradiation time             | ms/fix | 2 Byte | WORD  |      |
|                        | 268             | 268             | Maximal irradiation time             | ms/fix | 2 Byte | WORD  |      |
| Constants              | 270             | 270             | Maximal power                        | W/fix  | 2 Byte | WORD  |      |
| (read only)            | 272             | 272             | Minimal absorber temperature         | °C/fix | 2 Byte | WORD  |      |
|                        | 274             | 274             | Maximal absorber temperature         | °C/fix | 2 Byte | WORD  |      |
|                        | 276             | 276             | Pulse duration measurement available | fix    | 2 Byte | WORD  |      |
|                        | 278             | 278             | Device type                          | fix    | 2 Byte | WORD  |      |
|                        | 280             | 280             | Release                              | fix    | 2 Byte | WORD  |      |

|                          | FPM<br>PROFINET<br>M12 |                           | Unit/<br>refresh |        |       |      |
|--------------------------|------------------------|---------------------------|------------------|--------|-------|------|
| In                       | Address                |                           | rate             | Length | Туре  | Sign |
| Version<br>(read only)   | 256                    | Serial number             | fix              | 4 Byte | DWORD |      |
|                          | 260                    | Firmware revision         | fix              | 2 Byte | WORD  |      |
|                          | 260                    | Major revision            | fix              | 1 Byte | BYTE  |      |
|                          | 261                    | Minor revision            | fix              | 1 Byte | BYTE  |      |
|                          | 264                    | Max. power                | W/fix            | 2 Byte | WORD  |      |
| Constants<br>(read only) | 266                    | Max. absorber temperature | °C/fix           | 2 Byte | WORD  |      |
| (road only)              | 268                    | Max. measuring window x   | µm/fix           | 2 Byte | WORD  |      |
|                          | 270                    | Max. measuring window y   | µm/fix           | 2 Byte | WORD  |      |
|                          | 272                    | Pixel size                | µm/fix           | 2 Byte | WORD  |      |
|                          | 274 - 281              | Reserve                   | fix              | 8 Byte |       |      |

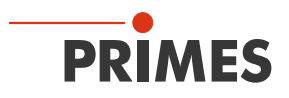

|                    | FPM<br>PROFIBUS | FPM<br>PROFINET | FPM<br>PROFINET<br>M12 |                              | Unit/ |        |      |      |
|--------------------|-----------------|-----------------|------------------------|------------------------------|-------|--------|------|------|
| In                 |                 | Address         |                        |                              | rate  | Length | Туре | Sign |
|                    | 282.0           | 282.0           | 282.0                  | Ready for measurement        | > 1Hz |        | BOOL |      |
|                    | 282.1           | 282.1           | 282.1                  | Measurement running          | > 1Hz |        | BOOL |      |
|                    | 282.2           | 282.2           | 282.2                  | Measurement finished         | > 1Hz |        | BOOL |      |
|                    | 282.3           | 282.3           | 282.3                  | Measurement failure          | > 1Hz | 1 Duto | BOOL |      |
|                    | 282.4           | 282.4           | 282.4                  | Idle                         | > 1Hz | Г Буге | BOOL |      |
|                    | 282.5           | 282.5           | 282.5                  | Irradiation failure          | > 1Hz |        | BOOL |      |
| Status             | 282.6           | 282.6           | 282.6                  | Start acknowledge            | > 1Hz |        | BOOL |      |
| caustic            | 282.7           | 282.7           | 282.7                  | Setup params read            | > 1Hz |        | BOOL |      |
| measurement        | 283.0           | 283.0           | 283.0                  | Caustic measurement running  | > 1Hz |        | BOOL |      |
| (read only)        | 283.1           | 283.1           | 283.1                  | Caustic measurement finished | > 1Hz |        | BOOL |      |
|                    | 283.2           | 283.2           | 283.2                  | Caustic measurement failure  | > 1Hz |        | BOOL |      |
|                    | 283.3           | 283.3           | 283.3                  |                              |       | 1 Byte | BOOL |      |
|                    | 283.4           | 283.4           | 283.4                  |                              |       |        | BOOL |      |
|                    | 283.5           | 283.5           | 283.5                  |                              |       |        | BOOL |      |
|                    | 283.6           | 283.6           | 283.6                  |                              |       |        | BOOL |      |
|                    | 283.7           | 283.7           | 283.7                  |                              |       |        | BOOL |      |
|                    | 284.0           | 284.0           | 284.0                  | Ready                        | > 1Hz |        | BOOL |      |
|                    | 284.1           | 284.1           | 284.1                  | Running                      | > 1Hz |        | BOOL |      |
|                    | 284.2           | 284.2           | 284.2                  | Finished                     | > 1Hz |        | BOOL |      |
| Status;            | 284.3           | 284.3           | 284.3                  | Too hot                      | > 1Hz | 1 Byto | BOOL |      |
| measurement        | 284.4           | 284.4           | 284.4                  | Idle                         | > 1Hz | TDyte  | BOOL |      |
|                    | 284.5           | 284.5           | 284.5                  | Irradiation failure          | > 1Hz |        | BOOL |      |
|                    | 284.6           | 284.6           | 284.6                  | Start acknowledge            | > 1Hz |        | BOOL |      |
|                    | 284.7           | 284.7           | 284.7                  | Shutter acknowledge          | > 1Hz |        | BOOL |      |
|                    | 285.0           | 285.0           | 285.0                  | Shutter is open              | > 1Hz |        | BOOL |      |
|                    | 285.1           | 285.1           | 285.1                  | Shutter is closed            | > 1Hz |        | BOOL |      |
|                    | 285.2           | 285.2           | 285.2                  | Shutter is moving            | > 1Hz |        | BOOL |      |
| Status;            | 285.3           | 285.3           | 285.3                  | Shutter timeout              | > 1Hz | 1 Byto | BOOL |      |
| shutter            | 285.4           | 285.4           | 285.4                  | Error shutter angle sensor   | > 1Hz | T Dyte | BOOL |      |
|                    | 285.5           | 285.5           | 285.5                  |                              |       |        | BOOL |      |
|                    | 285.6           | 285.6           | 285.6                  |                              |       |        | BOOL |      |
|                    | 285.7           | 285.7           | 285.7                  |                              |       |        | BOOL |      |
| Status;<br>reserve | 286             | 286             | 286                    |                              |       | 2 Byte | WORD |      |
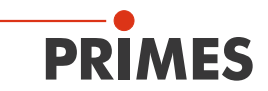

|                           | FPM<br>PROFIBUS | FPM<br>PROFINET | FPM<br>PROFINET<br>M12 |                                                 | 11.27                                   |        |       |      |
|---------------------------|-----------------|-----------------|------------------------|-------------------------------------------------|-----------------------------------------|--------|-------|------|
| In                        |                 | Address         |                        |                                                 | refresh rate                            | Length | Туре  | Sign |
|                           | 288.0           | 288.0           | 288.0                  | Group warning:<br>general warning               | per measuring cycle                     | 1 Byte | BOOL  |      |
|                           | 288.1           | 288.1           | 288.1                  |                                                 |                                         |        | BOOL  |      |
|                           | 288.2           | 288.2           | 288.2                  | Group warning: single measurement warning       | per measuring cycle                     |        | BOOL  |      |
|                           | 288.3           | 288.3           | 288.3                  | Group warning: caustic measurement warning      | per measuring cycle                     |        | BOOL  |      |
|                           | 288.4           | 288.4           | 288.4                  | Group error:<br>hardware error                  | per measuring cycle                     |        | BOOL  |      |
|                           | 288.5           | 288.5           | 288.5                  | Group error:<br>parameter error                 | per measuring cycle                     |        | BOOL  |      |
|                           | 288.6           | 288.6           | 288.6                  | Group error:<br>single measurement error        | per measuring cycle                     |        | BOOL  |      |
| Warnings<br>and errors    | 288.7           | 288.7           | 288.7                  | Group error:<br>caustic measurement error       | per measuring cycle                     |        | BOOL  |      |
| (read only)               | 289             | 289             | 289                    |                                                 |                                         | 1 Byte | BYTE  |      |
|                           | 290             | 290             | 290                    | Identifier for<br>general warnings              | per measuring cycle                     | 2 Byte | WORD  |      |
|                           | 292             | 292             | 292                    | Identifier for single<br>measurement warnings   | per measuring cycle                     | 2 Byte | WORD  |      |
|                           | 294             | 294             | 294                    | Identifier for caustic measurement warnings     | per measuring cycle                     | 2 Byte | WORD  |      |
|                           | 296             | 296             | 296                    | Identifier for<br>hardware errors               | per measuring cycle                     | 2 Byte | WORD  |      |
|                           | 298             | 298             | 298                    | Identifier for<br>parameter errors              | per measuring cycle                     | 2 Byte | WORD  |      |
|                           | 300             | 300             | 300                    | Identifier for single measurement errors        | per measuring cycle                     | 2 Byte | WORD  |      |
|                           | 302             | 302             | 302                    | Identifier for caustic measurement errors       | per measuring cycle                     | 2 Byte | WORD  |      |
|                           | 304             | 304             | 304                    | Beam radius combined                            | m*10 <sup>-7</sup> /<br>measuring cycle | 2 Byte | WORD  |      |
|                           | 306             | 306             | 306                    | Beam radius in x                                | m*10 <sup>-7</sup> /<br>measuring cycle | 2 Byte | WORD  |      |
|                           | 308             | 308             | 308                    | Beam radius in y                                | m*10 <sup>-7</sup> /<br>measuring cycle | 2 Byte | WORD  |      |
|                           | 310             | 310             | 310                    | Beam position in x                              | µm/<br>measuring cycle                  | 2 Byte | WORD  |      |
|                           | 312             | 312             | 312                    | Beam position in y                              | µm/<br>measuring cycle                  | 2 Byte | WORD  |      |
| Variable;<br>single plane | 314             | 314             | 314                    | Angle x                                         | °*10 <sup>-2/</sup><br>measuring cycle  | 2 Byte | WORD  | +/-  |
| (read only)               | 316             | 316             | 316                    | Beam volume                                     | ADC-Counts                              | 4 Byte | DWORD |      |
|                           | 320             | 320             | 320                    | Peak Intensity                                  | kW/cm²/<br>measuring cycle              | 4 Byte | DWORD |      |
|                           | 324             | 324             | 324                    | Level indicator:<br>maximum of raw data         | per measuring cycle                     | 2 Byte | WORD  |      |
|                           | 326             | 326             | 326                    | % of beam overdriven<br>(i.e. raw data == 4095) | %/<br>measuring cycle                   | 1 Byte | BYTE  |      |
|                           | 327             | 327             | 327                    | Fill factor                                     | %/<br>measuring cycle                   | 1 Byte | BYTE  |      |
|                           | 328             | 328             | 328                    | ROI window position x                           | µm/<br>measuring cycle                  | 2 Byte | WORD  |      |

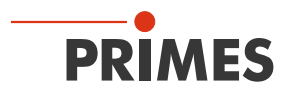

|                                     | FPM<br>PROFIBUS | FPM<br>PROFINET | FPM<br>PROFINET<br>M12 |                               | 11-:1/                                     |         |       |      |
|-------------------------------------|-----------------|-----------------|------------------------|-------------------------------|--------------------------------------------|---------|-------|------|
| In                                  |                 | Address         |                        |                               | refresh rate                               | Length  | Туре  | Sign |
|                                     | 330             | 330             | 330                    | ROI window position y         | µm/<br>measuring cycle                     | 2 Byte  | WORD  |      |
|                                     | 332             | 332             | 332                    | ROI window size x             | µm/<br>measuring cycle                     | 2 Byte  | WORD  |      |
|                                     | 334             | 334             | 334                    | ROI window size y             | µm/<br>measuring cycle                     | 2 Byte  | WORD  |      |
| Variable:                           | 336             | 336             | 336                    | ROI resolution x              | Pixel                                      | 2 Byte  | WORD  |      |
| single plane                        | 338             | 338             | 338                    | ROI resolution y              | Pixel                                      | 2 Byte  | WORD  |      |
| (read only)                         | 340             | 340             | 340                    | Used attenuation              | dB * (-10)/<br>measuring cycle             | 2 Byte  | WORD  |      |
|                                     | 342+344         | 342             | 342                    | Used integration time         | µsec/<br>measuring cycle                   | 4 Byte  | DWORD |      |
|                                     | 346+348         | 346             | 346                    | Optimal integration time      | µsec/<br>measuring cycle                   | 4 Byte  | DWORD |      |
|                                     | 350             | 350             | 350                    |                               |                                            | 2 Byte  |       |      |
|                                     |                 | 352             | 352                    | Focus position x              | µm/<br>measuring cycle                     | 2 Byte  | WORD  | +/-  |
|                                     |                 | 354             | 354                    | Focus position y              | µm/<br>measuring cycle                     | 2 Byte  | WORD  | +/-  |
| Variable;<br>caustic<br>measurement |                 | 356+358         | 356+358                | Focus position z              | µm/<br>measuring cycle                     | 4 Byte  | DWORD | +/-  |
|                                     |                 | 360             | 360                    | Focus radius combined         | m*10 <sup>-7</sup> /<br>measuring cycle    | 2 Byte  | WORD  |      |
|                                     |                 | 362             | 362                    | Focus radius in x             | m*10 <sup>-7</sup> /<br>measuring cycle    | 2 Byte  | WORD  |      |
| (read only)                         |                 | 364             | 364                    | Focus radius in y             | m*10 <sup>-7</sup> /<br>measuring cycle    | 2 Byte  | WORD  |      |
|                                     |                 | 366+368         | 366+368                | Focus position zx             | µm/<br>measuring cycle                     | 4 Byte  | DWORD | +/-  |
|                                     |                 | 370+372         | 370+372                | Focus position zy             | µm/<br>measuring cycle                     | 4 Byte  | DWORD | +/-  |
|                                     |                 | 374             | 374                    | Divergence angle (mrad)       | rad *10 <sup>-5</sup> /<br>measuring cycle | 2 Byte  | WORD  |      |
|                                     |                 |                 | 376-383                | Reserve                       |                                            | 8 Byte  |       |      |
|                                     | 352+354         | 376+378         | 384+386                | Remaining capacity            | µ/>1 Hz                                    | 4 Byte  | DWORD |      |
|                                     | 356+358         | 380+382         | 388+390                | Absorber temperature          | °C*10 <sup>-3</sup> />1 Hz                 | 4 Byte  | DWORD |      |
|                                     | 360+362         | 384+386         | 392+394                | Housing temperature 1         | °C*10 <sup>-3</sup> /<br>measuring cycle   | 4 Byte  | DWORD |      |
|                                     | 364+366         | 388+390         | 396+398                | Housing temperature 2         | °C*10 <sup>-3</sup> /<br>measuring cycle   | 4 Byte  | DWORD |      |
| Variable;                           | 368+370         | 392+394         | 400+402                | Housing temperature 3         | °C*10 <sup>-3</sup> /<br>measuring cycle   | 4 Byte  | DWORD |      |
| power<br>measurement                | 372+374         | 396+398         | 404+406                | Measured energy               | mJ/<br>measuring cycle                     | 4 Byte  | DWORD |      |
| (read only)                         | 376+378         | 400+402         | 408+410                | Measured power                | mW/<br>measuring cycle                     | 4 Byte  | DWORD |      |
|                                     | 380+382         | 404+406         | 412+414                | Measured irradiation time     | µs/<br>measuring cycle                     | 4 Byte  | DWORD |      |
|                                     | 384+386         | 408+410         | 416+418                | Measured power<br>uncorrected | mW/<br>measuring cycle                     | 4 Byte  | DWORD |      |
|                                     | 388+390         | 412+414         | 420+422                | Temperature difference        | °C*10 <sup>-3</sup> /<br>measuring cycle   | 4 Byte  | DWORD |      |
|                                     |                 |                 | 424 - 448              | Reserve                       |                                            | 24 Byte |       |      |

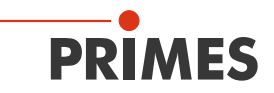

## 8.2 Outputs

|           | FPM<br>PROFIBUS | FPM<br>PROFINET | Begister- |          | Linit/       |        |      |      |
|-----------|-----------------|-----------------|-----------|----------|--------------|--------|------|------|
| Out       |                 | Address         | Address   |          | refresh rate | Length | Туре | Sign |
|           | 256.0           | 256.0           | 0 high    | Setup 01 |              |        | BOOL |      |
| Command   | 256.1           | 256.1           |           | Setup 02 |              |        | BOOL |      |
| PROFIBUS) | 256.2           | 256.2           |           | Setup 03 |              |        | BOOL |      |
|           | 256.3           | 256.3           |           | Setup 04 |              |        | BOOL |      |

|           |         | FPM<br>PROFINET<br>M12 | Register- |                                                                      | Unit/        |        |      |      |
|-----------|---------|------------------------|-----------|----------------------------------------------------------------------|--------------|--------|------|------|
| Out       | Address |                        | Address   |                                                                      | refresh rate | Length | Туре | Sign |
|           |         | 256.0                  | 0 high    | The setups are called                                                |              |        | BOOL |      |
|           |         | 256.1                  |           | Example for setup 01:                                                |              |        | BOOL |      |
| Command   |         | 256.2                  |           | 0001                                                                 |              |        | BOOL |      |
| PROFIBUS) |         | 256.3                  |           | Example for setup 02:<br>0 0 1 0<br>Example for setup 03:<br>0 0 1 1 |              |        | BOOL |      |
|           |         |                        |           | etc.                                                                 |              |        |      |      |

|                    | FPM<br>PROFIBUS | FPM<br>PROFINET | FPM<br>PROFINET<br>M12 | Pagistor |                                           | Lipit/       |        |      |      |
|--------------------|-----------------|-----------------|------------------------|----------|-------------------------------------------|--------------|--------|------|------|
| Out                |                 | Address         |                        | Address  |                                           | refresh rate | Length | Туре | Sign |
|                    | 256.4           | 256.4           | 256.4                  |          | Start measurement                         |              |        | BOOL |      |
|                    | 256.5           | 256.5           | 256.5                  |          | Measurement finished -> calculate caustic |              |        | BOOL |      |
|                    | 256.6           | 256.6           | 256.6                  |          |                                           |              |        | BOOL |      |
|                    | 256.7           | 256.7           | 256.7                  |          | Reset                                     |              |        | BOOL |      |
|                    | 257.0           | 257.0           | 257.0                  | 0 low    | Measurement mode:<br>bit 0                |              |        | BOOL |      |
|                    | 257.1           | 257.1           | 257.1                  |          | Measurement mode:<br>bit 1                |              |        | BOOL |      |
|                    | 257.2           | 257.2           | 257.2                  |          | Evaluation algorithm: bit 0               |              |        | BOOL |      |
| Command<br>(set by | 257.3           | 257.3           | 257.3                  |          | Evaluation algorithm:<br>bit 1            |              |        | BOOL |      |
| PROFIBUS)          | 257.4           | 257.4           | 257.4                  |          | Flag: unit of integration control         |              |        | BOOL |      |
|                    | 257.5           | 257.5           | 257.5                  |          | Flag: Automatic<br>exposure control       |              |        | BOOL |      |
|                    | 257.6           | 257.6           | 257.6                  |          | Flag: Caustic measurement                 |              |        | BOOL |      |
|                    | 257.7           | 257.7           | 257.7                  |          | Flag: Simplified measurement              |              |        | BOOL |      |
|                    | 258.0           | 258.0           | 258.0                  | 1 high   | Flag: external trigger                    |              |        | BOOL |      |
|                    | 258.1           | 258.1           | 258.1                  |          | Trigger mode: bit 0                       |              |        | BOOL |      |
|                    | 258.2           | 258.2           | 258.2                  |          | Trigger mode: bit 1                       |              |        | BOOL |      |
|                    | 258.3           | 258.3           | 258.3                  |          | Read setup params                         |              |        | BOOL |      |

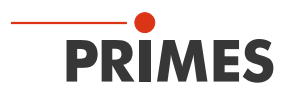

|                                             | FPM<br>PROFIBUS | FPM<br>PROFINET | FPM<br>PROFINET<br>M12 | Pogistor |                                                                                                    | Lipit/                 |        |       |      |
|---------------------------------------------|-----------------|-----------------|------------------------|----------|----------------------------------------------------------------------------------------------------|------------------------|--------|-------|------|
| Out                                         |                 | Address         |                        | Address  |                                                                                                    | refresh rate           | Length | Туре  | Sign |
|                                             | 258.4           | 258.4           | 258.4                  |          | Save setup params                                                                                                   |                        |        | BOOL  |      |
|                                             | 258.5           | 258.5           | 258.5                  |          | Do FTP                                                                                                    |                        |        | BOOL  |      |
|                                             | 258.6           | 258.6           | 258.6                  |          |                                                                                                    |                        |        | BOOL  |      |
|                                             | 258.7           | 258.7           | 258.7                  |          |                                                                                                    |                        |        | BOOL  |      |
|                                             | 259.0           | 259.0           | 259.0                  | 1 low    | FPM command:<br>start measurement                                                                                   |                        |        | BOOL  |      |
| Command                                     | 259.1           | 259.1           | 259.1                  |          | FPM command:<br>do open shutter                                                                                     |                        |        | BOOL  |      |
| (set by<br>PROFIBUS)                        | 259.2           | 259.2           | 259.2                  |          | FPM command:<br>do close shutter                                                                                    |                        |        | BOOL  |      |
|                                             | 259.3           | 259.3           | 259.3                  |          |                                                                                                    |                        |        | BOOL  |      |
|                                             | 259.4           | 259.4           | 259.4                  |          |                                                                                                    |                        |        | BOOL  |      |
|                                             | 259.5           | 259.5           | 259.5                  |          |                                                                                                    |                        |        | BOOL  |      |
|                                             | 259.6           | 259.6           | 259.6                  |          | FPM command:<br>do program                                                                                          |                        |        | BOOL  |      |
|                                             | 259.7           | 259.7           | 259.7                  |          | FPM command:<br>do reset                                                                                            |                        |        | BOOL  |      |
|                                             | 260             | 260             | 260                    | 2        | BeamFind: counts                                                                                                    | counts                 | 2 Byte | WORD  |      |
| Single plane<br>global<br>settings          | 262             | 262             | 262                    | 3        | BeamFind: percentage                                                                                                | %                      | 2 Byte | WORD  |      |
|                                             | 264             | 264             | 264                    | 4+5      | Trigger delay                                                                                                    | µsec                   | 4 Byte | DWORD |      |
| (write orlig)                               | 268             | 268             | 268                    | 6        | Trigger level (0-4095)                                                                                              | counts                 | 2 Byte | WORD  |      |
|                                             | 270             | 270             | 270                    | 7        | Attenuation; if flag<br>"automatic exposure<br>control" (optimizer)<br>is set: start value for<br>optimization      | dB * (-10)             | 2 Byte | WORD  |      |
|                                             | 272             | 272             | 272                    | 8+9      | Integration time; if flag<br>"automatic exposure<br>control" (optimizer)<br>is set: start value for<br>optimization | hsec                   | 4 Byte | DWORD |      |
| Single plane                                | 276             | 276             | 276                    | 10       |                                                                                                    |                        | 2 Byte | WORD  |      |
| variable                                    | 278             | 278             | 278                    | 11       | Deflect position                                                                                                    | μm                     | 2 Byte | WORD  |      |
| (write only)                                | 280             | 280             | 280                    | 12       | Resolution in x                                                                                                    | Pixel                  | 2 Byte | WORD  |      |
|                                             | 282             | 282             | 282                    | 13       | Resolution in y                                                                                                    | Pixel                  | 2 Byte | WORD  |      |
|                                             | 284             | 284             | 284                    | 14       | Window size in x                                                                                                    | µm/<br>measuring cycle | 2 Byte | WORD  |      |
|                                             | 286             | 286             | 286                    | 15       | Window size in y                                                                                                    | µm/<br>measuring cycle | 2 Byte | WORD  |      |
|                                             | 288             | 288             | 288                    | 16       | Window position in x                                                                                                | µm/<br>measuring cycle | 2 Byte | WORD  |      |
|                                             | 290             | 290             | 290                    | 17       | Window position in y                                                                                                | µm/<br>Messzyklus      | 2 Byte | WORD  |      |
| Caustic                                     | 292             | 292             | 292                    | 18+19    | Plane position in z                                                                                                 | μm                     | 4 Byte | DWORD | +/-  |
| (write only)                                | 296             | 296             | 296                    | 20       | Plane index (0-29)                                                                                                  |                        | 2 Byte | WORD  |      |
| Environmen-<br>tal variable<br>(write only) | 298             | 298             | 298                    | 21       | Nominal laser power                                                                                                 | W                      | 2 Byte | WORD  |      |

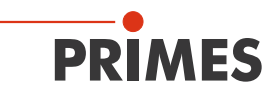

#### 8.3 Error identifier

The error identifiers are divided into 6 groups as described below: Hardware, Parameter selection, etc. When outputting the error identifiers, it should be noted that the error identifiers within a group are added up.

The identifiers are calculated in the hexadecimal system. Accordingly, the numerical values A to F can also occur.

In the parameter selection group, for example, the error identifier "3" could be output. From this, it can be combined that the window is too small in X and in Y directions.

#### 8.3.1 Error identifier hardware

Group message "Error Parameter Selection" is set.

"Measurement Failure" is set.

| Error                 | Identification |
|-----------------------|----------------|
| Xilinx or ExtXi error | 0x0001         |
| EE-CRC incorrect      | 0x0002         |

#### 8.3.2 Error identifier parameter selection

Group message "Error Parameter Selection" is set.

"Measurement Failure" is set.

| Error                                          | Error condition                                                               | Identification |
|------------------------------------------------|-------------------------------------------------------------------------------|----------------|
| Window (in X) too small                        | mess_x == 0 or<br>(anz_x>512)&&((mess_y/anz_y)*projection) < (pixelpitch_y*2) | 0x0001         |
| Window (in Y) too small                        | mess_y == 0                                                                   | 0x0002         |
| Window (in X) too big/<br>too far to the right | ((pos_x+mess_x)*projection) > ((pixelnumberx*pixelpitchx)/1000)               | 0x0004         |
| Window (in Y) too big/<br>too far up           | ((pos_y+mess_y)*projection) > ((pixelnumbery*pixelpitchy)/1000)               | 0x0008         |
| Resolution (in X) too small                    | $anz_x == 0$                                                                  | 0x0010         |
| Resolution (in Y) too small                    | $anz_y == 0$                                                                  | 0x0020         |
| Resolution (in X) too big (for LDS)            | anz_x > 1024                                                                  | 0x0040         |
| Resolution (in Y) too big (for LDS)            | anz_y > 1024                                                                  | 0x0080         |
| Resolution (in X) too big                      | ((mess_x/anz_x)*projection) < (pixelpitchx)                                   | 0x0100         |
| Resolution (in Y) too big                      | ((mess_y/anz_y)*projection) < (pixelpitchy)                                   | 0x0200         |
| smallest y-window at x_<br>anz==1024           | ((mess_y/anz_y)*projection) < (pixelpitchy * 2)                               | 0x0400         |
| Too many pixel for array sample_data           | ((anz_x+25)*anz_y) > 550000                                                   | 0x0800         |
| Attenuation too strong                         | amp < -85.1;                                                                  | 0x1000         |
| Integration time or delay too big              | tlnt > 217026µs; tDelay > 217026µs                                            | 0x2000         |
| Inadmissible BeamFind-parameters               | counts > 4095 or percent > 99                                                 | 0x4000         |
| Other inadmissible parameter                   | Evaluation algorithm > 1; Trigger mode > 2; Measuring mode>3;                 | 0x8000         |

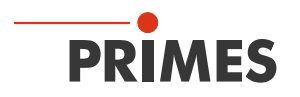

## 8.3.3 Error identifier single plane measurement

Group message "Error Single-Plane Measurement" is set.

"Measurement Failure" is set.

| Error                                   | Error condition                                                 | Identification |
|-----------------------------------------|-----------------------------------------------------------------|----------------|
| Trigger-Timeout occurred                | No laser pulse within 2 s after start.                          | 0x0001         |
| Error with upstream mea-<br>surement    | Problem of FPGA process.                                        | 0x0002         |
| Error with raw data measurement         |                                                                 | 0x0004         |
| Error with underground mea-<br>surement |                                                                 | 0x0008         |
| Timeout measurement                     | Measurement not executed within 4 s.                            | 0x0010         |
|                                         |                                                                 | 0x0020         |
|                                         |                                                                 | 0x0040         |
|                                         |                                                                 | 0x0080         |
| Timeout calculation                     | Calculations after measurement not executed within 4 s.         | 0x0100         |
|                                         | Possible cause: FTP transfer enabled, but no FTP server found.  |                |
| No beam found with BeamFind             | Laser was off during measurement time.                          | 0x0200         |
|                                         |                                                                 | 0x0400         |
|                                         |                                                                 | 0x0800         |
| Volume negative                         | Beam parameters couldn't be calculated.                         | 0x1000         |
| beamdata.r2E < 0 (2. moments)           | Sensor signal not plausible. Probably Laser was off during mea- | 0x2000         |
| beamdata.x2E < 0 (2. moments)           |                                                                 | 0x4000         |
| beamdata.y2E < 0 (2. moments)           |                                                                 | 0x8000         |

## 8.3.4 Error identifier caustic

Group message "Error Caustic" is set.

"Measurement Failure" is set.

| Error                                    | Error condition                                      | Identification |
|------------------------------------------|------------------------------------------------------|----------------|
| No focal length presetting               | No focal length transmitted.                         | 0x0001         |
| Plane counter: Input incorrect           | Plane number $< 0$ or $>= 30$ .                      | 0x0002         |
| Too little planes for caustic evaluation | Less than 3 planes taken during caustic measurement. | 0x0004         |
|                                          |                                                      | 0x0008         |
|                                          |                                                      | 0x0010         |
|                                          |                                                      | 0x0020         |
|                                          |                                                      | 0x0040         |
|                                          |                                                      | 0x0080         |
| Evaluation error; not calculable         | Caustic fit not successful.                          | 0x0100         |

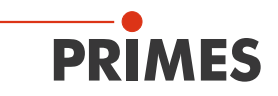

## 8.3.5 Warning identifier single plane measurement

Group message "Warning Single-Plane Measurement" is set. "Irradiation failure" is set.

| Warning                | Warning condition                                                                                                    | Identification |
|------------------------|----------------------------------------------------------------------------------------------------|----------------|
| Beam on the left edge  | Calculated subwindow or pos_x - r on the left edge                                                                                                    | 0x0001         |
| Beam on the right edge | Calculated subwindow or pos_x + r on the right edge                                                                                                    | 0x0002         |
| Beam on the lower edge | Calculated subwindow or pos_y - r on the lower edge                                                                                                    | 0x0004         |
| Beam on the top edge   | Calculated subwindow or pos_y + r on the upper edge                                                                                                    | 0x0008         |
| Oversaturated          | Raw data at impact (4095 counts) > 5 %<br>Reference surface: Calculated beam surface (if beam radius could<br>be calculated; otherwise: Subwindow, if BeamFind successful; oth-<br>erwise: window surface) | 0x0010         |
| Undersaturated         | Raw data < 2500 counts                                                                                                    | 0x0020         |

## 8.3.6 Warning identifier caustic

Group message "Warning Caustic" is set.

"Irradiation failure" is set.

| Warning             | Warning condition                              | Identification |
|---------------------|------------------------------------------------|----------------|
| No power presetting | No power value or power value == 0 transmitted | 0x0001         |
|                     |                                                | 0x0002         |
|                     |                                                | 0x0004         |
|                     |                                                | 0x0008         |
|                     |                                                | 0x0010         |
|                     |                                                | 0x0020         |

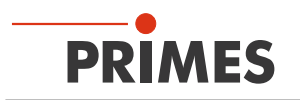

# 9 Install and configure LDS

The PRIMES LDS can be installed on the PC to operate the measuring devices. The LDS controls the measurements and returns the measurement results in graphical form. The PRIMES LDS is available on the PRIMES website at: https://www.primes.de/de/support/downloads/software.html.

The measuring device can be operated directly via the system without the LDS. For this, read on from chapter 11 "Measurement settings" on page 53.

#### 9.1 System requirements

| Operating system:         | Windows® 7/10                                            |
|---------------------------|----------------------------------------------------------|
| Processor:                | Intel® Pentium® 1 GHz (or comparable processor)          |
| Required hard disk space: | 15 MB                                                    |
| Monitor:                  | 19" recommended screen size, resolution min. 1 024 x 768 |
| LDS version:              | 2.98                                                     |

## 9.2 Install software

The software is installed menu-driven. Start the installation by double-clicking on the file "Setup LDS v.2.98. exe" and follow the instructions.

| Available applications<br>What do you want to install?    |               |
|-----------------------------------------------------------|---------------|
| Please choose the applications/drivers to install, then d | k Next.       |
| < <u>B</u> ack                                            | Next > Cancel |

Fig. 9.1: LDS Setup

Unless otherwise specified, the installation software writes the main program "LaserDiagnosticsSoftware.exe" to the "Programs/PRIMES/LDS" directory.

In addition, the settings file "laserds.ini" is also copied to this directory. The setting parameters for the PRIMES measuring devices are stored in the "laserds.ini" file.

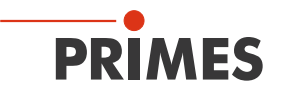

#### 9.3 Connect the FPM to a PC

Choose one of the following options to establish a connection between the FPM and the PC.

The IP address of the FPM can only be changed once this connection has been established (see chapter 9.3.3 "Change IP address of a connected device" on page 45).

#### 9.3.1 Integration of the FPM into a network

Within the PRIMES device, the option DHCP (Dynamic Host Configuration Protocol) is activated by default.

- The Primes device is assigned an IP address by a DHCP server.
- The device communicates via the IPv4 internet protocol. The internet protocol IPv6 is not supported.

#### 9.3.2 Direct connection of the FPM to a PC

Administrator rights are necessary in order to set the IP address.

- 1. In *Windows > Control panel > Network and Sharing Center*, assign an IP address to your PC that is within the same address range as the static IP address of your PRIMES device (e.g. 192.168.116.xyz).
- The static IP address of your PRIMES device is located on the identification plate.
- The first 3 number blocks must be identical, the last number block (0-255) can be freely selected.
- The static IP address of the Primes device on the identification plate must not be used for the PC.
- 2. The subnet mask is to be set to 255.255.255.0.

| Type         FocusParameterMonitor         U           FPM 100-M12         ROFINET*         U           S/N         0000         Built         0000           500100A-R0         C         C |
|----------------------------------------------------------------------------------------------------|
| LDS MAC Address 00 00 00 00 00 00 00 00 00 00 00 00 0                                                                                                    |

Fig. 9.2: Identification plate using the FPM 100-M12 PROFINET as example

#### 9.3.3 Change IP address of a connected device

A factory set static IP address is stored within the device and the function **Use DHCP** is activated. When establishing a connection, the device will first wait to be assigned a suitable IP address via DHCP. If this proofs unsuccessful, it will revert to the to the factory-set static IP address.

If **Use DHCP** is disabled, the device will directly use the static IP address. As a result, the connection can be established faster.

For a connected device, both the IP address and the activation of DHCP can be changed.

If the PRIMES device is connected directly to a PC (without network), the IP address of the PRIMES device and the PC must be within the same address range.

If a static IP address is selected that is outside the address range of the PC and DHCP is also deactivated, the device can no longer be addresed.

To reconnect the PRIMES device, the IP address of the PC has to be changed (see chapter 9.3.2 "Direct connection of the FPM to a PC" on page 45).

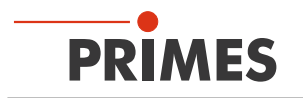

## 9.3.4 Establishing a connection to FPM

- 1. Start the LDS.
- 2. Open the *Communication > Free Communication* dialog window.
- 3. Select "TCP" in the *Mode* field (the *Second IP* option must not be activated!).
- 4. In the *TCP* field, enter the IP address.
- 5. Click the *Connect* button ("Connected" appears in the bus monitor).
- 6. Check the *Write bus log* box (the log can be very useful when encountering problems):
- The log is stored in the installation directory of the LDS.
- The file name is buspro.log.YYYY.MM.DD (YYYY.MM.DD = date the file was created).
- 7. Click the *Save Config* button (the configuration is saved and does not need to be re-entered when restarting the LDS).
- 8. Click on the *Find PRIMES Devices* button:
- ✤ If a device is found, the dialog windows for the measurement settings are opened.

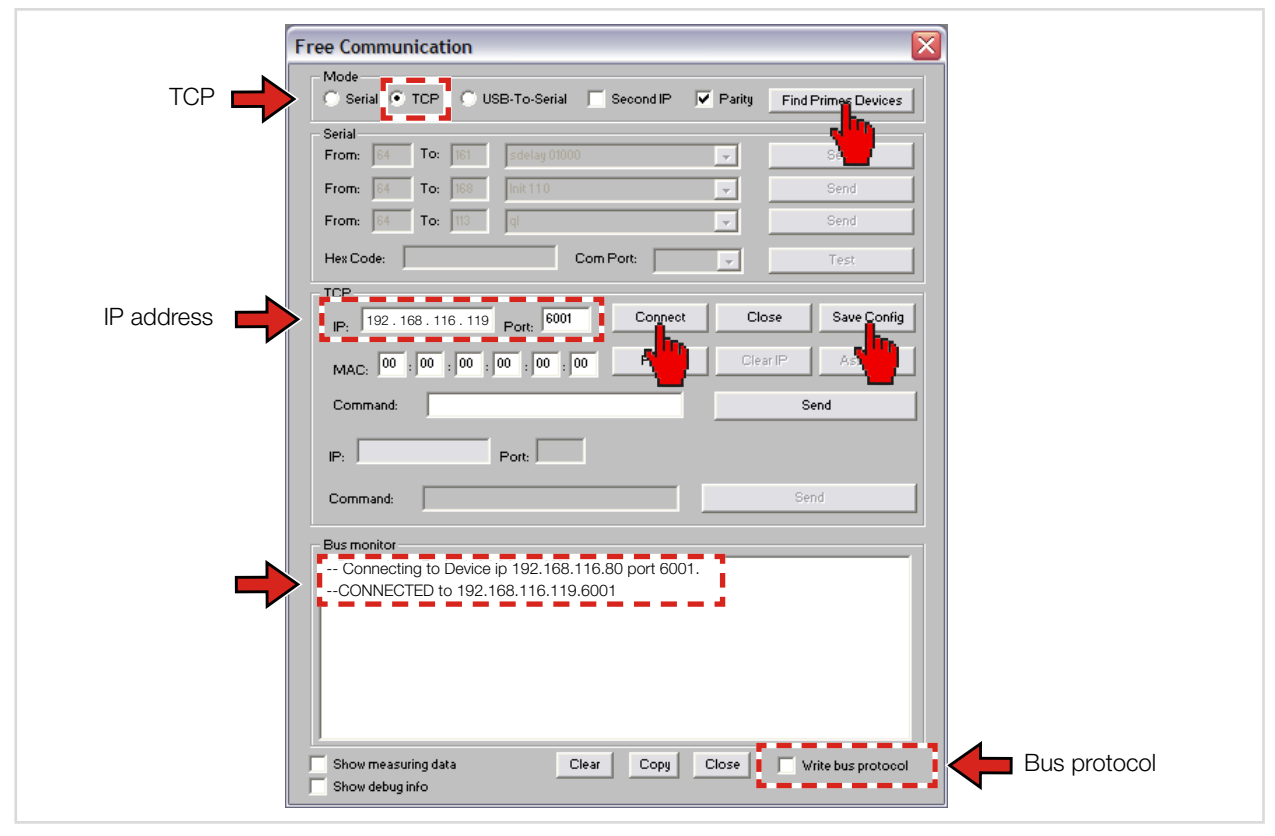

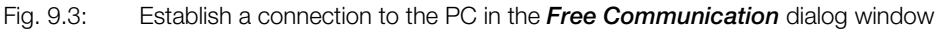

- The FPM has a fixed IP address that is specified on the type plate:
  If the FPM is connected directly to the PC, enter the fixed IP address in the menu *Communication* > *Free Communication*.
- If the FPM is connected via a network, the FPM retrieves a variable IP address in the network for around one minute.
   This variable IP address can be retrieved with the provided software, "PrimesFindlp" and entered into the *Communication > Free Communication*.
- To connect the FPM to the network using the fixed IP address, first turn on the FPM and then connect the network cable to the FPM.
   Then enter the fixed IP address in the menu *Communication > Free Communication*.

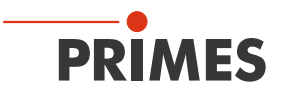

#### 9.3.5 Obtain an IP address automatically with DHCP

DHCP (Dynamic Host Configuration Protocol) enables a device to be automatically integrated into an existing network without manual configuration.

Activate the DHCP function in the LaserDiagnosticsSoftware with the command: se0332 \* 001

(The ",  $\star$ " in the command represents a space.)

- 1. Start the LDS.
- 2. Open the *Communication > Free Communication* dialog window.
- 3. In the *Mode* field, select *TCP* (the *Second IP* option must not be activated!).
- 4. In the TCP field, enter the current IP address.
- 5. Click the Connect button ("Connected" appears on the bus monitor).
- 6. Check the Write bus protocol box (the protocol can be very useful when encountering problems):
- ✤ The log is stored in the installation directory of the LDS.
- The file name is buspro.log.YYYY.MM.DD (YYYY.MM.DD = date the file was created).
- 7. Enter the following command in the *Command* input field: se0332 **\*** 001
- Click on the Send button and wait for the confirmation on the Bus monitor (see Fig. 9.4 on page 47 "- > Adr:0332 Wert: 001")
- 9. Turn the device off and on again.

| Free Comm                                   | unication                                                                                             | X                          | 1            |
|---------------------------------------------|----------------------------------------------------------------------------------------------------|----------------------------|--------------|
| Mode<br>Serial                              | TCP C USB-To-Serial Second IP                                                                         | Parity Find Primes Devices |              |
| Serial<br>From: 5                           | To: 161 sdelay 01000                                                                                  | ▼ Send                     |              |
| From: 64                                    | To:         168         Init 110           To:         113         ql                                 | ✓ Send                     |              |
| Hex Code:                                   | Com Port:                                                                                             | ▼ Test                     |              |
| IP: 192                                     | . 168 . 116 . 119 Port: 6001 Connect                                                                  | Close Save Config          |              |
| Comman                                      | d: se0332 001                                                                                         | Send                       |              |
| IP:                                         | Port:                                                                                                 |                            |              |
|                                             |                                                                                                    | Send                       |              |
| Conn<br>Conn<br>> Rea                       | ecting to Device ip 192.168.116.85 port 600<br>IECTED to 192.168.116.119.6001<br>32 001<br>dback o.k. | 01                         |              |
| - > Rea<br>- > Calc<br>- > Stor<br>- > Adr: | tingEEPROM into structure<br>ulating structure CRC<br>no structure CRC to FEPROM<br>00332 Wert 001    | l Confirmation             |              |
| Show me                                     | asuring data <u>Clear</u> Copy<br>ug info                                                             | Close Vrite bus protocol   | Bus protocol |

Fig. 9.4: Enable DHCP in the *Free Communication* dialog window

After restarting the device in the network, a new IP address is requested and automatically assigned by the server/router. The *FindIP* function via the MAC address cannot be executed in this case.

If there is no connection to the network (no response from the server), the static IP address (see type plate) is activated in the FPM until it is restarted again.

The DHCP function can be disabled with the command  $se0332 \neq 000$ .

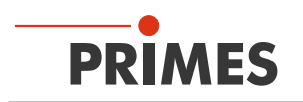

# 10 Description of the LDS

The LDS is the control center for all PRIMES measuring devices that measure the beam distribution as well as focus geometries by means of which the beam propagation characteristics can be determined.

The LDS includes all functions necessary for the control of measurements and displays the measuring results graphically.

In addition, the system evaluates the measured data in order to give the operator information regarding the reliability of the measuring results.

Please start the program by double-clicking the PRIMES symbol 😳 in the new start menu group or the desktop link.

## 10.1 Graphical user interface

First, a start window is opened to choose whether to measure or just display an existing measurement (factory setting "Measure").

| PRI | /IES LaserDiagnosticsSoftware - Welcome |                                                 |  |
|-----|-----------------------------------------|-------------------------------------------------|--|
|     | -What would you like to do?             | be connected)<br>e (no connected device needed) |  |
|     | Copyright (c) Primes GmbH<br>1996-2018  | <b>PRIMES</b>                                   |  |

Fig. 10.1: Start window of the LDS

After the detection of the connected device, the graphical user interface and several important dialogue windows are opened.

The graphical user interface essentially consists of a menu bar and a toolbar, which can be used to call up various dialog or display windows.

| Menue bar | ● PRIHES-Laser@lagoosticoSoftware       File:     Edit:       Masurement:     Presentation       Communication     Script:       Help:     Image: Communication       Image: Communication     Script:       Help:     Image: Communication       Image: Communication     Script:       Help:     Image: Communication       Image: Communication     Script:       Help:     Image: Communication       Help:     Image: Communication       Help:     Image: Communication       Image: Communication     Script:       Help:     Image: Communication       Help:     Image: Communication       Help:     Image: Communication       Help:     Image: Communication       Help:     Image: Communication       Help:     Image: Communication       Help:     Image: Communication       Help:     Image: Communication       Image: Communication     Image: Communication       Help:     Image: Communication       Help:     Image: Communication       Help:     Image: Communication       Help:     Image: Communication       Help:     Image: Communication       Help:     Image: Communication       Image: Communication     Image: Communication | ▼ Plane 0 • Plane |
|-----------|----------------------------------------------------------------------------------------------------|-------------------|
| TOOLDai – | Dialog window                                                                                                    |                   |

Fig. 10.2: Main elements of the user interface

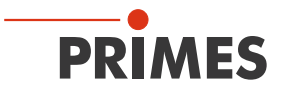

It is possible to open several measuring and dialogue windows simultaneously. In this case, windows that are basically important (for the measurement or the communication) remain in the foreground. All other dialog windows fade into the background as soon as a new window opens.

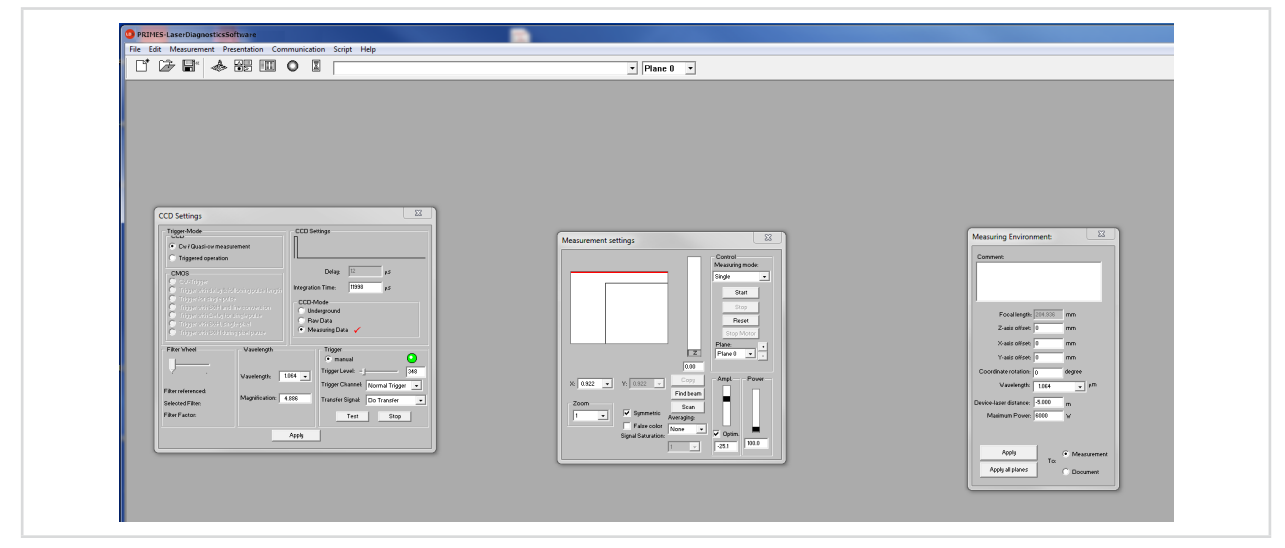

Fig. 10.3: Main dialogue windows

## 10.1.1 The menu bar

In the menu bar, all main and sub menus offered by the program can be opened.

| PRIMES LaserDia                                                                                              | gnosticsSoftware                                                                                                    |  |  |  |  |  |  |  |
|----------------------------------------------------------------------------------------------------|----------------------------------------------------------------------------------------------------|--|--|--|--|--|--|--|
| File Edit Measurem                                                                                           | ment Presentation Communication Script Help                                                                                                    |  |  |  |  |  |  |  |
|                                                                                                    | Measurement\                                                                                                    |  |  |  |  |  |  |  |
| Cear plane<br>Clear all planes<br>Change User Level<br>New<br>Open<br>Close<br>Close all<br>Save &           | False colors     Editor       False colors. (filtered)     List       Isometry     Python       Isometry 3D     Review (86%)       Review (86%)     Caustic       Raw-beam     Activation       SymmetryCheck     About LaserDiagnoseSoftware       Fixed Contour Lines     Variable Contour Lines |  |  |  |  |  |  |  |
| Export<br>Load measurement preferences<br>Save measurement preferences<br>Protocol<br>Print<br>Print preview | Graphical Review<br>Systemstate<br>Evaluation Parameter View<br>Evaluate Doc<br>Color Tables<br>Toolbar<br>Position                                                                                                    |  |  |  |  |  |  |  |
| Recently opened Files<br>Exit                                                                                | Evaluation Environment Sensor parameters Beamfind Settings CCD info CCD Settings LQM-Adjustment Single Caustic Start Adjust-Mode Option                                                                                                    |  |  |  |  |  |  |  |

Fig. 10.4: Menu bar

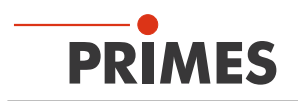

#### 10.1.2 The toolbar

By clicking the symbols in the toolbar, the following program menus can be opened.

|    | File n | nana | geme                  | ent   | Disp    | olay t | ype   |   | File selection | Plane select | ion |
|----|--------|------|-----------------------|-------|---------|--------|-------|---|----------------|--------------|-----|
|    |        | Ď    | <b>F</b> <sup>*</sup> | *     |         |        | 0     |   | Measurement    | ▼ Plane 0    |     |
|    | 1      | 2    | 3                     | 4     | 5       | 6      | 7     | 8 | 9              | 10           | 11  |
| Fi | g. 10  | ).5: | Syr                   | nbols | s in th | ne too | olbar |   |                |              |     |

- 1 Create a new data record
- 2 Open an existing data record
- 3 Save the current data record
- 4 Open the isometric view of the selected data record
- 5 Open the variable contours line view
- 6 Open review (86%)
- 7 Open false color depiction
- 8 Caustic presentation 2D
- 9 List with all data records opened
- 10 Display of the selected measuring plane
- 11 Display of the measuring devices available for the bus by means of graphical symbols

All measuring results are always written into the document selected in the toolbar. Only documents that are selected here can be displayed. After opening, the data set has to be explicitly selected.

#### 10.1.3 Menu overview

| File                              |                                                                                                    |
|-----------------------------------|----------------------------------------------------------------------------------------------------|
| New                               | Opens a new file for the measuring data                                                                                                |
| Open                              | Opens a measuring file with the extensions ".foc" or ".mdf"                                                                            |
| Close                             | Closes the file selected in the toolbar                                                                                                |
| Close all                         | Closes all files opened                                                                                                    |
| Save                              | Saves the current file in foc- or mdf format                                                                                           |
| Save as                           | Opens the menu for storing the files selected in the toolbar. Only files with the extensions ".foc" or ".mdf" can be imported reliably |
| Export                            | Exports all current data in protocol formats ".xls" and ".pkl"                                                                         |
| Load measurement pref-<br>erences | Opens a file with measurement settings with the extension ".ptx"                                                                       |
| Save measurement pref-<br>erences | Opens the menu to save the settings of the last program run. Only files with the extension ".ptx" can be opened                        |
| Protocol                          | Starts a protocol of the numeric results. They can either be written into a file or a data base                                        |
| Print                             | Opens the standard print menu                                                                                                    |
| Print preview                     | Shows the content of the printing order                                                                                                |

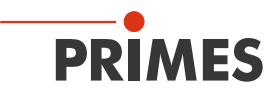

| File                  |                              |
|-----------------------|------------------------------|
| Recently opened files | Shows the file opened before |
| Exit                  | Terminates the program       |

| Edit              |                                                                 |
|-------------------|-----------------------------------------------------------------|
| Сору              | Copies the current window to the clipboard                      |
| Clear plane       | Deletes the data of the plane selected in the toolbar           |
| Clear all planes  | Deletes all data of the file selected in the toolbar            |
| Change user level | By entering a password a different user level can be activated. |

| Measurement           |                                                                                                 |
|-----------------------|-------------------------------------------------------------------------------------------------|
| Environment           | Different system parameters can be entered, e.g.                                                |
|                       | - Reference value for the laser power                                                           |
|                       | - Focal length (Not relevant for FPM)                                                           |
|                       | - Wavelength                                                                                    |
|                       | - Comment                                                                                       |
|                       | - Device offset (distance FPM - beam source)                                                    |
| Sensor parameters     | The following device parameters can be e.g. set here:                                           |
|                       | - The spatial resolution (32, 64, 128 or 256 Pixel)                                             |
|                       | - The manual settings of the z-axis                                                             |
|                       | - Choosing the measuring devices connected to the bus                                           |
|                       | - Deactivating the z-axis                                                                       |
| Beamfind settings     | Setting parameter for a beamfind procedure                                                      |
| CCD info              | Provides information on device parameters                                                       |
| CCD settings          | Special settings can be made, e.g.:                                                             |
|                       | - Trigger mode                                                                                  |
|                       | - Trigger level                                                                                 |
|                       | - Exposure time                                                                                 |
|                       | - Wavelength                                                                                    |
| LQM-Adjustment        | Not relevant for FPM                                                                            |
| Power measurement     | Not relevant for FPM                                                                            |
| Single                | This menu item enables the start of single measurements, of the monitor mode and the video mode |
| Caustic               | Not relevant for FPM                                                                            |
| Start adjustment mode | Not relevant for FPM                                                                            |
| Options               | Enables the setting of device parameters                                                        |
|                       |                                                                                                 |
| Presentation          |                                                                                                 |

| False colors            | False color display of the spatial power density distribution                                                |
|-------------------------|----------------------------------------------------------------------------------------------------|
| False colors (filtered) | Usage of a spatial filtration (spline function) on the false color display of the power density distribution |
| Isometry                | 3-dimensional display of the spatial power density distribution                                              |

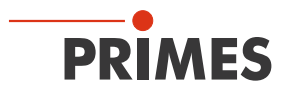

| Presentation           |                                                                                                    |  |  |  |
|------------------------|----------------------------------------------------------------------------------------------------|--|--|--|
| Isometry 3D            | Allows a 3D display of caustic and power density distribution with spatial rotation as well as an optional isophote display                  |  |  |  |
| Review (86%)           | Numerical overview of measuring results in the different layers based on the 86% beam radius definition                                      |  |  |  |
| Review (2. Moments)    | Numerical overview of the measuring results in the different layers based on the $2^{\rm nd}$ moment beam radius definition                  |  |  |  |
| Caustic                | Results of the caustic measurement and the results of the caustic fit – such as beam quality factor $M^2\!,$ focus position and focus radius |  |  |  |
| Raw beam               | Not relevant for FPM                                                                                                    |  |  |  |
| Symmetry check         | Not relevant for FPM                                                                                                    |  |  |  |
| Fixed contour lines    | Display of the spatial laser density distribution with fixed intersection lines for 6 different power levels                                 |  |  |  |
| Variable contour lines | Display of the spatial power density distribution with freely selectable intersection lines                                                  |  |  |  |
| Graphical review       | Enables a selection of graphical displays – among them the radius, the x- and y- position above the z-position and the time                  |  |  |  |
| System state           | Not relevant for FPM                                                                                                    |  |  |  |
| Evaluation parameter   | Loading stored evaluation parameters                                                                                                    |  |  |  |
| Color tables           | Different color charts are available in order to analyse e.g. diffraction phenomena in detail                                                |  |  |  |
| Toolbar                | In order to display or to hide the toolbar                                                                                                   |  |  |  |
| Position               | Moving the device into a defined position                                                                                                    |  |  |  |
| Evaluation             | Comparison of the measured values with defined limit values and evaluation (optionally)                                                      |  |  |  |

## Communication

| Rescan bus         | The system searches the bus for the different device addresses. This is necessary whenever the device configuration at the PRIMES bus was changed after starting the software. |
|--------------------|----------------------------------------------------------------------------------------------------|
| Free Communication | Display of the communication on the PRIMES bus                                                                                                    |
| Scan device list   | Lists the device addresses of the single PRIMES devices                                                                                                    |

| Script |                                                                                                    |
|--------|----------------------------------------------------------------------------------------------------|
| Editor | Opens the script generator, a tool for automatically controlling complex measurement sequences (with a script language developed by PRIMES). |
| List   | Shows a list of the opened windows                                                                                                    |
| Python | Opens the script generator in order to control complex measuring procedures automatically (scripting language Python)                        |

| Help       |                                                     |
|------------|-----------------------------------------------------|
| Activation | Enables the activation of special functions         |
| About LDS  | Provides information regarding the software version |

Tab. 10.1: Menu overview

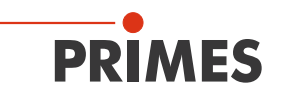

## 11 Measurement settings

#### 11.1 Warning messages

## DANGER

#### Serious eye or skin injury due to laser radiation

If the shutter is not opened before the laser is switched on, directional reflections of the laser beam will occur (laser class 4).

- Make sure that the shutter of the device is open.
- Please wear safety goggles adapted to the power, power density, laser wavelength and operating mode of the laser beam source in use.
- Wear suitable protective clothing and protective gloves.
- Protect yourself from laser radiation by separating protective devices (e.g. by using appropriate shielding).

## **DANGER**

#### Serious eye or skin injury due to laser radiation

If the system is operated with a power density that is too high, the protective window or the optics can be destroyed. This can lead to reflections of the laser beam (laser class 4).

▶ Note the maximum power density (60 mm below the entrance aperture) of 1 MW/cm<sup>2</sup> specified in the technical data.

An over- or underexposed measurement can lead to incorrectly determined radii. In the case of severely underexposed measurements, beam search errors can occur.

For these reasons, the exposure time must be determined before the measurement is started. The preset measuring parameters can be used or a set-up can be defined.

A setup can be created in two different ways:

- Enter measurement parameters with the LDS or
- Enter measurement parameters via the PLC

Then determine the exposure time. There are two options for this:

- Determine exposure time with the LDS or
- Determine exposure time via the PLC

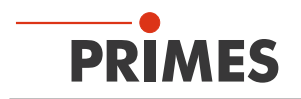

## 11.2 Enter measurement parameters with the LDS

#### 11.2.1 Establish connection

To create a setup with the PRIMES LDS an Ethernet connection of the FPM to the computer (or network) must be available and the software must be installed on a windows based PC.

See chapter 9.3 "Connect the FPM to a PC" on page 45.

#### 11.2.2 Sensor parameters

Set a resolution of 512 x 512 pixels in the **Sensor parameters** dialog box.

| Sensor parameters                                                                                                    |
|----------------------------------------------------------------------------------------------------|
| Y1:       0.00       Z1:       0.00         Y2:       0.00       Z2:       0.00         Y3:       0.00       Z3:       0.00 |

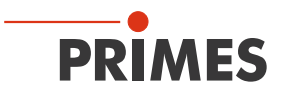

#### 11.2.3 Measurement window

1. In the *Measurement settings* dialog box, select the largest possible setting for the measurement window:

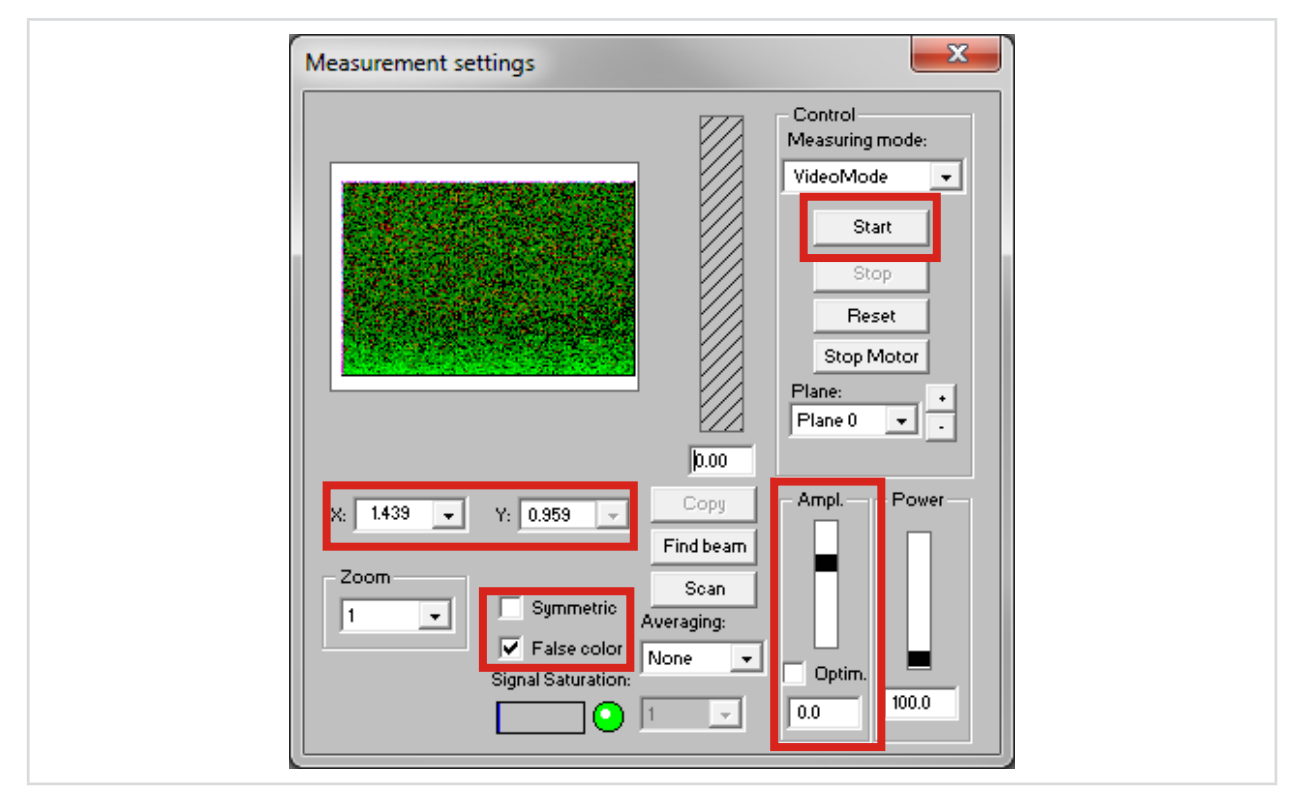

- 2. Clear the Symmetric and Optim. check boxes (check mark must not be set).
- 3. Activate *False color* for better interpretation.
- 4. Choose the largest possible measurement window.
- 5. Position the window in the middle.
- 6. Press Start.
- The FPM carries out the measurement and thus accepts all the settings made.

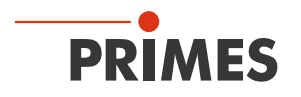

#### 11.2.4 The command line "Command"

The FPM is controlled via the command line in *Communication* > *Free Communication*. The following commands are used during the installation:

- profiMeas
- svSetup

#### profiMeas

The profiMeas command sets the measurement mode when connected to the LDS. The measurement with the PLC (if available) is not affected.

Syntax:

The " $\star$ " in the command represents a space.

profiMeas **\***0 normal Measurement

profiMeas  $\neq$  1  $\neq$  xx simulated PLC measurement with setup 01 to 08 (xx: 01 – 08). The measurement is performed as if the measurement was triggered by the PLC.

#### profiMeas \*1 \* xx \* Aa \* Tt \* BF \* cccc \* pp \* Mm

- simulated SPS measurement with the parameters defined above
- xx: Setup-Number (01 08)
- A: Evaluation algorithm (a=0 for 2. Moment, a=1 for 86%)
- T: Trigger-Mode (0= untriggered, 1= classic, 2=SZ-triggering=single shot)
- BF: Beamfind (cccc= Beamfind-Level, pp= Beamfind percentage %)
- M: Measuremet mode
  - 0= raw data, background, diffusion compensation measurement
  - 1= raw data
  - 2= underground

3= raw data and immediately afterwards background (without further trigger)

profiMeas  $\neq 2 \neq z$  does not start a measurement, but loads the last measured value from the memory. Can be used to review the last measurement (z=0 mess data, z=1 raw data).

#### svSetup

The svSetup command is used to save and change setups in the FPM. All settings such as window size, resolution, window position are taken from the LDS. Make sure these are set correctly!

Syntax:

 $svSetup \star xx \star Aa \star Tt \star BF \star cccc \star pp \star Mm$ 

xx: Setup Number (01 – 08)

- A: Evaluation algorithm (a=0 for 2. Moment, a=1 for 86%)
- T: Trigger-Mode (0= untriggered, 1= classic, 2=SZ-triggering=single shot)
- BF: Beamfind (cccc= Beamfind-Level, pp= Beamfind percentage %)
- M: Measurement mode

0= raw data, background, diffusion compensation measurement

- 1= raw data
- 2= underground
- 3= raw data and immediately afterwards background (without further trigger)

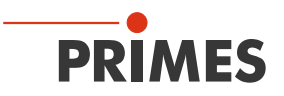

#### 11.2.5 Creating setups

To change and save the setups 01 – 08, proceed as follows:

- 1. Choose *Communication > Free Communication*.
- Type the following commands into the *Command* line and press the *Send* key after each command. The "★" in the command represents a space.
- svSetup \* 01 \* A0 \* T2 \* BF \* 0200 \* 30 \* M3
- svSetup \* 02 \* A0 \* T2 \* BF \* 0200 \* 30 \* M3
- .
- svSetup \* 08 \* A0 \* T2 \* BF \* 0200 \* 30 \* M3

A confirmation of the successful saving is displayed in the lower text box.

The setups are now created and ready for testing. They are all the same, the only parameter that will change later in use is the gain.

To adjust the gain, do the following before saving a setup:

- 3. Clear the **Optim.** check box (check mark must not be set).
- 4. Set the gain in the measurement settings.
- 5. Press Start.
- This sets the gain on the device.

| Measurement settings                                                     | ×                                                                                |
|--------------------------------------------------------------------------|----------------------------------------------------------------------------------|
|                                                                          | Control<br>Measuring mode:<br>VideoMode                                          |
| X: 1439 V: 0.959 V<br>Zoom Symmetric<br>False color<br>Signal Saturation | 0.00<br>Copy<br>Find beam<br>Scan<br>Averaging:<br>None ▼<br>1 ▼<br>0.0<br>100.0 |

Set the gain manually by sending the following command:

#### svSetup 🗮 xx 🗮 amp 🗮 yyy

where xx is the setup number (01 – 08) and yyy is the gain level (200 – 800).

The gain is set with a factor of -10, which means -20 dB in the software corresponds to 200 here.

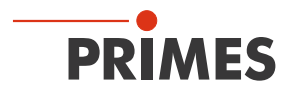

#### 11.2.6 Checking the beam position

- 1. Go to **Communication > Free Communication**.
- 2. Enter the following command: profiMeas  $\neq 2 \neq 0$ . The " $\neq$ " in the command represents a space.
- 3. Then click **Send**.

| TCP<br>IP: 192.168.117.72 Port: 6001 Connect | Close Save Config  |
|----------------------------------------------|--------------------|
| MAC: 00 : 00 : 00 : 00 : 00 Find IP          | Clear IP Assign IP |
| Command: profiMeas 2 0                       | Send               |
| IP: 192.168.116.82 Port: 6001                |                    |
| Command:                                     | Send               |

Now a measurement can be triggered via the system. As soon as the measurement is finished, press *Start* in the measurement settings.

The FPM then displays the last measuring plane measured.

In order to get a better representation, measuring planes can be enlarged. To do this, click on the following button:

| 📑 🗁 🖼 🐟 🗟 🎹 💽 🖉 Unnamed 0 | File Edit Measurement | t Presentation Commu | nication Script Help |
|---------------------------|-----------------------|----------------------|----------------------|
|                           |                       | le 19 🔟 📀            | Unnamed 0            |

After checking, close the software.

#### 11.3 Enter measurement parameters (Setups) via the PLC

Four different measurement settings (setups) can be saved using bits 256.0 to 256.3. In order to carry out a measurement with the saved settings, the bit corresponding to the setup must then be set to 1.

If none of these bits is set to 1, the measurement is carried out with the parameters stored in the controller (address 256.5 to 276, see chapter 8.2 "Outputs" on page 39).

The system must not have "SaveSetupParams", "Start Measurement" or "Calc Caustic" set as the initial situation. The FPM must be in the "idle" operating state.

| System                            | FPM                            |
|-----------------------------------|--------------------------------|
| Sets setup/measurement parameters |                                |
| Sets "ReadSetupParams"            |                                |
|                                   | Reads parameters for the setup |
|                                   | Sets "SetupParamsRead"         |
|                                   | Delete "Idle"                  |
| Delete "ReadSetupParams"          |                                |
| Sets "SaveSetupParams"            |                                |
|                                   | Delete "SetupParamsRead"       |
|                                   | Sets "Idle"                    |
| Delete "SaveSetupParams"          |                                |

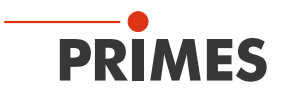

#### 11.4 Determine exposure time with the help of the LDS

The following procedure is recommended to set the exposure time using the LDS. The exposure time corresponds to the amplification of the FPM.

Several consecutive measurements are usually required to determine the exposure time.

Before each additional laser pulse (before each measurement), check the remaining capacity of the absorber. The value of the remaining capacity is sent via the PLC.

#### 11.4.1 Preparation

To adjust the gain, the FPM must already be adjusted to the laser beam and the laser beam must hit the CCD as centrally as possible.

Gain adjustment should be done at process power. However, the FPM may only be irradiated in individual pulses, not in continuous operation (cw operation).

Before adjusting the setting, gain optimization in the LDS must be turned off. This function is not supported by the FPM.

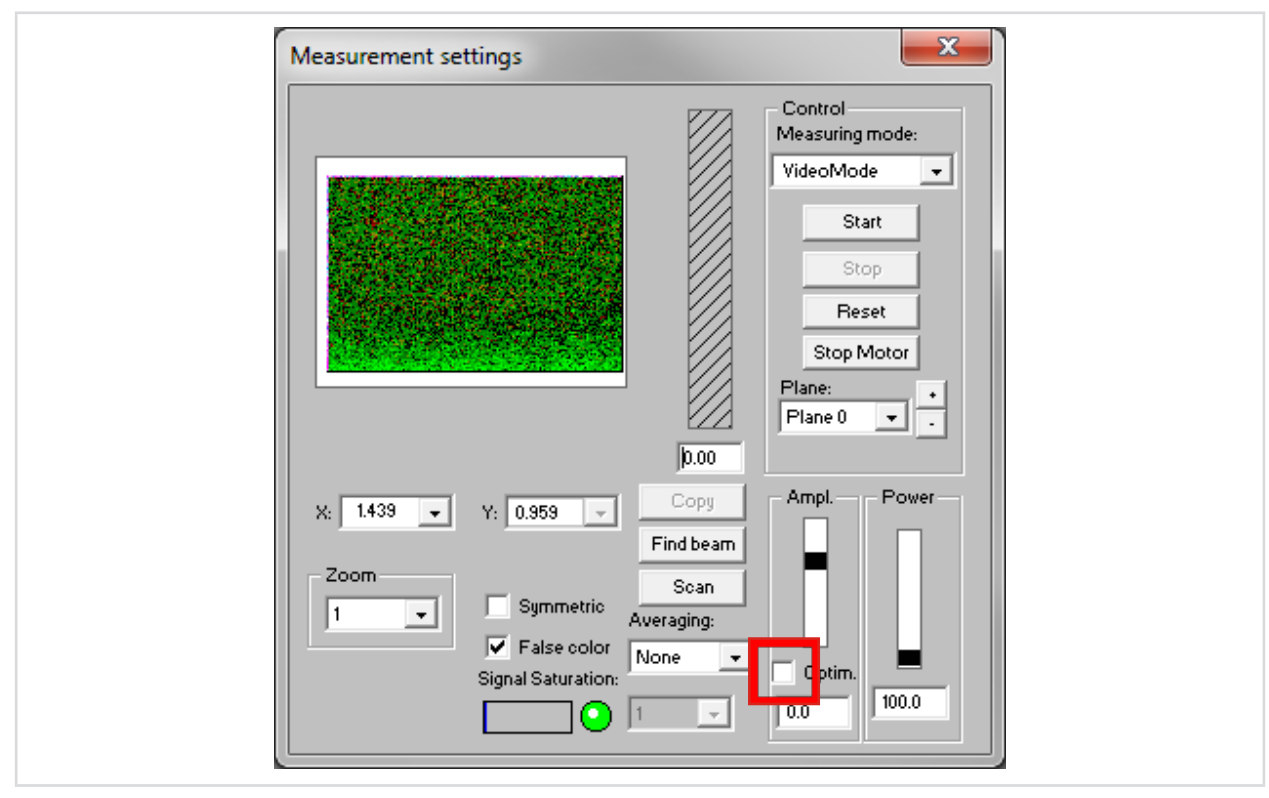

Clear the **Optim.** check box (check mark must not be set)

Fig. 11.1: Setting the gain via the measurement settings

In order to be able to set the gain, a measurement must be triggered. This can either be done via the PLC or triggered manually on the laser (with the correct parameters).

#### 11.4.2 Triggering a manual measurement

To trigger a manual measurement, proceed as follows. The " $\star$ " in the command represents a space.

- Bring the FPM into the simulated SPS measuring mode: (profiMeas ★ 1 ★ 00 ★ A0 ★ T2 ★ BF ★ 0200 ★ 30 ★ M3).
- 2. Start the measurement in the LDS.
- 3. Trigger the laser within 2 seconds.

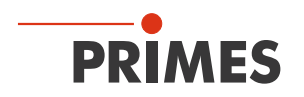

## 11.4.3 Setting the gain

Historically, the optical amplification is set in the LDS. With the FPM, the exposure time of the CCD sensor is set here.

The exposure time depends on the power density of the laser. The power density changes with the laser power and the beam diameter. When measuring a caustic, the beam diameter and thus also the power density change along the direction of propagation of the laser.

The set amplification therefore depends on:

- laser power
- beam diameter
- position in the beam (along the direction of propagation)

The level of the signal should be around 3 000 counts. This will give enough leeway so that the signal level does not immediately fall above or below the limit values when changing the parameters mentioned.

Above 4 095 counts the signal is oversaturated, under 2 500 counts the signal level is too low.

To check the signal level, use the detailed view of the measuring plane.

• Open the measuring plane detail view:

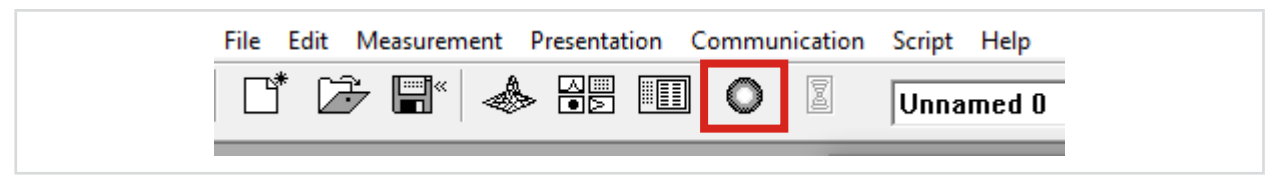

The following window opens:

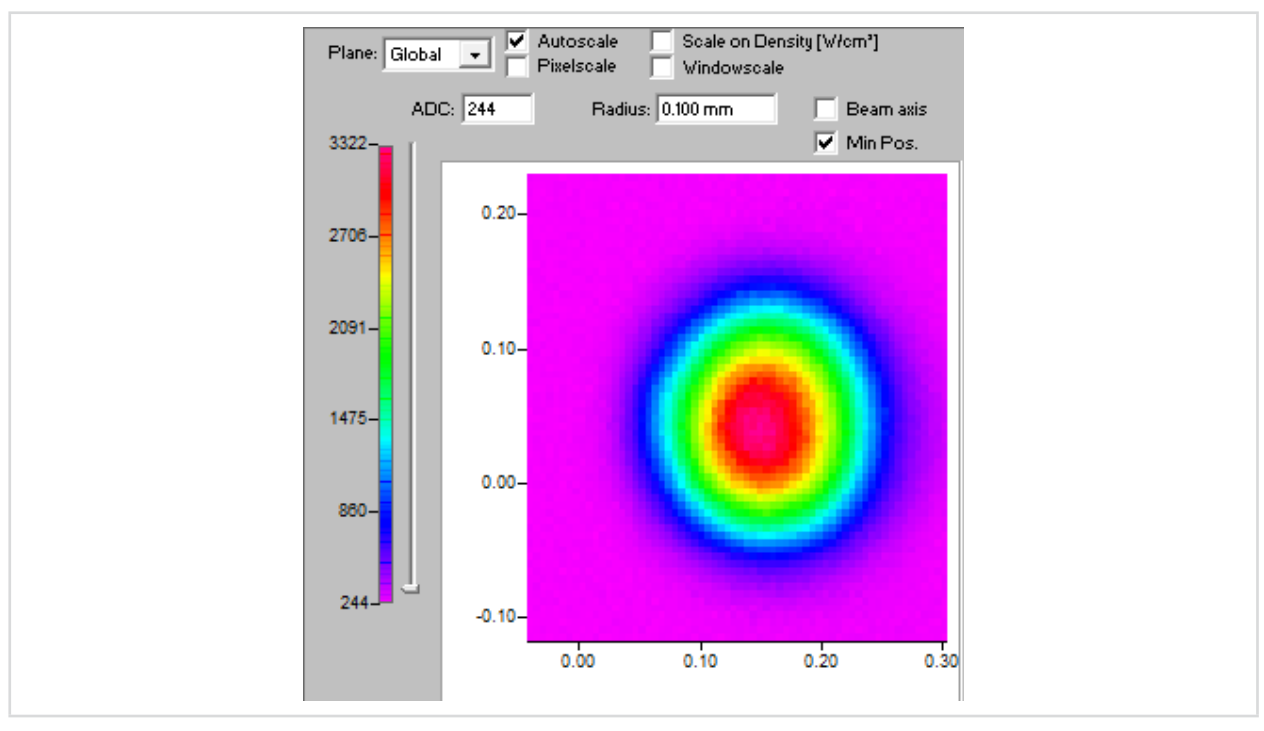

Fig. 11.2: Detail view of a measuring plane with scaling

In the detailed view the color scale of the displayed measuring plane can be seen on the left-hand side. The scaling is always scaled to the highest level. The upper end of the scale should be around 3 000 counts.

If the signal level is not in the desired range, adjust the gain and repeat the plane measurement.

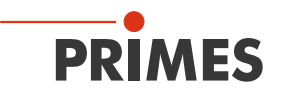

#### 11.5 Determine the exposure time via the PLC

Several consecutive measurements are usually required to determine the exposure time.

Before each additional laser pulse (before each measurement), check the remaining capacity of the absorber. The value of the remaining capacity is sent via the PLC.

## NOTICE

#### Damage/Destruction of the device due to excess temperature

If the remaining energy input is not taken into account before each measurement, the absorber can be damaged or destroyed.

- Check the remaining capacity (variable "FPM result: remaining\_capacity") and the absorber temperature ("FPM result: absorber temperature) before triggering a measurement process (in the case of caustic measurements before each individual plane measurement).
- Also note any overtemperature warnings from the device (flag "FPM status: too hot" is set)

#### Example:

With a laser power of 2 kW and an exposure time of 200 ms, the energy of 400 J is absorbed.

 $E = P \cdot t = 2\ 000\ W \cdot 0.2\ s = 400\ J$ 

The FPM is designed for measuring short-term exposure and has no automated exposure time adjustment. The appropriate exposure time must therefore be determined for the various beam configurations.

The combination of the parameters and measurement results transferred via the fieldbus offers the opportunity to do this.

The setting based on the transmitted results should be shown and explained here.

No settings are required for the power measurement apart from making the device ready to measure. Only the parameters relevant for setting the exposure time are taken into account. The remaining settings are not changed during the process and are set as follows:

| Address | Parameter         | Value | Comment                                                      |
|---------|-------------------|-------|--------------------------------------------------------------|
| 268     | Trigger level     | 2000  | Fixed value for pulse detection [cts]                        |
| 264     | Trigger delay     | 0     | Delayed start of measurement [µs]                            |
| 270     | Attenuation       | 0     | [dB]; not used here                                          |
| 276     | Beam position z   | 0     | Only for documentation [µm]                                  |
| 260     | BeamFindCounts    | 200   | Sattings for been search                                     |
| 262     | BeamFindPercent   | 30    | Settings for beam search                                     |
| 280     | Resolution X      | 512   | Movimum recelution                                           |
| 282     | Resolution Y      | 512   | Maximum resolution                                           |
| 284     | Window size x     | 2240  | Maximum asymmetric measurement window                        |
| 286     | Window size y     | 1493  | Attention - device specific: values are noted on the device. |
| 288     | Window position x | 0     | Offset for centering the measuring window on the             |
| 288     | Window position y | 0     | camera chip                                                  |

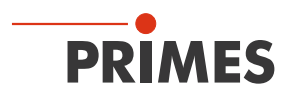

| Address | Parameter              | Value | Comment                                                |
|---------|------------------------|-------|--------------------------------------------------------|
| 256.0   |                        | 0     |                                                        |
| 256.1   |                        | 0     |                                                        |
| 256.2   | Selup 01 – 08          | 0     | No selup use                                           |
| 256.3   |                        | 0     |                                                        |
| 257.0   | Measuring mode 0       | FALSE | Normal magazirament with magazirament requilt transfer |
| 257.1   | Measuring mode 1       | FALSE | Normal measurement with measurement result transfer    |
| 257.2   | Evaluation 0           | FALSE | valuation with and momente                             |
| 257.3   | Evaluation 1           | FALSE | valuation with 2nd moments                             |
| 257.4   | Integration time Unit  | TRUE  | Exposure is controlled via exposure time               |
| 257.5   | Automatic exposure     | FALSE | Deactivated, because single pulse measurement          |
| 257.7   | Simplified measurement | TRUE  | Mode for single pulse measurement                      |
| 258.0   | External trigger       | FALSE | Use of integrated pulse detection                      |
| 258.1   | Trigger mode 0         | FALSE | Diachla au magauramant                                 |
| 258.2   | Trigger mode 1         | TRUE  |                                                        |
| 258.3   | Read setup parameters  | FALSE | Handahaka aignala far aaving a aatun                   |
| 258.4   | Save setup parameters  | FALSE | Hanushake signals for saving a setup                   |

The correct integration and implementation of the measurement process is required (e.g. the handshake to trigger a measurement).

The individual measurement sequences are described in detail in chapter 12.1 "Measuring procedure" on page 68 and then shown in timing diagrams.

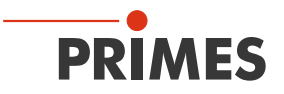

Required control parameters (OUT):

| Address | Parameter     | Value | Comment                     |
|---------|---------------|-------|-----------------------------|
| 272     | Exposure time | 20000 | [µs]; 20ms as initial value |

Required result parameters (IN):

| Address | Parameter             | Comment                                               |
|---------|-----------------------|-------------------------------------------------------|
| 326     | % Override            | percentage area of the measured beam is overridden    |
| 342     | Exposure time used    | [µs]; value as specified in the output                |
| 346     | Optimal exposure time | optimal exposure time calculated from the measurement |
| 282.5   | Irradiation failure   | general warning during measurement                    |
| 292     | WarnSingle            | warning code for the last measurement                 |

The internal evaluation uses the results of a measurement to calculate the ideal exposure time. For this approximately  $3\ 300 - 3\ 500$  cts are achieved in the measurement in order to balance out minimal fluctuations in output.

When the exposure time is close to the optimum, i.e. there is only slight over - or underexposure, this calculation provides reliable values.

If the exposure time is too long, several iterative steps are necessary in order to reach the optimal range. If the exposure time is too short, there may not be enough of a signal to facilitate an evaluation. The resulting values will then be unrealistic and the optimal setting for the exposure time incalculable.

It is therefore better to start with overly long exposure times and several steps until the optimum setting has been determined.

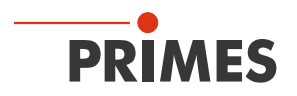

The following example starts off with the longest possible exposure time, with the FPM already delivering good measurement results.

Exposure times of 200  $\mu s$  and 35 ms are used as a reference point for usable measurements.

To illustrate the optimization process, the measurement data for each iteration step is read out and listed. To graphically illustrate the changes, the results are also shown as excerpts from the display in the PRIMES LDS software.

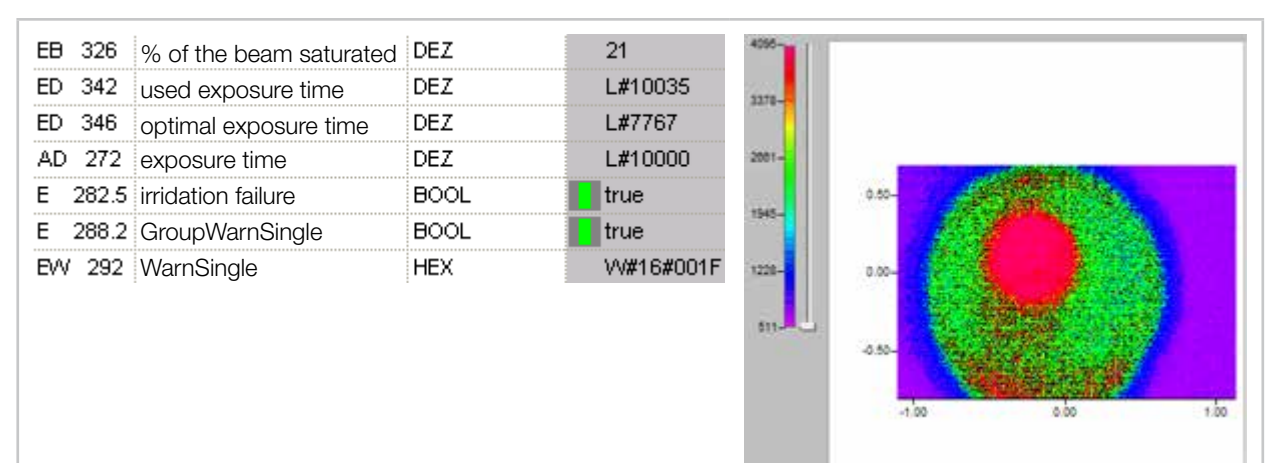

Here the measurement is overmodulated and the beam reaches out to the edge of the measurement window. A considerable part of the beam surface is overmodulated.

| EB 326  | % of the beam saturated | DEZ  | 13         | 4095-         |       |  |
|---------|-------------------------|------|------------|---------------|-------|--|
| ED 342  | used exposure time      | DEZ  | L#7790     | 2170          |       |  |
| ED 346  | optimal exposure time   | DEZ  | L#6029     |               |       |  |
| AD 272  | exposure time           | DEZ  | L#7767     | 2062-         | _     |  |
| E 282.5 | irridation failure      | BOOL | true       |               | 0.50- |  |
| E 288.2 | GroupWarnSingle         | BOOL | true       | 1945-         |       |  |
| EVV 292 | WarnSingle              | HEX  | VV#16#001F | 1229-<br>513- | 0.00- |  |
|         |                         |      |            |               | -1.00 |  |

The overmodulated portion of the beam area decreases more and more in the next measurements...

| EB 3 | 326  | % of the beam saturated | DEZ  | 9          | 4095- |       |   |         |      |
|------|------|-------------------------|------|------------|-------|-------|---|---------|------|
| ED 3 | 342  | used exposure time      | DEZ  | L#6047     | 2220  |       |   |         |      |
| ED 3 | 346  | optimal exposure time   | DEZ  | L#4680     | COT D |       |   |         |      |
| AD   | 272  | exposure time           | DEZ  | L#6029     | 2553- |       |   |         |      |
| E 2  | 82.5 | irridation failure      | BOOL | 📘 true     |       | 0.50- |   |         |      |
| E 2  | 88.2 | GroupWarnSingle         | BOOL | true       | 1948- |       |   |         |      |
| EW   | 292  | WarnSingle              | HEX  | VV#16#001F | 1202- | 0.00- |   |         |      |
|      |      |                         |      |            |       |       |   | A STATE |      |
|      |      |                         |      |            | 518-  |       |   |         |      |
|      |      |                         |      |            |       | ~~~   |   |         |      |
|      |      |                         |      |            |       | -1.00 | 1 | 0.00    | 1.00 |
|      |      |                         |      |            |       |       |   |         |      |
|      |      |                         |      |            |       |       |   |         |      |

1.00

## FocusParameterMonitor FPM

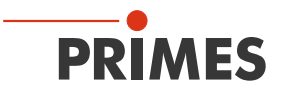

| EB 326 % of the beam saturated                   | DEZ                | 7                 | 4095-                                         |
|--------------------------------------------------|--------------------|-------------------|-----------------------------------------------|
| ED 342 used exposure time                        | DEZ                | L#4694            |                                               |
| ED 346 optimal exposure time                     | DEZ                | L#3633            | 3300                                          |
| AD 272 exposure time                             | DEZ                | L#4680            | 2000-                                         |
| E 282.5 irridation failure                       | BOOL               | true              |                                               |
| E 288.2 GroupWarnSingle                          | BOOL               | true              | 1921-                                         |
| EW 292 WarnSingle                                | HEX                |                   |                                               |
|                                                  | 2                  |                   | 1277-<br>122-                                 |
|                                                  |                    |                   | -0.50-                                        |
| EB 326 % of the beam saturated                   | DEZ                | 5                 | 409-                                          |
| ED 342 used exposure time                        | DEZ                | L#3643            |                                               |
| ED 346 optimal exposure time                     | DEZ                | L#2820            | 3362-                                         |
| AD 272 exposure time                             | DEZ                | L#3633            | 2870-                                         |
| E 282.5 irridation failure                       | BOOL               | true              | 0.50-                                         |
| E 288.2 GroupWarnSingle                          | BOOL               | true              | 1955-                                         |
| EW 292 WarnSingle                                | HEX                | VV#16#000F        | 1245                                          |
| · _                                              |                    |                   |                                               |
|                                                  |                    |                   | 533                                           |
|                                                  |                    |                   | Q                                             |
|                                                  |                    |                   | 4.00 0.00 1.00                                |
|                                                  |                    |                   |                                               |
|                                                  |                    |                   |                                               |
| until the limit value of overmodu                | ulation of 5% of t | he beam area      | is underrun. Thus the entry for overdriving   |
| is omitted in the warning code. The max 4096 cts | he maximum leve    | el visible in the | e display of the measurement data is still at |
| max. 4000 013.                                   |                    |                   |                                               |
| EB 326 % of the beam saturated                   | DEZ                | 3                 | 4035                                          |
| ED 342 used exposure time                        | DEZ                | L#2828            | 3301                                          |
| ED 346 optimal exposure time                     | DEZ                | L#2190            |                                               |
| AD 272 exposure time                             | DEZ                | L#2820            | 2000-                                         |
| E 282.5 irridation failure                       | BOOL               | true              | 0.50-                                         |
| E 288.2 GroupWarnSingle                          | BOOL               | true              | 1922                                          |
| EW 292 WarnSingle                                | HEX                | VV#16#000F        | 1237-0.00-                                    |
|                                                  |                    |                   |                                               |
|                                                  |                    |                   | 123-                                          |
|                                                  |                    |                   |                                               |
|                                                  |                    |                   | -1.00 0.00 1.00                               |
|                                                  |                    |                   |                                               |
|                                                  |                    |                   |                                               |

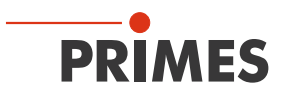

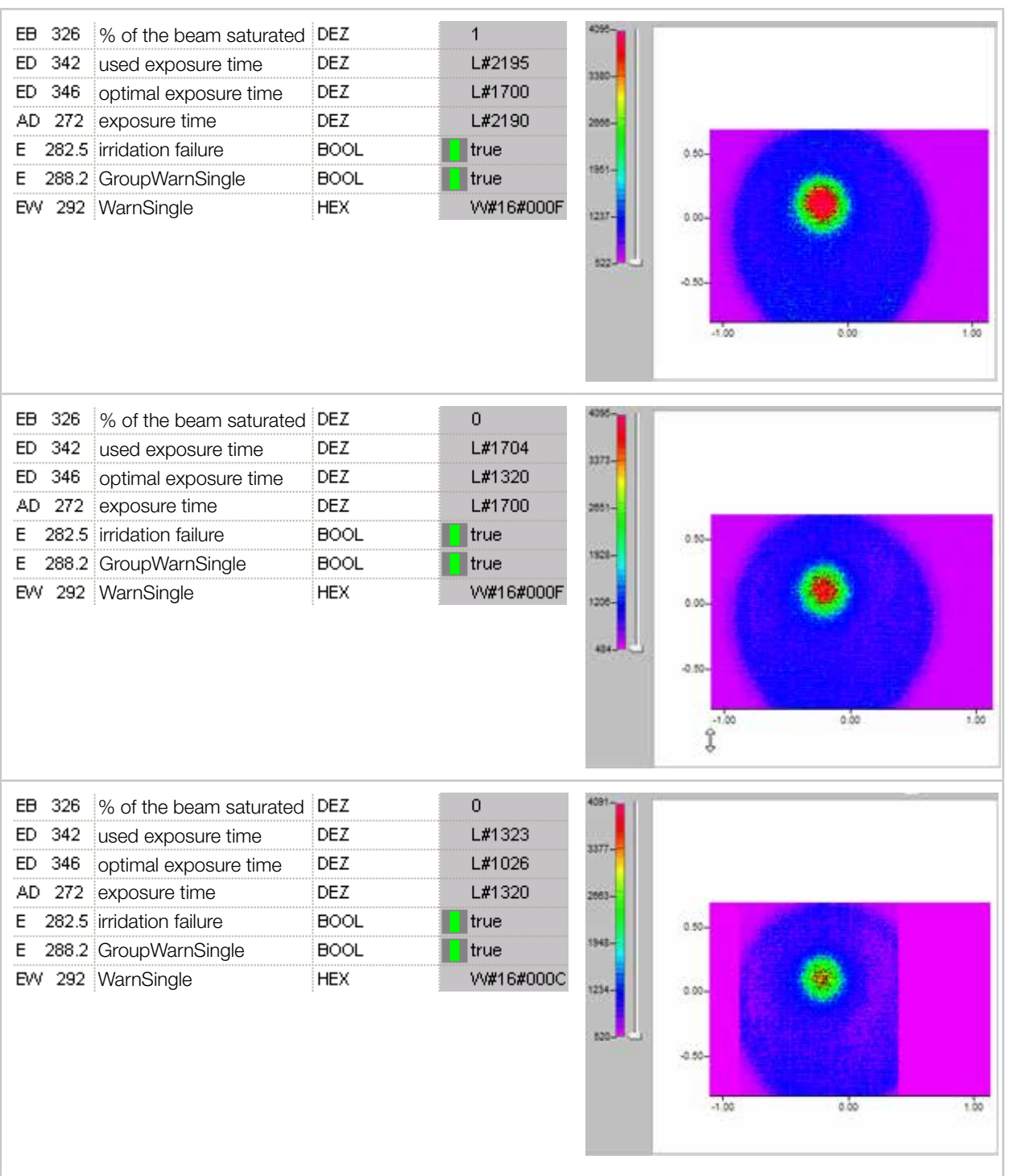

The maximum value of the measurement data is no longer at the edge of the value range. The automatic measuring window adjustment starts to cut the measuring area for better assessment.

#### FocusParameterMonitor FPM

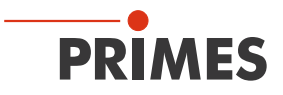

| EB 326  | % of the beam saturated | DEZ  | 0          | 4052-  |       |                    |
|---------|-------------------------|------|------------|--------|-------|--------------------|
| ED 342  | used exposure time      | DEZ  | L#1027     | 2354-  |       |                    |
| ED 346  | optimal exposure time   | DEZ  | L#805      | 2221   |       |                    |
| AD 272  | exposure time           | DEZ  | L#1026     | 2656-  |       |                    |
| E 282.5 | irridation failure      | BOOL | false      | 12 M 1 | 0.60- | WY MARRIES TO      |
| E 288.2 | GroupWarnSingle         | BOOL | false      | 1167-  |       | Contraction of the |
| EVV 292 | WarnSingle              | HEX  | VV#16#0000 | 1256-  | 0.00- |                    |

The ROI (region of interest) situated around the actual beam can now be determined correctly. The maximum value of the measurement data is not yet within the target window.

| EB 326  | % of the beam saturated | DEZ  | 0          | 3704- |       |  |
|---------|-------------------------|------|------------|-------|-------|--|
| ED 342  | used exposure time      | DEZ  | L#806      | 4477  |       |  |
| ED 346  | optimal exposure time   | DEZ  | L#702      | 2011- |       |  |
| AD 272  | exposure time           | DEZ  | L#805      | 2400- |       |  |
| E 282.5 | irridation failure      | BOOL | false      |       | 0.50- |  |
| E 288.2 | GroupWarnSingle         | BOOL | false      | 1823- |       |  |
| EW 292  | WarnSingle              | HEX  | VV#16#0000 | 1190- | 0.00- |  |
|         |                         |      |            |       |       |  |

| 0000 | 1190-          | 0.00-           |      |      |
|------|----------------|-----------------|------|------|
|      |                | -9.50-<br>-1.00 | 0.00 | 1.00 |
|      | 3311-<br>2761- |                 |      |      |

-0.50

-1.00

0.00

t.00

| EB 326 % of the beam saturated | DEZ  | 0          | 331 |
|--------------------------------|------|------------|-----|
| ED 342 used exposure time      | DEZ  | L#702      |     |
| ED 346 optimal exposure time   | DEZ  | L#699      | *** |
| AD 272 exposure time           | DEZ  | L#702      | 221 |
| E 282.5 irridation failure     | BOOL | false      |     |
| E 288.2 GroupWarnSingle        | BOOL | false      | 100 |
| EW 292 WarnSingle              | HEX  | VV#16#0000 | 133 |

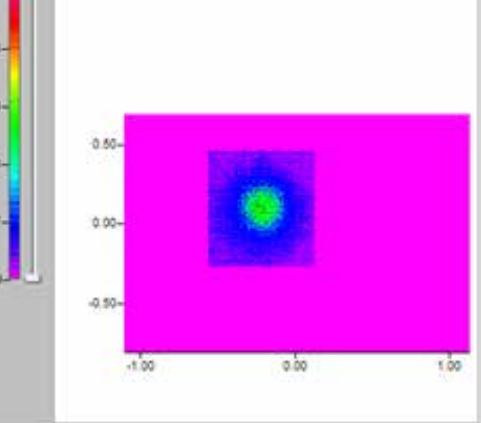

The modulation of the measurement is within the target range. Thus the optimal exposure time is very close to the one used for the last measurement.

With these steps the determination of the optimal exposure time for a laser power level and beam geometry is completed.

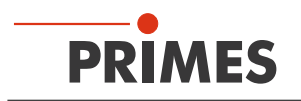

# 12 Measuring

## 12.1 Measuring procedure

The measuring sequences are exemplary and only describe the sequence.

Checking and ensuring compliance with the maximum energy input and the maximum absorber temperature must be supplemented and ensured by the user!

#### 12.1.1 Measuring procedure power measurement

| System (Out)                                                  | FPM (In)                                                                                     |
|---------------------------------------------------------------|----------------------------------------------------------------------------------------------|
| Sets command.start (259.0)                                    |                                                                                              |
|                                                               | If Shutter is open:                                                                          |
|                                                               | Deletes status.idle (284.4)                                                                  |
|                                                               | Sets status.acknowledge (284.6)                                                              |
| Deletes command.start (259.0)                                 |                                                                                              |
|                                                               | Deletes status.acknowledge (284.6)                                                           |
|                                                               | Ensures readiness for operation                                                              |
|                                                               | Deletes status.measurement_finished (284.2)                                                  |
|                                                               | Sets status.ready (284.0)                                                                    |
| Turn on the laser                                             |                                                                                              |
| Turns off the laser<br>(after the necessary irradiation time) |                                                                                              |
|                                                               | The irradiation carried out is identified (by means of the temperature rise of the absorber) |
|                                                               | Deletes status.ready (284.0)                                                                 |
|                                                               | Sets status.measurement_running (284.1)                                                      |
|                                                               | Waits for thermalization (11 s)                                                              |
|                                                               | Optionally: detects the irradiation time                                                     |
|                                                               | Carries out power measurement                                                                |
|                                                               | Enters results into the PROFIBUS register                                                    |
|                                                               | Deletes status.measurement_running (284.1)                                                   |
|                                                               | Sets status.idle (284.4)                                                                     |
|                                                               | Sets status.measurement_finished (284.2)                                                     |
| Reads out the results                                         |                                                                                              |

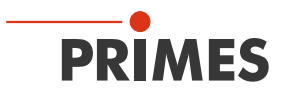

## 12.1.2 Measuring procedure focus measurement (untriggered)

| System (Out)                                                                          | FPM (In)                                                                        |
|---------------------------------------------------------------------------------------|---------------------------------------------------------------------------------|
| Sets parameters for measurement<br>(256.0 - 256.3) or<br>(A257.0 - 258.0 / 260 - 299) |                                                                                 |
| Sets command.start (256.4)                                                            |                                                                                 |
|                                                                                       | Deletes status.idle (282.4)                                                     |
|                                                                                       | Deletes status.measurement_finished (282.2)                                     |
|                                                                                       | Deletes errorflags and -identification                                          |
|                                                                                       | Reads parameters for the measurement (from the setup or the PROFIBUS)           |
|                                                                                       | Sets status.ready_for_measurement (282.0)                                       |
|                                                                                       | Sets status.acknowledge (282.6)                                                 |
| If status.ready_for_measurement ==1:<br>turns on the laser (max. 2s)                  |                                                                                 |
| If laser is on and status.acknowledge == 1:<br>Deletes command.start" (256.4)         |                                                                                 |
|                                                                                       | Deletes status.acknowledge (282.6)                                              |
|                                                                                       | Sets status.measurement_running (282.1)                                         |
|                                                                                       | Starts the measurement                                                          |
|                                                                                       | When the measurement is finished:<br>deletes status.measurement_running (282.1) |
|                                                                                       | Deletes status.ready_for_measurement (282.0)                                    |
| Turns off the laser (after the necessary irradiation time)                            |                                                                                 |
|                                                                                       | Calculates parameters                                                           |
|                                                                                       | Enters parameters into PROFIBUS register or error identifiers                   |
|                                                                                       | Sets status.measurement_finished (282.2)                                        |
|                                                                                       | Sets status.idle (282.4)                                                        |
| Reads out results/error identifiers                                                   |                                                                                 |

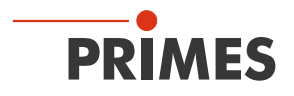

## 12.1.3 Measuring procedure focus measurement (triggered)

| System (Out)                                                                              | FPM (In)                                                                        |
|-------------------------------------------------------------------------------------------|---------------------------------------------------------------------------------|
| Sets parameters for the measurement<br>(256.0 - 256.3) or<br>(A257.0 - 258.0 / 260 - 299) |                                                                                 |
| Sets command.start (256.4)                                                                |                                                                                 |
|                                                                                           | Deletes status.idle (282.4)                                                     |
|                                                                                           | Deletes status.measurement_finished (282.2)                                     |
|                                                                                           | Deletes Errorflags and -identification                                          |
|                                                                                           | Reads parameters for the measurement<br>(from the setup or the PROFIBUS)        |
|                                                                                           | Sets status.acknowledge (282.6)                                                 |
| If status.acknowledge == 1:<br>deletes command.start (256.4)                              |                                                                                 |
|                                                                                           | Deletes status.acknowledge (282.6)                                              |
|                                                                                           | Sets status.measurement_running (282.1)                                         |
|                                                                                           | Sets status.ready_for_measurement (282.0)                                       |
| If status.ready_for_measurement==1:<br>turns on the laser (max. 2s)                       |                                                                                 |
|                                                                                           | Laser is detected (trigger)                                                     |
|                                                                                           | Starts the measurement                                                          |
|                                                                                           | When the measurement is finished:<br>deletes status.measurement_running (282.1) |
|                                                                                           | Deletes status.ready_for_measurement (282.0)                                    |
| Turns off the laser<br>(after the necessary irradiation time)                             |                                                                                 |
|                                                                                           | Calculates parameters                                                           |
|                                                                                           | Enters parameters into PROFIBUS register or error identifiers                   |
|                                                                                           | Sets status.measurement_finished (282.2)                                        |
|                                                                                           | Sets status.idle (282.4)                                                        |
| Reads out results/error identifiers                                                       |                                                                                 |

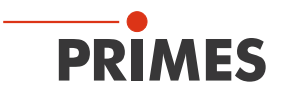

## 12.1.4 Measuring procedure caustic measurement

| System (Out)                                                                                                    | FPM (In)                                                                        |
|----------------------------------------------------------------------------------------------------|---------------------------------------------------------------------------------|
| Sets command.caustic_measurement (257.6)                                                                                                    |                                                                                 |
| Sets parameter for caustic and for mea-<br>surement (256.0 - 256.3; 292; 296; 298)                                                                                                    |                                                                                 |
| Sets command.start (256.4)                                                                                                    |                                                                                 |
|                                                                                                    | Deletes status.idle (282.4)                                                     |
|                                                                                                    | Deletes status.measurement_finished (282.2)                                     |
|                                                                                                    | Deletes errorflags and -identification                                          |
|                                                                                                    | Reads parameters for the measurement (from the setup or the PROFIBUS)           |
|                                                                                                    | Sets status.caustic_measurement_running (283.0)                                 |
|                                                                                                    | Sets status.ready_for_measurement (282.0)                                       |
|                                                                                                    | Sets status.acknowledge (282.6)                                                 |
| If status.acknowledge == 1:<br>deletes command.start" (256.4)                                                                                                    |                                                                                 |
|                                                                                                    | Deletes status.acknowledge (282.6)                                              |
|                                                                                                    | Sets status.measurement_running (282.1)                                         |
|                                                                                                    | Starts the measurement                                                          |
|                                                                                                    | When the measurement is finished:<br>deletes status.measurement_running (282.1) |
|                                                                                                    | Deletes status.ready_for_measurement (282.0)                                    |
|                                                                                                    | Calculates parameters                                                           |
|                                                                                                    | Enters parameters into PROFIBUS register or error identifiers                   |
|                                                                                                    | Sets status.measurement_finished (282.2)                                        |
|                                                                                                    | Sets status.idle (282.4)                                                        |
| Repeat from "Sets parameter for caustic and for measurement", for all planes                                                                                                    |                                                                                 |
| Sets command.calculate_caustic (256.5)                                                                                                    |                                                                                 |
|                                                                                                    | Deletes status.caustic_measurement_running (283.0)                              |
|                                                                                                    | Carries out caustic fit, calculates beam parameter                              |
|                                                                                                    | Enters parameters into PROFIBUS register or error identifiers                   |
|                                                                                                    | Sets status.caustic_measurement_finished (283.1)                                |
| Reads out focus results/ error identifiers                                                                                                    |                                                                                 |
| Deletes command.calculate_caustic (256.5)                                                                                                    |                                                                                 |
| NOTICE! Setting and deleting command.<br>calculate_caustic must also be performed if<br>the caustic measurement is to be aborted (for<br>example, because plane results are invalid). |                                                                                 |

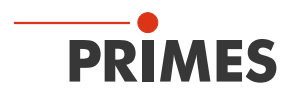

## 12.1.5 Measuring procedure combined measurement

Triggered focus and power measurement.

| System (Out)                                                                                                    | FPM (In)                                                                                        |
|----------------------------------------------------------------------------------------------------|-------------------------------------------------------------------------------------------------|
| Sets command.start for power module (259.0)                                                                                                 |                                                                                                 |
|                                                                                                    | If shutter is open: (285.0)                                                                     |
|                                                                                                    | Power module deletes status.idle (284.4)                                                        |
|                                                                                                    | Power module sets status.acknowledge (284.6)                                                    |
| Deletes command.start for power module (259.0)                                                                                              |                                                                                                 |
|                                                                                                    | Power module deletes status.acknowledge (284.6)                                                 |
|                                                                                                    | Power module ensures readiness for operation                                                    |
|                                                                                                    | Power module deletes status.measurement_finished (284.2)                                        |
|                                                                                                    | Power module sets status.ready (284.0)                                                          |
| Sets parameters for measurement with focus module (256.0 - 256.3)                                                                           |                                                                                                 |
| Sets command.start for focus module (256.4)                                                                                                 |                                                                                                 |
|                                                                                                    | Focus module deletes status.idle and status.measurement_fin-<br>ished (282.4) (282.2)           |
|                                                                                                    | Focus module deletes Errorflags and -identification                                             |
|                                                                                                    | Focus module reads parameters for the measurement (from the setup or from the PROFIBUS)         |
|                                                                                                    | In case of a untriggered measurement:<br>Focus module sets status.ready_for_measurement (282.0) |
|                                                                                                    | Focus module sets status.acknowledge (282.6)                                                    |
| In case of a untriggered measurement:<br>if status.ready_for_measurement==1:<br>turns on laser" (max. 2s)                                   |                                                                                                 |
| If status.acknowledge == 1 (and the laser is on<br>in case of a untriggered measurement):<br>deletes command.start for focus module (256.4) |                                                                                                 |
|                                                                                                    | Focus module deletes status.acknowledge (282.6)                                                 |
|                                                                                                    | Focus module sets status.measurement_running (282.1)                                            |
|                                                                                                    | In case of a triggered measurement:<br>Focus module sets status.ready_for_measurement (282.0)   |
| "In case of a triggered measurement:<br>if status.ready_for_measurement==1:<br>turns on the laser"                                          |                                                                                                 |
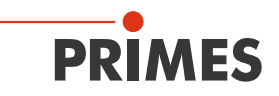

| System (Out)                                                  | FPM (In)                                                                                     |
|---------------------------------------------------------------|----------------------------------------------------------------------------------------------|
|                                                               | In case of a triggered measurement:<br>Laser is detected by the Focus module (trigger)       |
|                                                               | Focus module starts measurement                                                              |
|                                                               | When the measurement is finished:<br>Focus module deletes status measurement_running (282.1) |
|                                                               | Focus module deletes status.ready (282.0)                                                    |
| Turns off the laser<br>(after the necessary irradiation time) |                                                                                              |
|                                                               | Focus module calculates parameters                                                           |
|                                                               | Focus module enters parameters into PROFIBUS register or error identifiers                   |
|                                                               | Focus module sets status.measurement_finished (282.2)                                        |
|                                                               | Focus module sets status.idle (282.4)                                                        |
| Reads out focus module results                                |                                                                                              |
|                                                               | Irradiation carried out is detected by the power module (temperature rise)                   |
|                                                               | Power module deletes status.ready (284.0)                                                    |
|                                                               | Power module sets status.measurement_running (284.1)                                         |
|                                                               | Power module waits for thermalization (11 s)                                                 |
|                                                               | Optionally: Power module detects irradiation time                                            |
|                                                               | Power module carries out power measurement                                                   |
|                                                               | Power module enters results into PROFIBUS register                                           |
|                                                               | Power module deletes status.measurement_running (284.1)                                      |
|                                                               | Power module sets status.measurement_finished (284.2)                                        |
|                                                               | Power module sets status.idle (284.4)                                                        |
| Reads out power module results                                |                                                                                              |

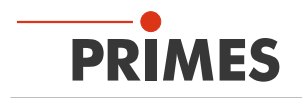

#### 12.2 Timing diagrams

#### 12.2.1 Timing diagram power measurement

As soon as the shutter is open, the device is ready for operation.

In order to initialize the measuring device for the measurement, the bit "start" has to be set in the "Command"-byte by the external control (see Fig. 12.1).

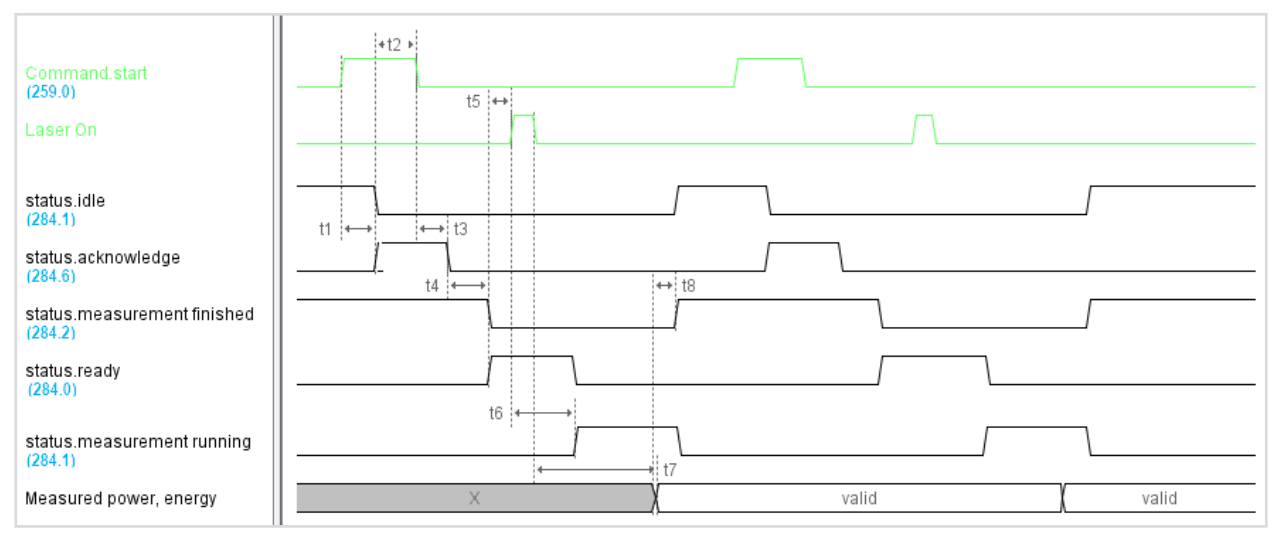

Fig. 12.1: Timing diagram power measurement

- t1: To confirm that the start command has been received, the measuring device sets the "Acknowledge" flag and deactivates "Idle".
- t2: The command "start" must then be deleted.
- t3: Once "Start" has been deactivated again, "Acknowledge" is deactivated.
- t4: Once it is ready to measure, "Measurement Finished" is deactivated and "Ready" is set.
- t5: The laser pulse can then be triggered (shoot at the absorber for the calculated period of time or optional pulse length measurement).
- t6: After a short time, the measuring device will detect the laser pulse due to the increase in temperature of the absorber. The "Ready" is deactivated and the thermalization phase of the absorber is displayed in the status byte by the "Measurement Running" bit.

After about 1 s, the shutter can be closed again ("FPM\_do\_close\_shutter" flag set).

- t7: After the thermalization phase ends (approx. 11 seconds), the pulse length can be determined if applicable and the measuring results (power, energy) calculated.
- t8: Once calculations are finished, the results log is populated; "Measurement Running" is deactivated, and it is set to "Measurement Finished" and "Idle". The results can now be read out.

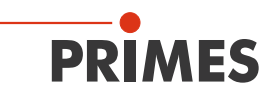

#### 12.2.2 Timing diagram focus measurement (untriggered)

|                                | · · · · · · · · · · · · · · · · · · · | I                                     |
|--------------------------------|---------------------------------------|---------------------------------------|
| Command.start                  |                                       |                                       |
| (256.4)                        | t0 ↔ ↔ t3                             | ←t8→                                  |
| Command.measurement parameters | valid                                 | 8                                     |
|                                | 14.15                                 |                                       |
| Laser On                       |                                       |                                       |
|                                | t2 ↔ t6 ↔                             |                                       |
| status.readv                   |                                       |                                       |
| (282.0)                        |                                       |                                       |
| status.measurement running     |                                       |                                       |
| (282.1)                        |                                       |                                       |
| status.measurement finished    |                                       |                                       |
| (282.2)                        | t7                                    | •                                     |
| status.measurement failure     | X                                     | valid                                 |
| (282.3)                        |                                       |                                       |
| status.idle                    |                                       |                                       |
| (282.4)                        |                                       |                                       |
| status.irradiation failure     | X                                     | valid                                 |
| (202.3)                        |                                       |                                       |
| status.start acknowledge       |                                       |                                       |
| (282.6)                        |                                       |                                       |
| status maximum valuatovariand  |                                       | valid                                 |
| status-maximum varue+overioau  | ^                                     | vand                                  |
|                                |                                       |                                       |
| beam parameter                 | ×                                     | valid                                 |
|                                |                                       |                                       |
| error/warning identifier       | X                                     | valid                                 |
|                                |                                       | · · · · · · · · · · · · · · · · · · · |

Fig. 12.2: Timing diagram focus measurement (untriggered)

- t0: The measuring parameters (setup no. or detailed measuring parameters) must be set before the "Start" flag is set.
- t1: To confirm that the start command and measuring parameters have been received, the "Start Acknowledge" flag is set and "Idle" and "Finished" deactivated. Likewise, the results log, the failure flags, and the failure identifiers are also deactivated.

For an untriggered measurement, the "Ready" flag is set at the same time to indicate that the laser can be switched on.

t2: Once "Ready" is set, the laser pulse should be triggered "Laser On".

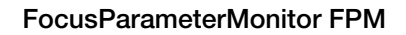

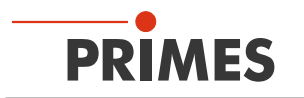

- t3: Only then can the "Start" flag be deactivated, since the measurement starts after that (this only applies to untriggered measurements; with triggered measurements, "Start Acknowledge" can be acknowledged directly by deactivating "Start").
- t4: Once "Start" has been deactivated again, "Start Acknowledge" is deactivated and "Measurement Running" set.
- t5: Once "Start Acknowledge" has been deactivated again, this means that the measuring parameters have been imported; they can then be modified as desired (e.g. in preparation for the next measurement).
- t6: Once the actual measurement has come to an end, "Measurement Running" and "Ready" are deactivated. From this point on, the laser pulse "Laser On" can be switched off, since it will not be needed for subsequent calculations.
- t7: Once calculations have been completed (or a fatal failure has occurred), the flags are set to "Finished" and "Idle".

If the "Measurement Failure" flag is activated, a fatal error has occurred and the measurement or calculation has been disrupted. The cause of the failure is coded in the "Error Identified" log.

If "Measurement Failure" is not set, the measurement and calculation has been successfully performed and the results can be found in the "Beam Parameter" results log. The maximum value of the raw data and an indication of how many pixels were overloaded is coded in the high byte of the status value.

It is possible that the "Irradiation Failure" flag has been set; in that case, a non-fatal failure has occurred (measurement overloaded or underloaded, beam on the edge of the measurement window). The cause is coded in the "Warning Identifier" log. However, the beam parameters have been determined and are available in the results registers.

- t8: Results as well as failure flags and identifiers are maintained until the next measurement is initiated by "Start".
- t9: With a triggered measurement, the measuring process is initiated once "Start" is deactivated and continues until the point at which the device is ready to measure and is waiting to be triggered (laser detected).
- t10: "Ready" is then set to show that the laser should now be switched on, "Laser On". The laser pulse shouldn't have been triggered in advance, since in that case it could be gone by the time the device is ready to measure!
- t11: In this case as well, "Measurement" and "Ready" are deactivated after the end of the actual measurement. From that point on, the laser pulse "Laser On" can be switched off.

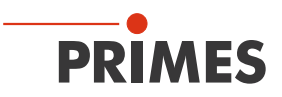

#### 12.2.3 Timing diagram focus measurement (triggered)

The following timing diagram shows a triggered measurement. This is the standard case.

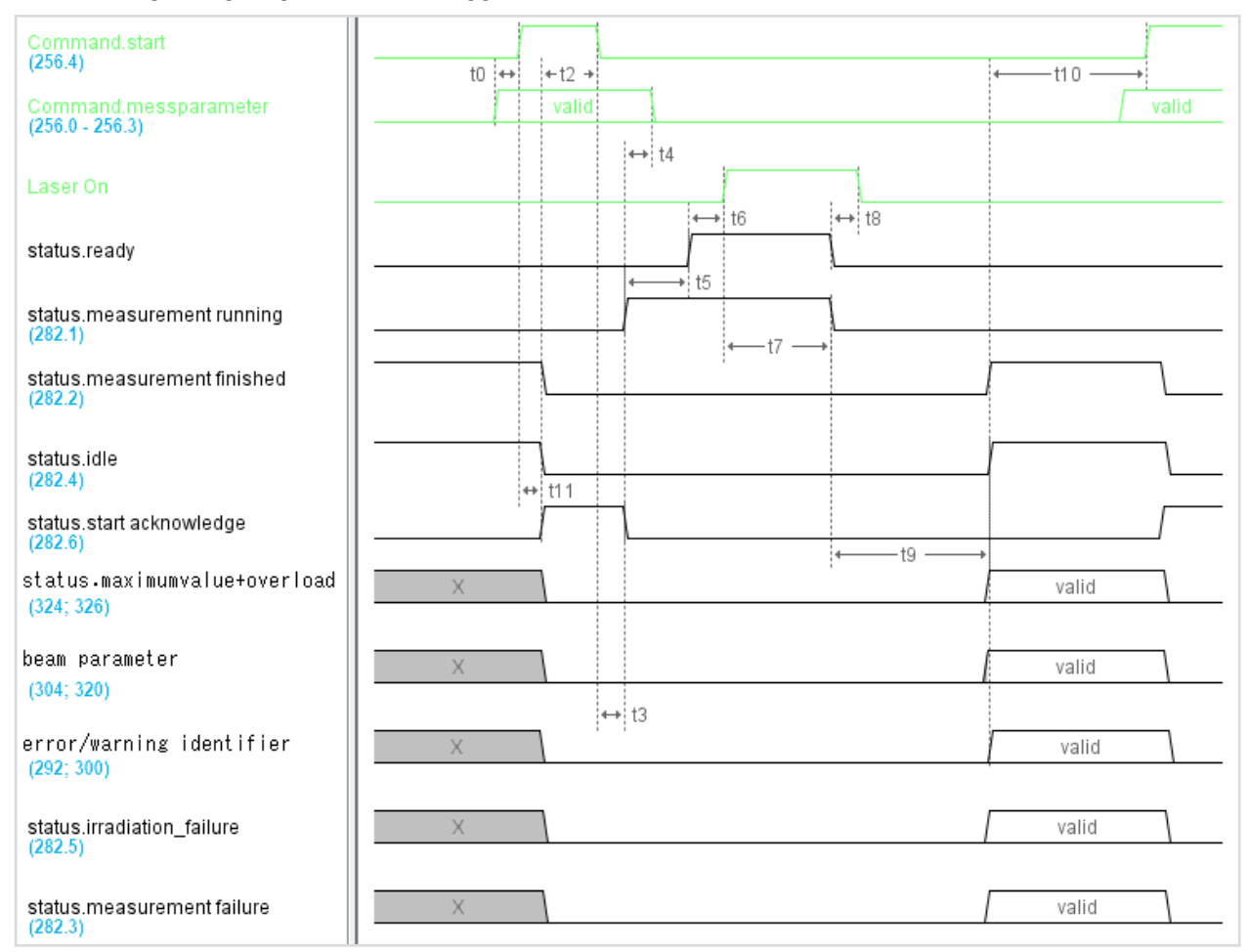

Fig. 12.3: Timing diagram focus measurement (triggered)

- t0: The measuring parameters (setup no. or detailed measuring parameters) must be set before the "Start" flag is set.
- t1: To confirm that the start command and measuring parameters have been received, the "Start Acknowledge" flag is set and "Idle" and "Finished" deactivated. Likewise, the results log, the failure flags, and the failure identifiers are also deactivated.
- t2: Then the "Start" flag can be deactivated.
- t3: Once "Start" has been deactivated again, "Start Acknowledge" is deactivated and "Measurement Running" set.
- t4: Once "Start Acknowledge" has been deactivated again, this means that the measuring parameters have been imported; they can then be modified as desired (e.g. in preparation for the next measurement).
- t5: Once it is ready to measure, it is set to "Ready". "Laser On" indicates that the laser should now be switched on. The laser pulse shouldn't have been triggered in advance, since in that case it could be gone by the time the device is ready to measure!

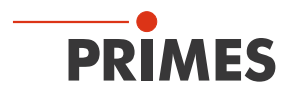

- t6: The laser pulse triggers the actual measurement.
- t7: Once this has come to an end, "Measurement Running" and "Ready" are deactivated.
- t8: From this point on, the laser pulse "Laser On" can be switched off, since it will not be needed for subsequent calculations.
- t9: Once calculations have been completed (or a fatal failure has occurred), the flags are set to "Finished" and "Idle".

If the "Measurement Failure" flag is activated, a fatal error has occurred and the measurement or calculation has been disrupted. The cause of the failure is coded in the "Error Identified" log.

If "Measurement Failure" is not set, the measurement and calculation has been successfully performed and the results can be found in the "Beam Parameter" results log. The maximum value of the raw data and an indication of how many pixels were overloaded is coded in the high byte of the status value.

It is possible that the "Irradiation Failure" flag has been set; in that case, a non-fatal failure has occurred (measurement overloaded or underloaded, beam on the edge of the measurement window). The cause is coded in the "Warning Identifier" log. However, the beam parameters have been determined and are available in the results registers.

t10: Results as well as failure flags and identifiers are maintained until the next measurement is initiated by "Start".

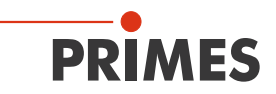

#### 12.2.4 Timing diagram caustic measurement

| Caustic measurement cycle                           |                        | Caustic #1 |           | Caustic #2 |
|-----------------------------------------------------|------------------------|------------|-----------|------------|
| Start measurement<br>(256.4)                        | <u>112</u> + + [ 113 + | •          | t14 ↓ → ↓ | <u>t16</u> |
| Calculate Caustic<br>(256.5)                        |                        |            |           |            |
| Caustic measurement<br>(257.6)                      |                        |            |           |            |
| Single plane settings and variables (256.0 - 256.3) | valid                  | valid      | valid     | valid      |
| Caustic and Environmental variables (292; 296; 298) | valid                  | valid      | valid     | valid      |
| Ready for meaurement<br>(282.0)                     |                        |            |           |            |
| Meaurement running<br>(282.1)                       |                        |            |           |            |
| Measurement finished (282.2)                        |                        |            |           |            |
| Measurement failure<br>(282.3)                      | valio                  | d valid    |           |            |
| ldle<br>(282.4)                                     |                        |            |           |            |
| Irradiation failure<br>(282.5)                      | valid                  | valid      |           |            |
| Start acknowledge<br>(282.6)                        |                        |            |           |            |
| Caustic measurement running (283.0)                 |                        |            |           | t15        |
| Caustic measurement finished (283.1)                |                        |            |           |            |
| Caustic measurement failure<br>(283.2)              |                        |            |           | valid      |
| Identifier failures + warnings<br>(252; 300)        | valid                  |            | valid     |            |
| Identifier caustic failures<br>(294; 302)           |                        |            |           | valid      |
| Single plane variables => results<br>(304 - 348)    | valid                  |            | valid     |            |
| Caustic variables => results<br>(352 - 374)         |                        |            |           | valid      |

Fig. 12.4: Timing diagram caustic measurement

- t12: Before the start of the first single plane measurement, "Caustic Measurement" must be set and then only deactivated once "Caustic Measurement Finished" has been set. If several caustics are to be measured in succession, the flag can also remain permanently set.
- t13: The caustic variables (plane index and Z position) must be set just like the single plane variables before the "Start Measurement" flag is set. This applies to every single measuring plane. The parameters should be deleted only once "Start Acknowledge" has been deactivated again, and the Environmental variable should even be retained until "Measurement Finished" is set. As soon as the caustic variables have been imported, "Caustic Measurement Running" is set.
- t14: When the last single plane has been measured and the corresponding calculations have been performed ("Measurement finished" set), "Calculate Caustic" can be set. "Caustic Measurement Running" will then be deactivated.

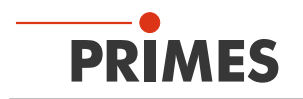

- t15: Once the caustic fit and calculation of the beam parameters have been performed, "Caustic Measurement Finished" is set. Then the results ("Caustic Variables") will also be available.
   If errors occur, "Caustic Measurement Failure" is set, the cause of the failure is coded in the logs identifier for caustic measurement errors/warnings.
- t16: "Calculate Caustic" **must** be deactivated before the next caustic measurement (meaning "Caustic Measurement" is set) can be initiated.

When completing a caustic measurement, "Calculate Caustic" must be set, even in case of error, and then deactivated again so that a new caustic measurement can be initiated.

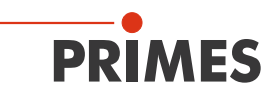

#### 12.2.5 Timing diagram combined measurement

Triggered focus and power measurement.

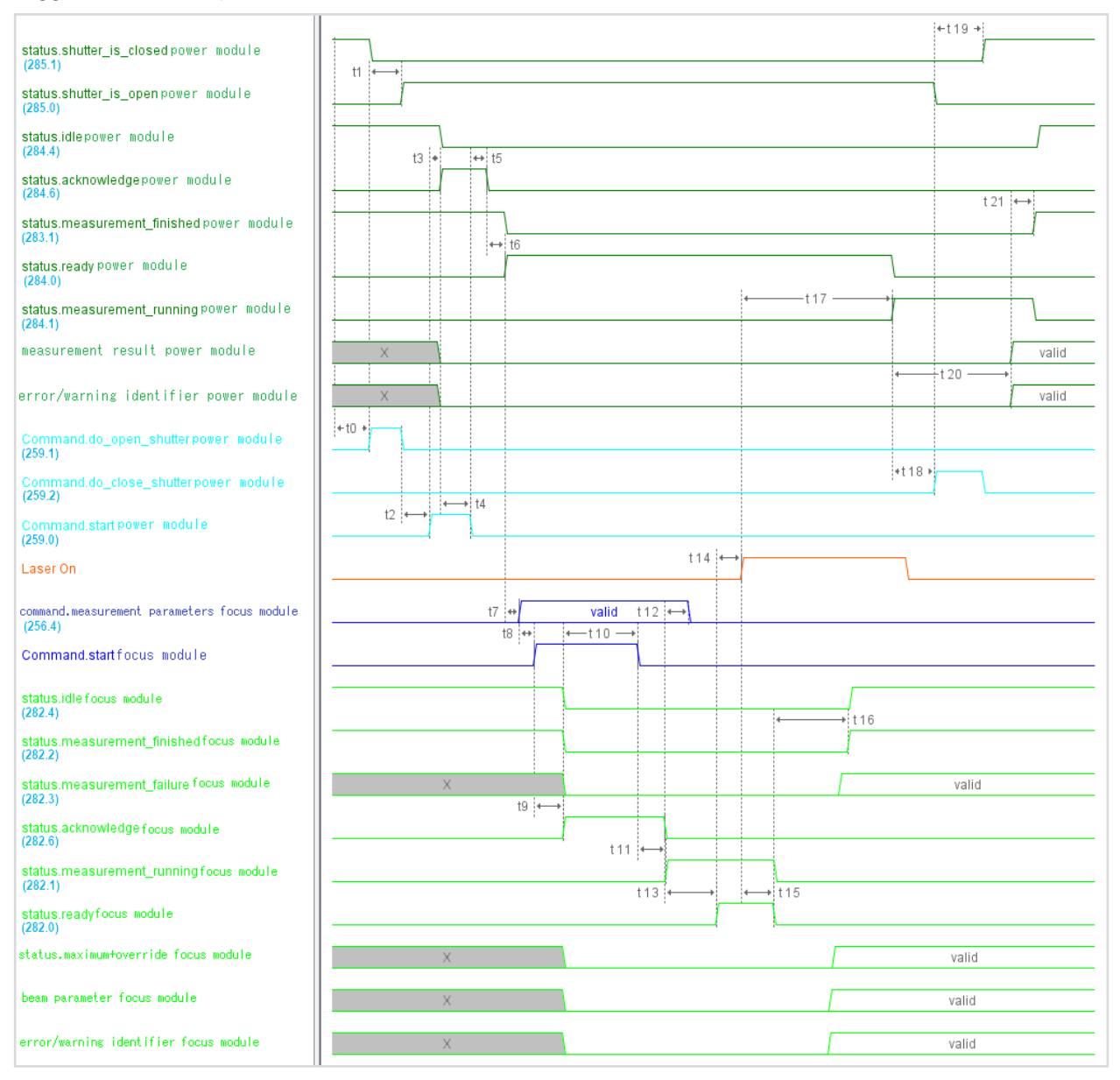

Fig. 12.5: Timing diagram combined measurement

- t0: If the shutter is closed, opening must be triggered by setting the "do\_open\_shutter" bit in the FPM command byte.
- t1: If the "shutter\_is\_open" flag is set in the FPM status word (status of the power module), this has happened and the device is ready for measurement. "Do\_open\_shutter" can then be deleted.
- t2: To initialize the measurement, the "start" bit must be set in the FPM command byte.
- t3: As confirmation that the start command has been received, the measuring device sets the flag in the FPM status word "acknowledge" and "idle" is deleted.
- t4: The "start" command in the FPM command byte must then be deleted.

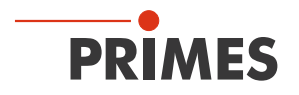

- t5: When "start" has been deleted again, "acknowledge" is deleted.
- t6: When the device is ready for measurement, "measurement finished" in the FPM status word is deleted and "ready" is set.

The focus module is now addressed. The command bits and status flags described below are those contained in the focus module part (not FPM).

- t7: The measurement parameters (Setup No. or detailed measurement parameter) must be set before the "start" flag is set.
- t8: By analogy with the handshake at the start of power measurement, the "start" bit is then set in the command field for initialization.
- t9: As confirmation that the start command and the measurement parameters have been received, the "acknowledge" flag is set, "idle" and "finished" are deleted. The results registers, error flags and error identifiers are also deleted.
- t10: The "start" flag may then be deleted.
- t11: When "start" has been deleted again, "acknowledge" is deleted and "measurement running" is set.
- t12: When "acknowledge" has been deleted again, this confirms that the measurement parameters have been read in; they can then be changed as required (e.g. In preparation for the next measurement).
- t13: When the device is ready for measurement, "ready" is set as a signal that the laser should now be switched on.
- t15: When this has been completed, "measurement running" and "ready" are deleted.
- t16: When the calculations have been completed (or a fatal error has occurred), the flags "finished" and "idle" are set.

If the "measurement failure" flag is set, a fatal error has occurred and the measurement or calculation was aborted. The cause of the error is encoded in the register "Error identifier".

If "measurement failure" is not set, the measurement and calculation was carried out successfully and the results can be found in the "beam parameter" results registers. The maximum value of the raw data and an indication of how many pixels were overridden is encoded in the high byte of the status word.

The flag "irradiation failure" may be set; in this case, a non-fatal error has occurred (measurement signal level too high or too low, beam lies at the edge of the measurement window). The cause is encoded in the register "Warning identifier". However, the beam parameters have been determined and are available in the results registers.

The power measurement is also carried out during the beam parameter measurement and calculation.

- t17: After a short laser-on time, the power module recognizes the laser pulse by the temperature increase of the absorber. The "ready" flag in the FPM status word is deleted and the thermalization phase of the absorber is indicated by "measurement running".
- t18: After approx. 1 s, when the laser has been switched off again, the shutter can also be closed again (set flag "FPM\_do\_close\_shutter").

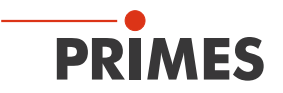

- t19: When the "shutter\_is\_closed" flag is set in the FPM status word, this has happened. "FPM\_do\_ close\_shutter" can then be deleted.
- t20: After the end of the thermalization phase (approx. 11 seconds), the pulse duration may be determined and the measurement results (power, energy) are calculated.
- t21: When the calculations have been completed, the results are written to the results register of the power measurement. In the FPM status word, "measurement running" is deleted, "measurement finished" and "idle" are set. The results can now be read out.

Results, error flags and identifiers are retained until the next measurement is initiated.

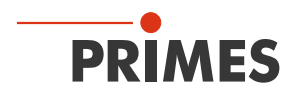

#### 12.3 Flow chart combined measurement

Triggered focus and power measurement.

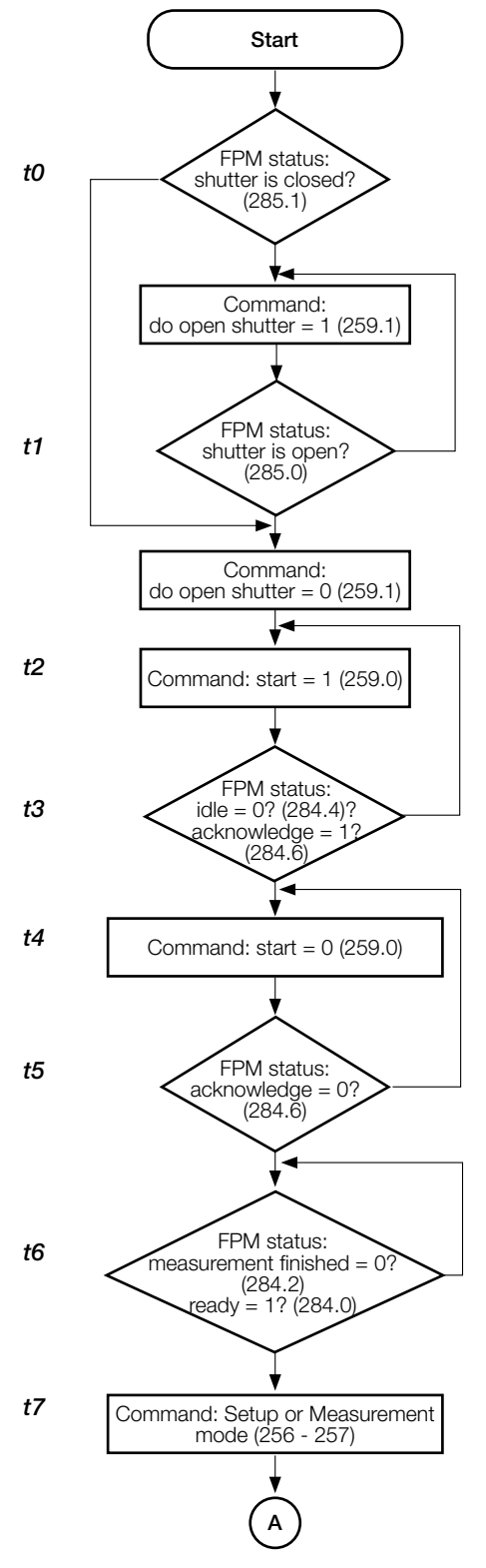

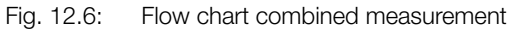

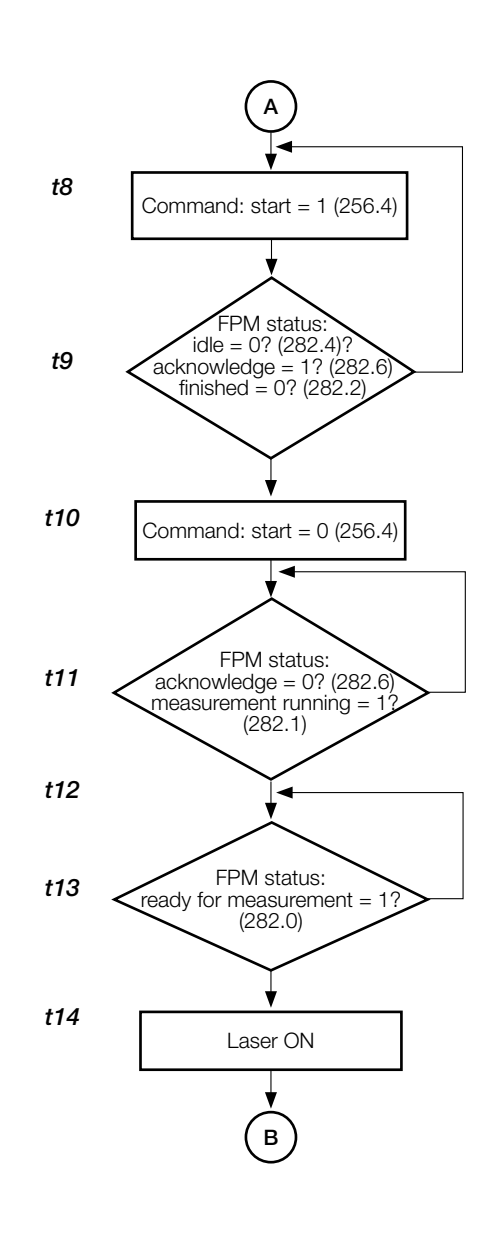

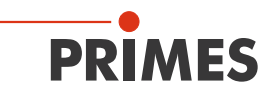

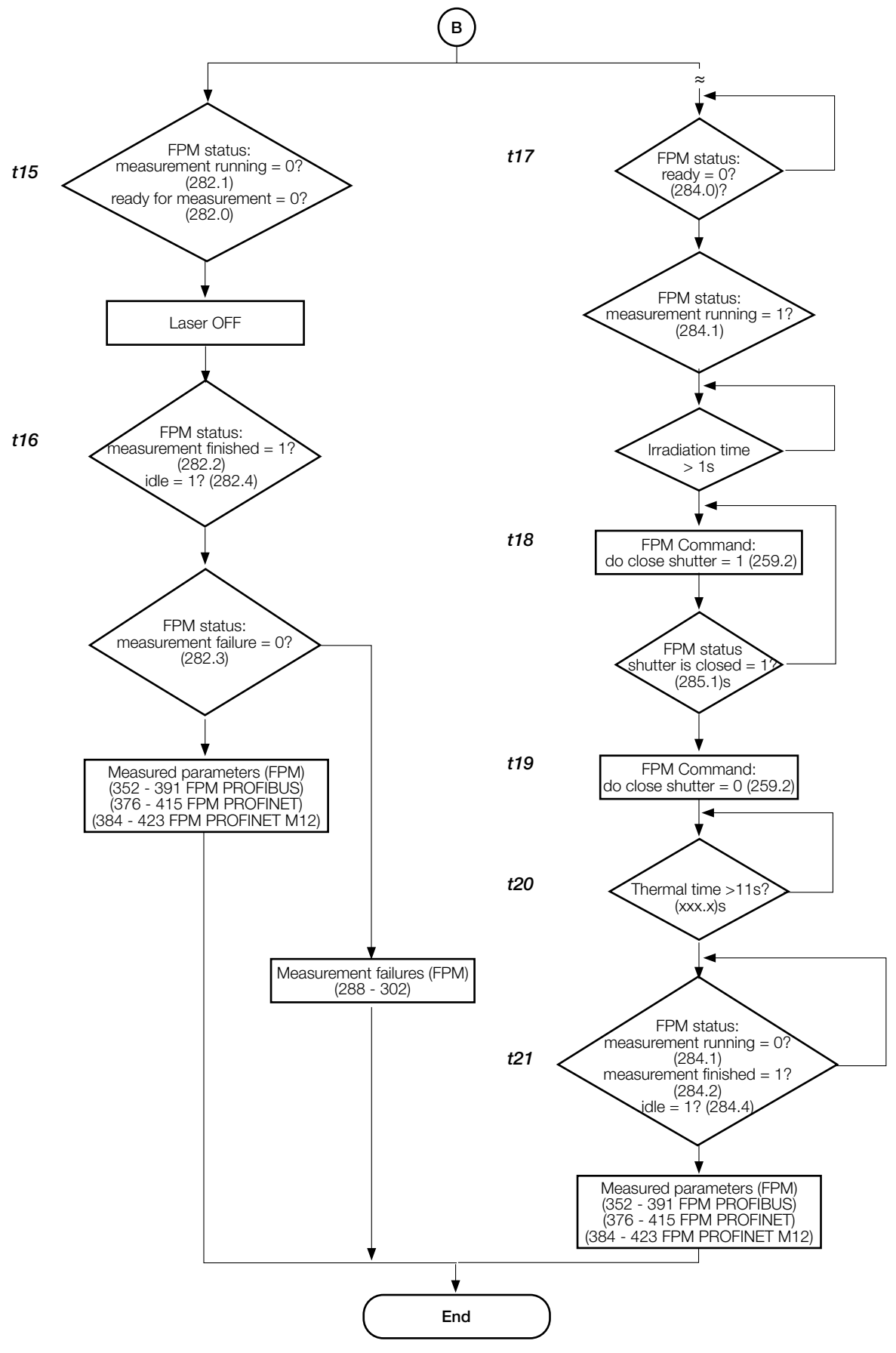

Fig. 12.7: Flow chart combined measurement

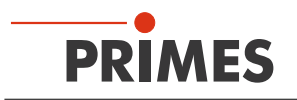

## 13 Display of a measurement in the web browser

The FPM has a web interface. This can be used to display a measurement as a HTML page.

For the FPM with PROFIBUS or PROFINET, the Ethernet port may be located under the maintenance cover. Remove the the maintenance cover on the connection side of the device.

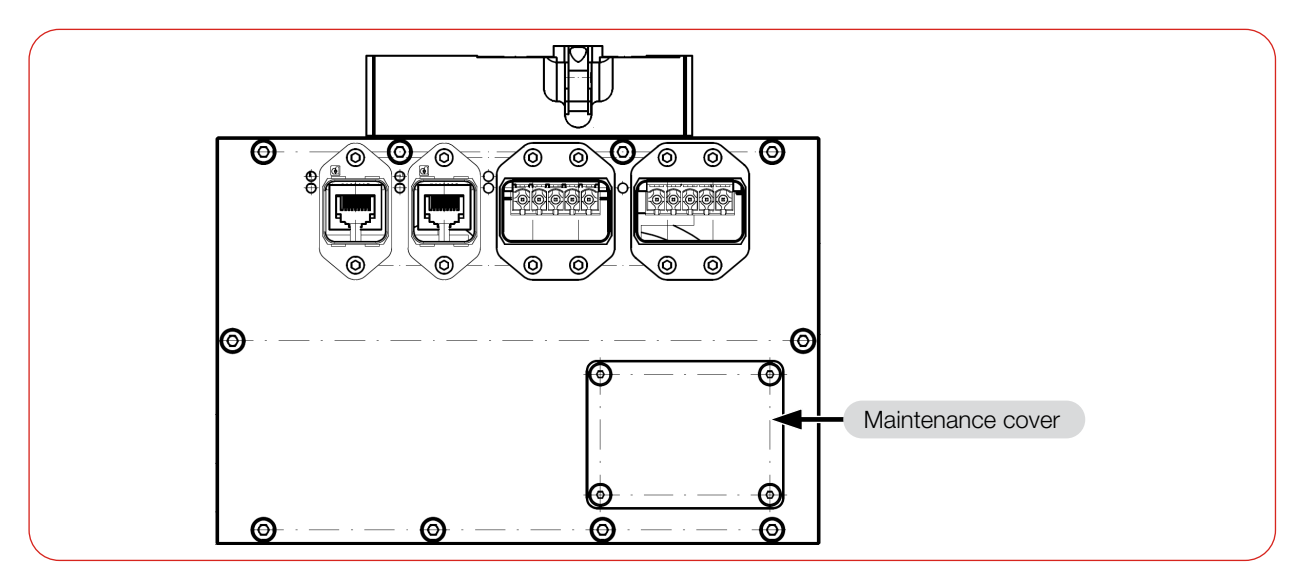

Fig. 13.1: Maintenance cover (using the FPM PROFINET as example)

- 1. Connect the FPM to the network:
- With PROFIBUS:

via the Ethernet port hidden under the maintenance cover (Bus-address) or in a maintenance cover with a freely accessible Ethernet port. The Ethernet port is an RJ45 connector.

• With PROFINET:

via the Ethernet port hidden under the maintenance cover (Service access) or in a maintenance cover with a freely accessible Ethernet port. The Ethernet port is an RJ45 connector.

• With PROFINET M12: via the Ethernet port XF3.

Make sure that the FPM and the PC are on the same network. If DHCP is already set up in the network, an IP address is assigned to the FPM. If this is not the case, then the IP address of the PC must be changed. The IP address of the FPM is located on the identification plate.

2. Open the web browser on the PC and enter the IP address of the FPM.

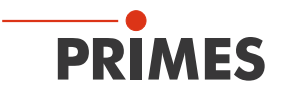

After a measurement, the single planes that have been measured are shown. It will display the power density distribution as a 2D display and the measuring values in tabular form.

If a caustic has been measured, this is also presented in 2D. The calculated values are shown in tabular form. The last single plane of the caustic to be measured is also shown with the corresponding measuring values (see Fig. 13.2).

The values of a caustic measurement remain stored until a new caustic measurement is carried out or the device is switched off.

Save the website with any of the most common browsers (except Edge) for documentation purposes.

| Bit diverting         Second Second Seco  | 7 [ne]                                | number of planes: 07 wavelength: 1064 nm |          | image scaling |               |                | gridlines Z       | number: 13 | unit: mm    |       |                |        |
|----------------------------------------------------------------------------------------------------|---------------------------------------|------------------------------------------|----------|---------------|---------------|----------------|-------------------|------------|-------------|-------|----------------|--------|
| From Pointes (mm)         Examples         115.98         115.98         116.99         116.99         reading and points x = 100         medges x = 100         medges x = 100 <t< th=""><th>193.00 a</th><th>Fit algorithm:</th><th>combined</th><th>X</th><th>Y</th><th>image</th><th>resolution x = 4</th><th>00 resolut</th><th>ion y = 400</th><th>index</th><th>pixelpositionY</th><th>value</th></t<>                                                                                                    | 193.00 a                              | Fit algorithm:                           | combined | X             | Y             | image          | resolution x = 4  | 00 resolut | ion y = 400 | index | pixelpositionY | value  |
| Bit manual state         From Patien (mar)         155.995         155.995         155.995         155.995         155.995         155.995         155.995         155.995         155.995         155.995         155.995         155.995         155.995         155.995         155.995         155.995         155.995         155.995         155.995         155.995         155.995         155.995         155.995         155.995         155.995         155.995         155.995         155.995         155.995         155.995         155.995         155.995         155.995         155.995         155.995         155.995         155.995         155.995         155.995         155.995         155.995         155.995         155.995         155.995         155.995         155.995         155.995         155.995         155.995         155.995         155.995         155.995         155.995         155.995         155.995         155.995         155.995         155.995         155.995         155.995         155.995         155.995         155.995         155.995         155.995         155.995         155.995         155.995         155.995         155.995         155.995         155.995         155.995         155.995         155.995         155.995         155.995         155.995         155.                                                                                                    | 191.00                                | Focus Position [mm]:                     |          | 0.117         | 0.043         | caustic area   | pixelpos x = 10   | ) pixelpo  | os y = 070  | 00    | 089            | 181.00 |
| From Radius (mov):         63.148         17.05         83.27           Form Plane index         Q         13.4         18.30           Percurptare index         Q         2.2         2.2           Percurptare index         Q         13.4         18.30           Main         Main         Main         Main         Main           Main         Main         Main         Main         Main         Main           Main         Main                                                                                                    | 190.00                                | Focus Position Z [mm]:                   | 185.996  | 185.983       | 186.009       | caustic area   | pixelsize x = 25  | 0 pixelsi  | ze y = 310  | 01    | 111            | 182.00 |
| Focus plane index:       2       2       2       2       2       2       2       2       2       2       2       2       2       2       2       2       2       2       2       2       2       2       2       2       2       2       2       2       2       2       2       2       2       2       2       2       2       2       2       2       2       2       2       2       2       2       2       2       2       2       2       2       2       2       2       2       2       2       2       2       2       2       13:0       13:0       13:0       13:0       13:0       13:0       13:0       13:0       13:0       13:0       13:0       13:0       13:0       13:0       12:0       0:0       0:0       0:0       0:0       0:0       0:0       0:0       0:0       0:0       0:0       0:0       0:0       0:0       0:0       0:0       0:0       0:0       0:0       0:0       0:0       0:0       0:0       0:0       0:0       0:0       0:0       0:0       0:0       0:0       0:0       0:0       0:0       0:0                                                                                                    | 188.00                                | Focus Radius [mue]:                      | 86.184   | 87.085        | 85.279        |                |                   |            |             | 02    | 134            | 183.00 |
| No.         0.082         0.082         0.082         0.082         0.082         0.082         0.082         0.082         0.082         0.082         0.082         0.082         0.082         0.082         0.082         0.082         0.082         0.082         0.082         0.082         0.082         0.082         0.082         0.082         0.082         0.082         0.082         0.082         0.082         0.082         0.082         0.082         0.082         0.082         0.082         0.082         0.082         0.082         0.082         0.082         0.082         0.082         0.082         0.082         0.082         0.082         0.082         0.082         0.082         0.082         0.082         0.082         0.082         0.082         0.082         0.082         0.082         0.082         0.082         0.082         0.082         0.082         0.082         0.082         0.082         0.082         0.082         0.082         0.082         0.082         0.082         0.082         0.082         0.082         0.082         0.082         0.082         0.082         0.082         0.082         0.082         0.082         0.082         0.082         0.082         0.082         0.082         0                                                                                                    | 167.00                                | Focus plane index:                       | 2        | 2             | 2             | gridlines r    | number: 4         | unit: mue  |             | 03    | 156            | 184.00 |
| Minor       12.12       12.465       12.00       0       154       2000         Paytelyinglength length (num)       1.481       1.776       00       12.25       0.00         Paytelyinglength (num)       1.481       1.776       00       0.1       22.5       0.00         Caustic display       Paytelyingle length (num)       1.481       1.776       00       0.2       2.96       200.00         Caustic display       Paytelyingle length       1.333       3.57       Paytelyingle length       0.0       1.14       2.00       0       0       2.21       18.00         Caustic display       Filme number: 66       Image icaling       Paytelyingle length       1.333       3.57       Paytelyingle length       1.333       1.20       1.1       3.27       192.00         Image icaling       01       1.333       3.54       Image icaling       Paytelyingle length       1.11       3.27       192.00       11       3.26       11       3.27       192.00       11       3.26       11       3.27       192.00       11       3.26       11       3.27       192.00       12       3.60       11       3.27       1.25       1.10       1.11       3.27       1.22.0       <                                                                                                    | 185.00                                | K:                                       | 0.082    | 0.082         | 0.083         | index          | pixelpositionX    | value      |             | 04    | 179            | 185.00 |
| Based of a construction of a construction of construction of a construction of a construction of a construction of a construction of a construction of construction of constr | 104.00                                | M2:                                      | 12.129   | 12.165        | 12.090        | 00             | 154               | -200.00    |             | 05    | 202            | 186.00 |
| ist.oo       0       00       247       183.00         Divegrace (mrad)       93.328       94.622       96.038       00       269       189.00         Divegrace (mrad)       1.335       5.547       0       0.0       269       189.00         Caustic display       Image scaling       11       337       192.00       10       215       191.00         Image scaling       Image scaling                                                                                                    | 183.00                                | Rayleigh length [mm]:                    | 1.808    | 1.841         | 1.776         | 01             | 225               | 0.00       |             | 06    | 224            | 187.00 |
| Dovegence [mnd]         9 3.328         44.022         90.03         03         367         400.00         08         2.99         139.00         03         367         400.00         08         2.99         139.00         03         367         400.00         08         2.92         100.00         10         1313         1313         133         133         133         133         133         133         133         133         133         133         133         133         133         133         133         133         133         133         133         133         133         133         133         133         133         133         133         133         133         133         133         133         133         133         133         133         133         133         133         133         133         133         133         133         133         133         133         133         133         133         133         133         133         133         133         133         133         133         133         133         133         133         133         133         133         133         133         1333         1335         133                                                                                                    | 181.00                                | BPP [mm*mrad]:                           | 4.108    | 4.120         | 4.095         | 02             | 296               | 200.00     |             | 07    | 247            | 188.00 |
| Plane display         Plane number: 06         moge scaling         projection:         2.152         projection:         2.152         projection:         1.353         D.547         Plane number: 06         projection:         2.152         projection:         2.152         projection:         2.153         projection:         2.153 <th< td=""><td>-200 0 200 400</td><td>Divergence [mrad]:</td><td>95.328</td><td>94.622</td><td>96.028</td><td>03</td><td>367</td><td>400.00</td><td></td><td>08</td><td>269</td><td>189.00</td></th<>                                                                                                    | -200 0 200 400                        | Divergence [mrad]:                       | 95.328   | 94.622        | 96.028        | 03             | 367               | 400.00     |             | 08    | 269            | 189.00 |
| Caustic display         Image scaling         Image scaling           Image scaling         Image scaling         Image scaling           Image scaling         Image scaling         Image scaling           Image scaling         Image scaling         Image scaling           Image scale (Image scale)         Image scale (Image scale)         Image scale (Image scale)           Image scale (Image scale)         Image scale (Image scale)         Image scale (Image scale)           Image scale (Image scale)         Image scale (Image scale)         Image scale (Image scale)           Image scale (Image scale)         Image scale (Image scale)         Image scale (Image scale)           Image scale (Image scale)         Image scale (Image scale)         Image scale (Image scale)           Image scale (Image scale)         Image scale)         Image scale (Image scale)           Image scale (Image scale)         Image scale)         Image scale)           Image scale (Image scale)         Image scale)         Image scale)           Image scale (Image scale)         Image scale)         Image scale)           Image scale (Image scale)         Image scale)         Image scale)           Image scale (Image scale)         Image scale)         Image scale)           Image scale (Image scale)         Image scale)         Image scale) <td>r [nue]</td> <td>beam direction [mrad]:</td> <td></td> <td>1.353</td> <td>5.547</td> <td></td> <td></td> <td></td> <td></td> <td>09</td> <td>292</td> <td>190.00</td>                                                                                                    | r [nue]                               | beam direction [mrad]:                   |          | 1.353         | 5.547         |                |                   |            |             | 09    | 292            | 190.00 |
| Caustic display         III         337         192.00           III         337         192.00           III         337         192.00           III         337         192.00           III         337         192.00           IIII         337         192.00           IIII         337         192.00           IIIIIIIIIIIIIIIIIIIIIIIIIIIIIIIIIIII                                                                                                    |                                       |                                          |          |               |               |                |                   |            |             | 10    | 315            | 191.00 |
| Plane number: 06         Image scaling           r [mine]:         21         360         193.00           r [mine]:         251.14         projection:         2.152           ry [mine]:         333.7         projection:         2.157           post [min]:         0.114         projection:         2.152           post [min]:         0.114         projection:         2.152           post [min]:         0.114         projection:         1           post [min]:         0.129         5.01         1           post [min]:         0.129         1         1           post [min]:         0.129         1         1           post [min]:         0.129         1         1           post [min]:         0.129         1         1           post [min]:         198.100         1         1.652           y (min]:         1.201.506         1         1           peak intensity [kW/cm*2]:         7.66         1         1           intime recommended [musec]:         5431         1         1           intime recommended [musec]:         10105         1         1           ROI position x [min]:         1.055         1                                                                                                    | Caustic display                       |                                          |          |               |               |                |                   |            |             | 11    | 337            | 192.00 |
| Plane aumber: 06         mage scaling           r [mw]:         351.4         projection:         2152           y [mw]:         351.4         projection:         2152           y [mw]:         351.4         projection:         2152           y [mw]:         351.4         projection:         2152           y [mw]:         0.114         mage scaling         projection:         5.797           poor [mm]:         0.114         mage scale y [mw pixel]:         5.797           y [mm]:         193.100         mage scale y [mw pixel]:         5.797           y [mm]:         194.100         mage scale y [mw pixel]:         5.797           y [mm]:         192.1566         y [mm]:         1.635           y [mm]:         122.1566         y [mm]:         1.226           y [mm]:         1.226         y [mm]:         1.226           y [mm]:         1.232         0         mage scale y [mw] y [mm]:         1.226           y [mm]:         1.226         0         mage scale y [mw] y [mm]:         1.226           y [mm]:         1.232         0         mage scale y [mw] y [mm]:         1.226           y [mm]:         1.226         0         mage scale y [mw] y [mm]: <td< td=""><td></td><td></td><td></td><td></td><td></td><td></td><td></td><td></td><td></td><td>12</td><td>360</td><td>193.00</td></td<>                                                                                                    |                                       |                                          |          |               |               |                |                   |            |             | 12    | 360            | 193.00 |
| Image:       251.4         rx [mue]:       349.0         ry [mue]:       353.7         post [mm]:       0.129         post [mm]:       0.1129         post [mm]:       0.1129         post [mm]:       0.1129         post [mm]:       0.1129         post [mm]:       0.1129         post [mm]:       0.1129         post [mm]:       0.1129         post [mm]:       0.1129         post [mm]:       1.0151         mage xale x [mue]pixel]:       8.797         image scale x [mue]pixel]:       8.797         image scale x [mue]pixel]:       8.797         image scale x [mue]pixel]:       8.797         image scale x [mue]pixel]:       8.797         image scale x [mue]pixel]:       1.228         volume:       19215608         peak intensity (LW/cm'2):       786         raw data max:       1995         int time recommended [musec]:       1.014         int time recommended [musec]:       1.014         ind [dB]:       .320         int time recommended [musec]:       1.014         window viae x:       2.039         ROI position x [mm]:       1.075      <                                                                                                    |                                       | Plane number: 06                         |          |               |               | image scalin   | g                 |            |             |       |                |        |
| Image scale x [mue]:       349.0         rx [mue]:       353.7         post [mm]:       0.129         post [mm]:       0.129         post [mm]:       0.114         post [mm]:       0.114         post [mm]:       193.100         angle X (?]:       36.41         volume:       19215008         peak intensity [kW/cm^2]:       766         raw data max:       1995         overexposed (%):       0         11 factor (%):       11         intege scale x [mue]:       1.635         image scale x [4485]       1226         volume:       19215008         peak intensity [kW/cm^2]:       786         raw data max:       1995         overeexposed (%):       0         11 factor (%):       1.4         intension final [dB]:       -32.0         integration time final [muesec]:       5451         int. time recommended [muesec]:       1109         Window vize x?       2.033         int time recommended [muesec]:       1014         ROI position x [mm]:       1.057         ROI position x [mm]:       1.378         ROI resolution x:       337                                                                                                    |                                       | r [mue]:                                 |          | 351.4         |               | projection:    |                   | 2.15       | 2           |       |                |        |
| Image:       353.7         pox (nm):       0.129         pox (nm):       0.114         pox (nm):       0.114         pox (nm):       193.100         agle X (''):       36.41         volume:       19215000         peak intensity [kW/cm'2]:       766         raw data max:       1995         overexposed [%a]:       0         fill factor [%a]:       51.4         integration time final [dB]:       -32.0         integration time final [musesc]:       5451         window pos x:       1.360         Window size x:       2.093         ROI position x [mm]:       1.378         ROI size x [mm]:       1.378         ROI size x [mm]:       1.378         ROI size x [mm]:       1.378         ROI size x [mm]:       1.357         ROI size x [mm]:       1.357         ROI size x [mm]:       1.357         ROI size x [mm]:       1.357         ROI size x [mm]:       1.357         ROI size x [mm]:       1.357         ROI size x [mm]:       1.357         ROI size x [mm]:       1.357         ROI size x [mm]:       1.357         ROI size x [mm]: <td></td> <td>rx [mue]:</td> <td></td> <td>349.0</td> <td></td> <td>pixelzoom [i</td> <td>img.pixel/meas.pi</td> <td>xel]:</td> <td>1</td> <td></td> <td></td> <td></td>                                                                                                    |                                       | rx [mue]:                                |          | 349.0         |               | pixelzoom [i   | img.pixel/meas.pi | xel]:      | 1           |       |                |        |
| Plane display              posx [nm]:                                                                                                    |                                       | ry [mue]: 353.7                          |          |               | image scale : | x [mue/pixel]: | 8.79              | 7          |             |       |                |        |
| Plane display <ul> <li></li></ul>                                                                                                    |                                       | posx [mm]:                               |          | 0.129         |               | image scale    | y [mue/pixel]:    | 8.79       | 7           |       |                |        |
| Plane display       pozz [mm]:       193.100<br>argle X [?]:       36.41<br>y [kW/cm^*2]:       y [mm]:       1.633<br>y [mm]:         Plane display       pozz [mm]:       199.100<br>km]       x [mm]:       1.635<br>y [mm]:       1.226         Plane display       pozz [mm]:       109.1075<br>ROI resolution x:       786<br>raw dzta max:       1995<br>overexposed [%]:       0         RoI position x [mm]:       1.318<br>ROI size x [mm]:       1.1378<br>ROI size x [mm]:       1.1378<br>ROI size y [mm]:       1.337<br>ROI resolution x:       3337<br>ROI resolution y:       3321                                                                                                    |                                       | posy [mm]:                               |          | 0.114         |               | center of me   | asurement area:   |            |             |       |                |        |
| Image X [*]:       36.41         Volume:       19215608         peak intensity [kW/cm*2]:       786         raw data max:       1995         overexposed [%]:       0         fill factor [%]:       0         fill factor [%]:       0         mitegration time final [mussec]:       5451         int time recommended [mussec]:       5451         window pos x:       1.014         window pos x:       1.014         Vindow pos y:       1.100         ROI position x [mm]:       0.657         ROI size x [mm]:       1.378         ROI size x [mm]:       1.378         ROI size x [mm]:       1.357         ROI resolution x:       3337         ROI resolution y:       3321                                                                                                    |                                       | posz [mm]:                               |          | 193.100       |               | x [mm]:        |                   | 1.63       | 5           |       |                |        |
| volume:       19215608         peak intensity [kW/cm^2]:       786         raw data max:       1995         overexposed [%]:       0         fill factor [%]:       0         fill factor [%]:       51.4         attenuation final [dB]:       -32.0         integration time final [muesec]:       5451         int. time recommended [muesec]:       1005         ROI position x [mm]:       1.075         ROI position x [mm]:       1.075         ROI size x [mm]:       1.378         ROI size x [mm]:       1.378         ROI size x [mm]:       1.378         ROI size x [mm]:       1.378         ROI size x [mm]:       1.378         ROI size x [mm]:       1.378         ROI resolution x:       3331         ROI resolution x:       3332                                                                                                    |                                       | angle X [°]:                             |          | 36.41         |               | y [mm]:        |                   | 1.22       | 6           |       |                |        |
| peak intensity [kW(cm²2]:       786         raw data max:       1995         overexposed [%i]:       0         fill factor [%i]:       0         fill factor [%i]:       0         integration time final [muesec]:       514         attenuation final [dB]:       -32.0         integration time final [muesec]:       5451         int. time recommended [muesec]:       11009         ROI position x [mm]:       1.078         ROI size x [mm]:       1.378         ROI size x [mm]:       1.378         ROI size x [mm]:       1.357         ROI resolution x:       3337         ROI resolution y:       3322                                                                                                    | 1 1 1 1 1 1 1 1 1 1 1 1 1 1 1 1 1 1 1 | volume:                                  |          | 9215608       |               |                |                   |            |             |       |                |        |
| raw data max:       1995         overexposed [%]:       0         fill factor [%]:       0         fill factor [%]:       51.4         attenuation final (dB):       -32.0         integration time final [musec]:       5431         int time recommended [musec]:       1009         ROI position x [mm]:       1.078         ROI position x [mm]:       1.078         ROI size x [mm]:       1.378         ROI size y [mm]:       1.378         ROI resolution x:       337         ROI resolution x:       337         ROI resolution y:       332                                                                                                    |                                       | peak intensity [kW/cm^2                  | 2]:      | 786           |               |                | [mm] pixe         | 1          |             |       |                |        |
| overexposed [%]:         0           fill factor [%]:         51.4           integration final [dB]:         -32.0           integration time final [mussec]:         5451           int. time recommended [mussec]:         5451           window pos x:         1.014           window pos x:         1.014           ROI position x [mm]:         1.075           ROI position y [mm]:         0.657           ROI size x [mn]:         1.378           ROI size x [mn]:         1.378           ROI size y [mn]:         1.357           ROI resolution x:         337           ROI resolution y:         332                                                                                                    |                                       | raw data max:                            |          | 1995          |               | image pos x    | -1.326            | 0          |             |       |                |        |
| fill factor [%]:       51.4         integration final [dB]:       -32.0         integration time final [mussec]:       5451         int. time recommended [mussec]:       11099         ROI position x [mm]:       1.075         ROI position x [mm]:       0.657         ROI size x [mm]:       1.378         ROI size x [mm]:       1.378         ROI size x [mm]:       1.378         ROI size y [mm]:       1.378         ROI resolution x:       337         ROI resolution y:       332                                                                                                    |                                       | overexposed [%]:                         |          | 0             |               | image size x   | : 4.495 51        | 2          |             |       |                |        |
| attenuation final [dB]:       -32.0       image ize y:       4.504       512         integration time final [muesec]:       5451       window pos x:       1.014       -24         int. time recommended [muesec]:       11099       window pos x:       1.014       -24         ROI position x [mm]:       1.075       window pos y:       1.100       -40         ROI position x [mm]:       1.378       ROI pos y:       0.6877         ROI size x [mm]:       1.3778       ROI pos y:       0.507         ROI resolution x:       3377       ROI pos y:       0.567         ROI resolution y:       3322       ROI pos y:       0.567                                                                                                    |                                       | fill factor [%]:                         |          | 51.4          |               | image nos v    | -1 360            | 0          |             |       |                |        |
| Integration time final [muessec]:         5451           int. time recommended [muessec]:         11009           ROI position x [mm]:         1.075           ROI position x [mm]:         0.657           ROI size x [mm]:         1.378           ROI size x [mm]:         1.378           ROI size y [mm]:         1.357           ROI resolution x:         337           ROI resolution y:         332                                                                                                    |                                       | attenuation final [dB]:                  |          | -32.0         |               | image size v   | : 4,504 51        | 2          |             |       |                |        |
| int. time recommended [muesec]:       11099       window size x:       2.093       512         ROI position x [mm]:       1.075       window size x:       2.093       512         ROI position y [mm]:       0.657       window size y:       2.093       512         ROI size x [mm]:       1.378       ROI pos x:       0.560       87         ROI resolution x:       337       ROI pos y:       0.569       90         ROI resolution y:       332       ROI size y:       1.357       332                                                                                                    |                                       | integration time final [m                | uesec]:  | 5451          |               | window pos     | x: -1.014 -2      | 4          |             |       |                |        |
| Rol position x [mm]:         1.015         window pos y:         1.100         40           Rol position y [mm]:         0.657         window mos y:         1.100         40           Rol size x [mm]:         1.378         Rol position y:         0.657         window mos y:         1.100         40           Rol size x [mm]:         1.378         Rol pos x:         0.560         87           Rol resolution x:         337         Rol pos y:         0.569         90           Rol size y:         1.357         Rol pos y:         1.357         332                                                                                                    |                                       | int. time recommended [                  | muesec]: | 11099         |               | window size    | x: 2.093 51       | 2          |             |       |                |        |
| Rol position y [mm]:         0.657           Rol size x [mm]:         1.378           Rol size x [mm]:         1.378           Rol size y [mm]:         1.377           Rol resolution x:         337           Rol resolution y:         332                                                                                                    |                                       | ROI position x [mm]:                     |          | 1.075         |               | window pos     | v: -1.100 -4      | 0          |             |       |                |        |
| Rol size x [mm]:         1.378         Rol pos x:         0.560         67           Rol size y [mm]:         1.357         Rol size x:         1.378         Rol size x:         1.378         Rol size x:         1.378         Rol size x:         1.378         Rol size x:         1.378         Rol size x:         1.378         Rol size x:         1.378         Rol size x:         1.378         Rol size x:         1.378         337           Rol resolution y:         332         Rol size y:         1.357         332         Rol size y:         1.357         332                                                                                                    |                                       | ROI position y [mm]:                     |          | 0.657         |               | window size    | v: 2.093 51       | 2          |             |       |                |        |
| ROI size y [mm]:         1.357         ROI size x:         1.378         337           ROI resolution x:         337         ROI pos y:         0.569         90           ROI resolution y:         332         ROI size y:         1.357         332                                                                                                    | Plane display                         | ROI size x [mm]:                         |          | 1.378         |               | ROI pos x:     | -0.560 8          | 7          |             |       |                |        |
| ROI resolution x:         337         ROI pos y:         0.569         90           ROI resolution y:         332         ROI size y:         1.357         332                                                                                                    | r lano diopidy                        | ROI size y [mm]:                         |          | 1.357         |               | ROI size x:    | 1.378 33          | 7          |             |       |                |        |
| ROI resolution y: 332 ROI size y: 1.357 332                                                                                                    |                                       | ROI resolution x:                        |          | 337           |               | ROI pos v:     | -0.569 9          | 0          |             |       |                |        |
|                                                                                                    |                                       | ROI resolution y:                        |          | 332           |               | ROI size v:    | 1.357 33          | 2          |             |       |                |        |

Fig. 13.2: Example for presentation of a caustic measurement in the web browser

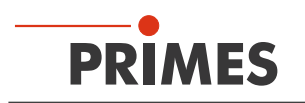

# 14 Maintenance and service

#### 14.1 Maintenance intervals

The operator is responsible for determining the maintenance intervals of the measuring device.

PRIMES recommends a maintenance interval of 12 months after initial operation for inspection, validation and calibration.

If the device is used sporadically (less than once a day), the maintenance interval can be extended up to 24 months.

#### 14.2 Cleaning the device surface

- 1. Close all device openings.
- 2. Clean the device surface with clean and oil-free compressed air.
- 3. For further cleaning, use a mixture of distilled water and isopropanol in a ratio of approx. 5:1. Use lint-free cleaning cloths that do not cause scratches.
- 4. If these steps are not sufficient, please contact PRIMES or your PRIMES distributor.

#### 14.3 Spare parts

The protective window should not be cleaned. In the event of contamination, the protective window must be replaced.

The following spare parts are available for the FPM:

| Article                                               | Order Number |
|-------------------------------------------------------|--------------|
| Protective window cartridge                           | 825-010-002  |
| Protective window (diameter 15 mm; thickness (1,5 mm) | 825-010-006  |
| Maintenance cover with Ethernet port                  | 825-010-007  |

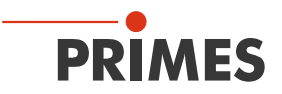

#### 14.4 Exchange the protective window/protective window cartridge

To protect against contamination, the FPM is supplied with a protective window in the beam path. The protective window is a wear part and can be exchanged if necessary.

In case of contamination or damage, the protective window has to be replaced with a new one. Either just the protective window or the protective window cartridge including the protective window can be exchanged.

The protective window is coated with an anti-reflection coating and has low reflection values of less than 1%. To avoid increased reflection values, use only original PRIMES protective windows.

#### 14.4.1 Warning messages

### 

#### Burns due to hot components

The protective window is hot after a measurement.

- Do not replace the protective window directly after a measurement.
- Let the device cool down for an adequate period of time. The cooling time varies depending on the laser power and the irradiation time.

### NOTICE

#### Damage/Destruction of the device

Contamination and fingerprints on the protective window can cause damage or cracking/splintering of the protective window during measuring operation.

- ▶ Replace the protective window in a dust-free environment.
- Do not touch the protective window with bare hands.
- ▶ When exchanging the protective window, wear suitable gloves.

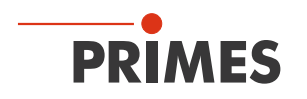

#### 14.4.2 Exchange the protective window

The protective window should not be cleaned. In the event of contamination, the protective window must be replaced.

The exchangeable cartridge can be disassembled for replacing the protective window:

- 1. Remove the exchangeable cartridge as described in chapter 14.4.3 on page 91.
- 2. The protective window is held in the cartridge by 4 magnets and the cover plate. Lift the cover plate against the magnetic attraction out of the exchangeable cartridge or push it aside.
- 3. Exchange the protective window.
- 4. When reassembling, make sure the cover plate is flush with the side of the exchangeable cartridge.

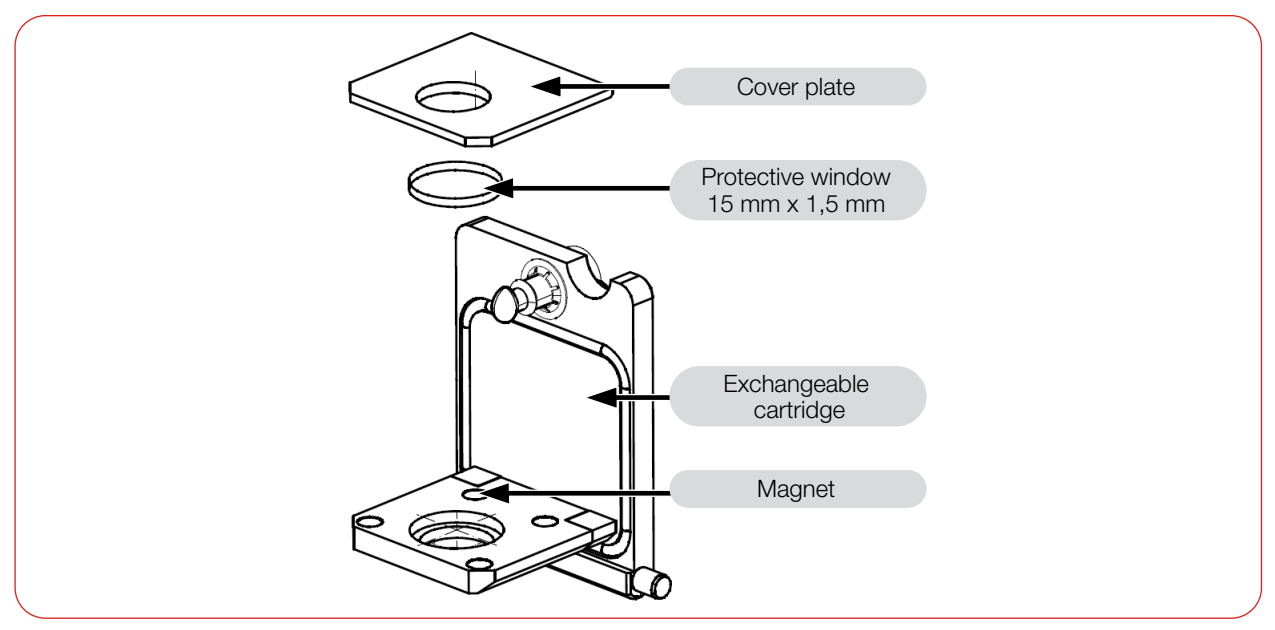

Fig. 14.1: Exploded view of exchangeable cartridge

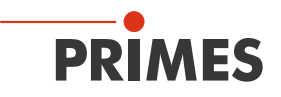

#### 14.4.3 Exchange the protective window cartridge

The protective window is inside an exchangeable cartridge, which can be exchanged fast and without any tools.

- 1. Please observe the safety instructions in chapter 14.4.1 "Warning messages" on page 89.
- 2. Switch off the laser and secure it against unintentional restart.
- 3. Let the device cool down.
- 4. Make sure that all moving parts, e.g. robot arms, etc. are at a standstill and that they cannot be moved unintentionally.
- 5. Turn the cartridge shutter by 90° in order to unlock it.
- 6. Open the cartridge and take it out of the housing.
- 7. Put in the new cartridge.
- 8. Close the cartridge and lock by turning it by 90° (the shutter locks into place audibly).

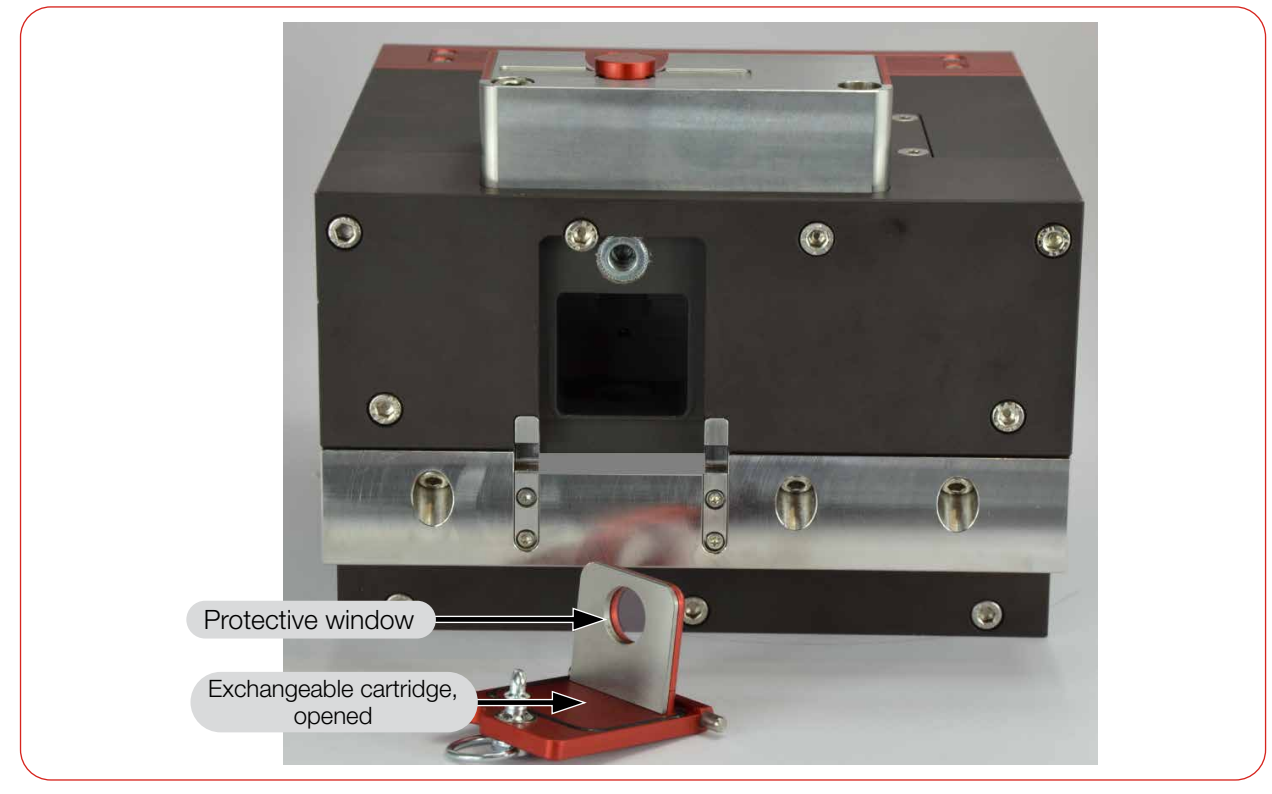

Fig. 14.2: Protective window inside the exchangeable cartridge

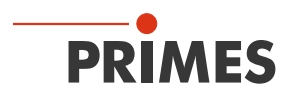

# 15 Measures for the product disposal

As a B2B device, this PRIMES measuring device is subject to the European Waste Electrical and Electronic Equipment (WEEE) Directive and the corresponding national laws. The WEEE directive obliges the operating company to dispose of the device in an environmentally sound manner, not with household waste, but in a separate WEEE collection.

PRIMES gives the opportunity to return PRIMES measuring devices for free disposal within the scope of the Waste of Electrical and Electronic Equipment (WEEE Directive). This service does not include shipping costs. Send PRIMES measuring devices to be disposed of within the EU to our address:

PRIMES GmbH Max-Planck-Str. 2 64319 Pfungstadt Germany

If you are located outside the EU, please contact your local PRIMES distributor to discuss the disposal procedure for your PRIMES measuring device.

PRIMES is registered at the german "joint body" for producers "Stiftung Elektro-Altgeräte Register" (Stiftung EAR). Our number is: WEEE-reg.-no. DE65549202.

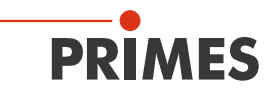

### 16 Declaration of incorporation for partly completed machinery

### Original Declaration of Incorporation of Partly Completed Machinery

according to the Machinery Directive 2006/42/EC, Annex II B

The manufacturer: PRIMES GmbH, Max-Planck-Straße 2, 64319 Pfungstadt, Germany hereby declares, that the partly completed machine with the designation:

#### FocusParameterMonitor (FPM)

#### Types: FPM 60; FPM 100; FPM 120; FPM 160

is in conformity with the following relevant EC Directives:

Machinery Directive 2006/42/EC
 EMC Directive EMC 2014/30/EU
 Directive 2011/65/EC on the restriction of the use of certain hazardous substances (RoHS) in electrical and electronic equipment

Authorized for the documentation: PRIMES GmbH, Max-Planck-Str. 2, 64319 Pfungstadt, Germany

The technical documentation according to Annex VII Part B of the Machinery Directive which belongs to the partly completed machinery was drawn up. The manufacturer obligates himself to provide the national authority in charge with technical documents in response to a duly substantiated request within an adequate period of time.

This partly completed machinery is intended for the integration into a laser system. An initial operation is strictly prohibited until it was ensured that the complete machine, into which the partly completed machinery was integrated, is in compliance with the requirements of the EC-Directive 2006/42/EC as well as the Laser Safety, e.g. the DINENISO 12254, the DINEN60825 and TROS.

Pfungstadt, November 10, 2023

Dr. Reinhard Kramer, CEO

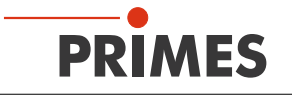

# 17 Technical data

| Measurement parameters                                                                        | FPM 60                                                                         | FPM 100             | FPM 120          | FPM 160          |  |
|-----------------------------------------------------------------------------------------------|--------------------------------------------------------------------------------|---------------------|------------------|------------------|--|
| Power range                                                                                   | 400 W – 8 kW                                                                   |                     |                  |                  |  |
| Beam dimensions                                                                               | 350 – 2 000 µm                                                                 | 75 – 450 µm         | 300 – 1 800 µm   | 125 – 800 µm     |  |
| (increased measurement uncertainty)                                                           | (150 – 350 µm)                                                                 | (40 – 75 µm)        | (150 – 300 µm)   | (80 – 125 µm)    |  |
| Wavelength range                                                                              | 1 030 – 1 090 nm                                                               | 1 030 – 1 090 nm    | 1 030 – 1 090 nm | 1 030 – 1 090 nm |  |
| (see identification plate)                                                                    |                                                                                |                     |                  | or               |  |
|                                                                                               |                                                                                |                     |                  | 515 – 532 nm     |  |
| Distance measuring plane to entrance plane <sup>1)</sup> (inside the device)                  | approx. 0.2 mm                                                                 | approx. 0.5 mm      | approx. 25 mm    | approx. 30 mm    |  |
| Max. centered tolerance                                                                       | ± 1 mm                                                                         | ± 0.1 mm            | ± 0.5 mm         | ± 0.2 mm         |  |
| Max. angle of incidence perpendicular to inlet aperture                                       |                                                                                | ± 5 r               | nrad             |                  |  |
| ${\sf E}_{\rm Min}/{\sf E}_{\rm Max}$ per measuring cycle (depending on absorber temperature) |                                                                                | 120 J/3             | 3 000 J          |                  |  |
| Max. beam divergence                                                                          | 60 mrad                                                                        | 100 mrad            | 120 mrad         | 160 mrad         |  |
| Max. power density<br>(60 mm below entrance opening)                                          | 1 MW/cm <sup>2</sup>                                                           |                     |                  |                  |  |
| Max. beam diameter at entrance opening                                                        | 2 mm                                                                           |                     |                  |                  |  |
| Focus position within the device, maximum                                                     | 15 mm                                                                          | 15 mm               | 40 mm            | 45 mm            |  |
| Laser pulse duration                                                                          |                                                                                | 0.3 -               | -1s              |                  |  |
| <sup>1)</sup> The exact distance is specified in the T                                        | CP protocol.                                                                   |                     |                  |                  |  |
| Supply data                                                                                   |                                                                                |                     |                  |                  |  |
| Power Supply, Limited energy, SELV                                                            |                                                                                |                     |                  |                  |  |
| DC IN                                                                                         | 24 V DC +25 % / -20 %; 250 mA                                                  |                     |                  |                  |  |
| DC OUT                                                                                        | 24 V DC Bypass on DC IN;<br>the current between DC IN and DC OUT is max. 16 A. |                     |                  |                  |  |
| Connector types of the power supply                                                           | PROFIBUS: M18 7/8"                                                             |                     |                  |                  |  |
|                                                                                               |                                                                                | PROFINET: AI        | DA-compatible    |                  |  |
|                                                                                               | PF                                                                             | ROFINET M12: M12-   | SPEEDCON L-code  | ed               |  |
| Compressed air specification according to ISO 8573-1: 2010                                    | [1:4:2]                                                                        |                     |                  |                  |  |
| Flow rate                                                                                     | 10 – 15 l/min                                                                  |                     |                  |                  |  |
| Min./max. pressure                                                                            | 1 bar/2 bar                                                                    |                     |                  |                  |  |
| Communication                                                                                 |                                                                                |                     |                  |                  |  |
| PROFIBUS                                                                                      | Plug                                                                           | /socket 5-pole; M12 | 2-SPEEDCON; B-co | ded              |  |
| PROFINET                                                                                      | AIDA-compatible RJ45 connector                                                 |                     |                  |                  |  |
| PROFINET M12                                                                                  | Plug/socket 4-pole; M12-SPEEDCON; D-coded                                      |                     |                  |                  |  |
| Ethernet (PROFIBUS, PROFINET)                                                                 | RJ45 connector                                                                 |                     |                  |                  |  |
| Ethernet (PROFINET M12)                                                                       |                                                                                | M12-SPEED           | CON X-coded      |                  |  |

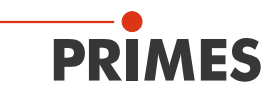

| Dimensions and weight                                |                                                                           |
|------------------------------------------------------|---------------------------------------------------------------------------|
| Dimensions (L x W x H)<br>(without cables and plugs) | 210 x 185 x 153 mm                                                        |
| Weight (approx.)                                     | 10 kg                                                                     |
| Protection                                           |                                                                           |
| IP code (with closed shutter)                        | IP64                                                                      |
| Protection class                                     | III                                                                       |
| Environmental conditions                             |                                                                           |
| Operating temperature range                          | 15 – 40 °C                                                                |
| Storage temperature range                            | 5 – 50 °C                                                                 |
| Reference temperature                                | 22 °C                                                                     |
| Permissible relative humidity (non-condensing)       | 10 – 80 %                                                                 |
| DDIMES is committed to a continuous p                | raduat improvement strategy, which can lead to apositionations being opti |

PRIMES is committed to a continuous product improvement strategy, which can lead to specifications being optimized without any prior announcement.

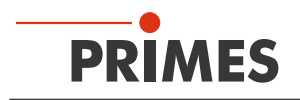

# 18 Dimensions

### Using the FPM PROFINET as example

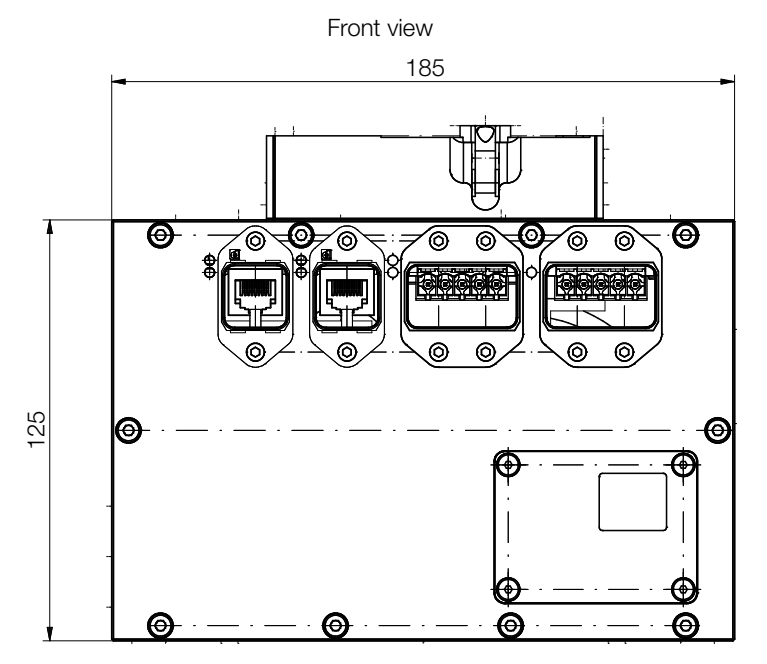

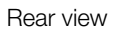

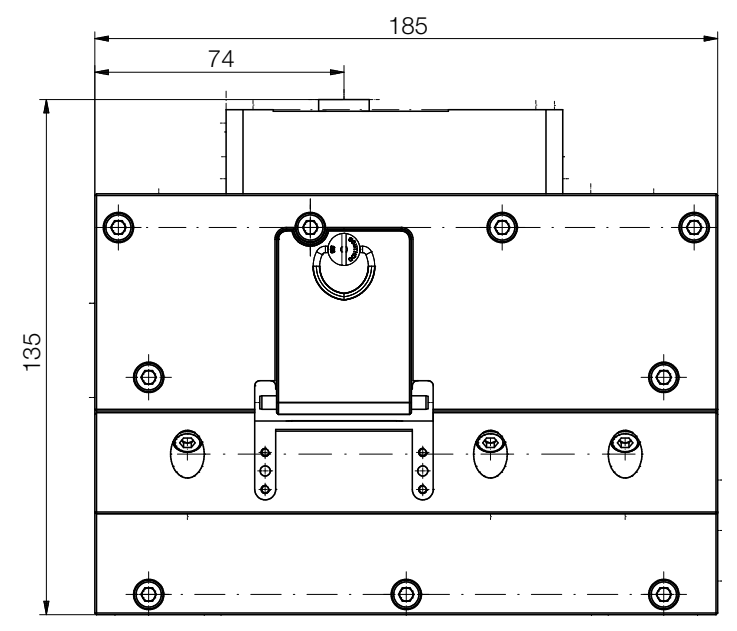

Dimensions in mm

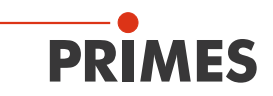

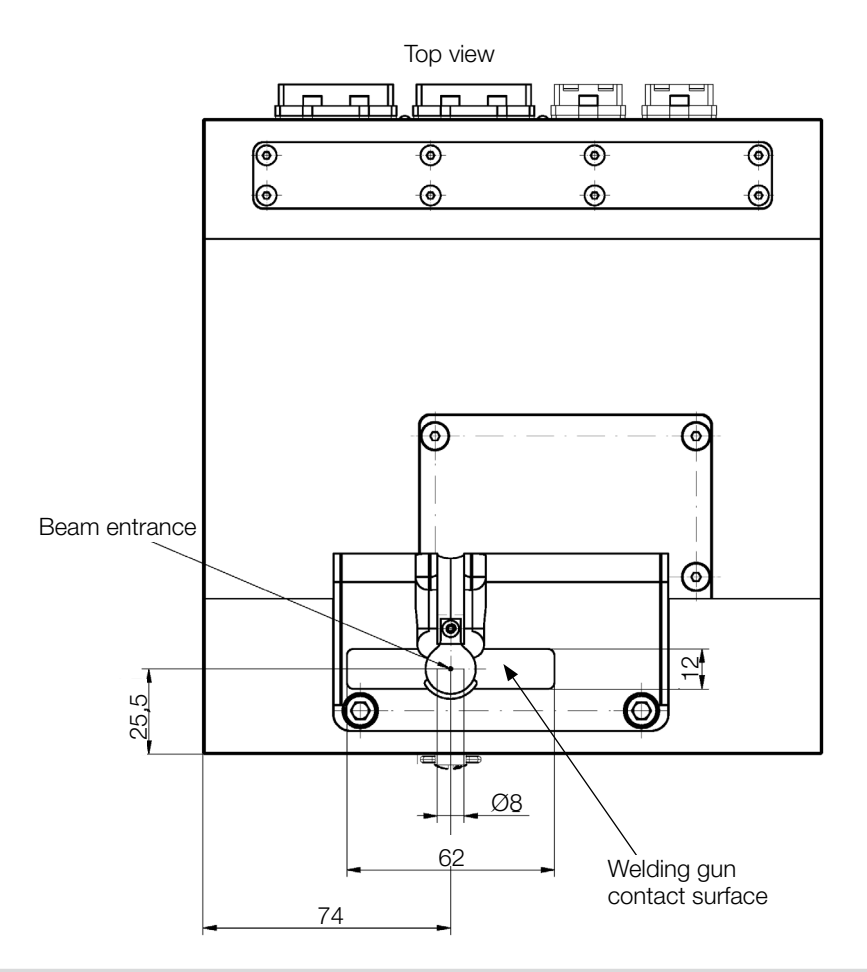

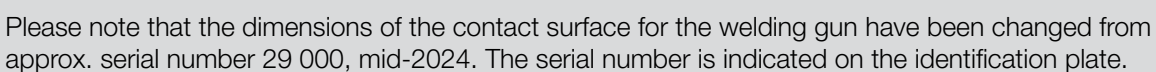

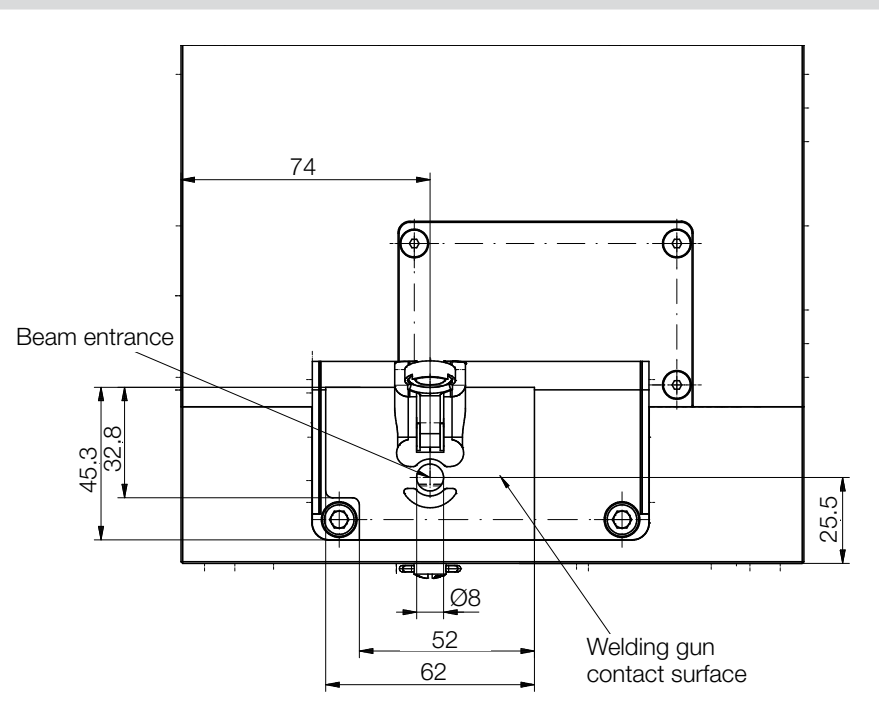

Dimensions in mm

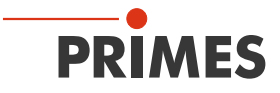

#### Bottom view

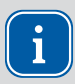

Please note that the dimensions of the 2 slip fit bores have been changed from Ø6 H7 x 10 mm to Ø6  $_{\rm +01/+0.05}$  x 12 mm.

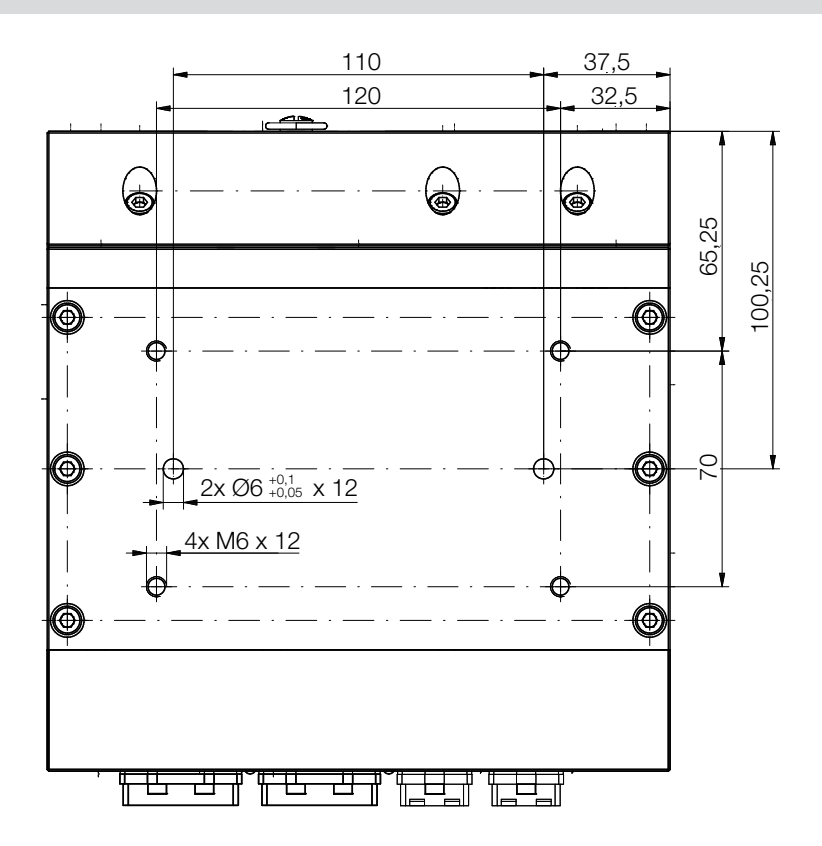

Dimensions in mm

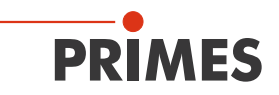

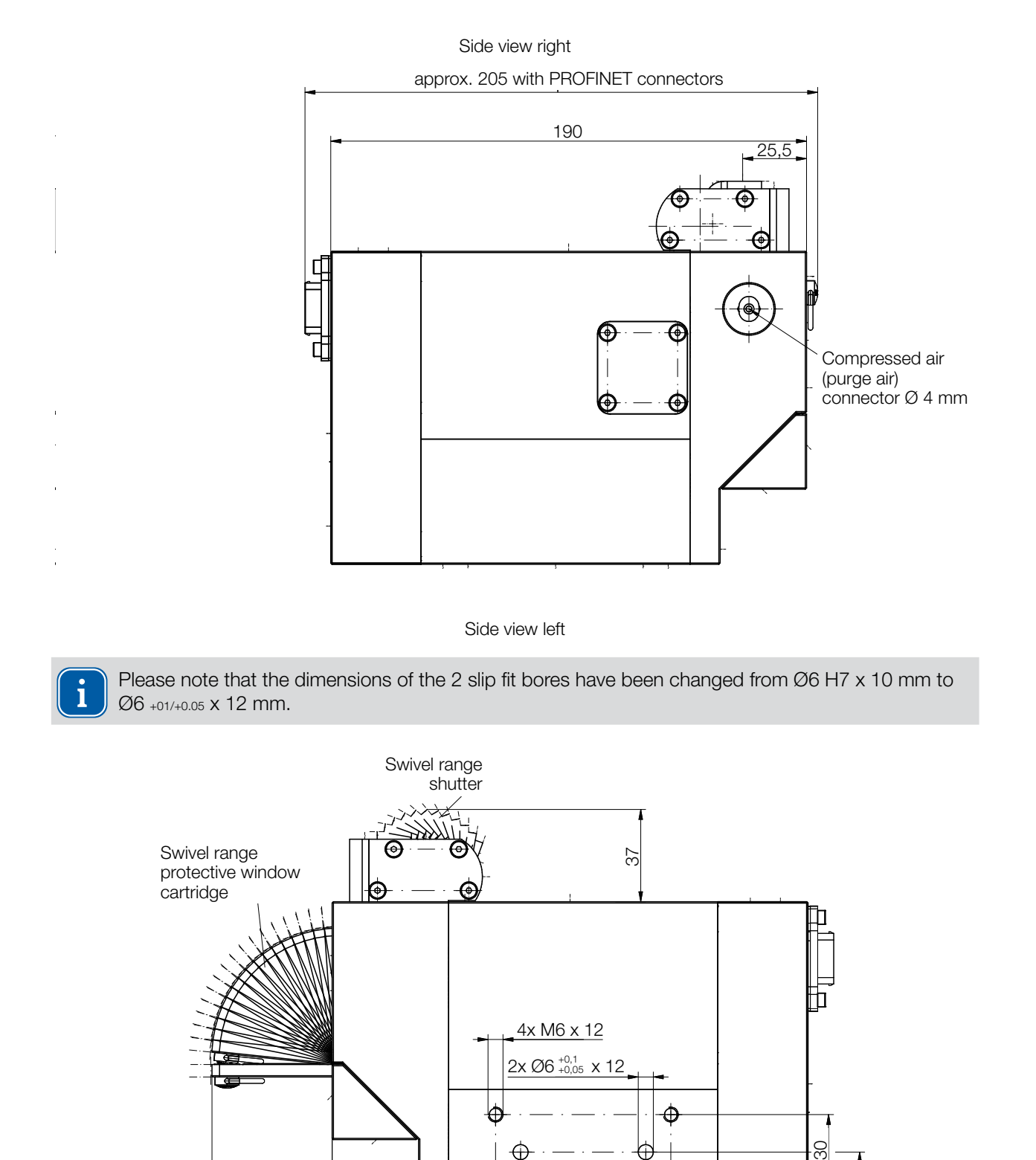

70

50

Dimensions in mm

48

<u>65.25</u> 75.25 25

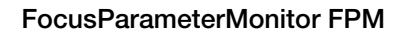

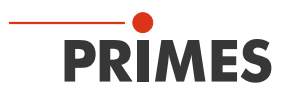